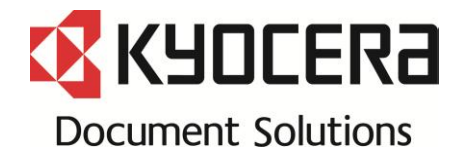

# TASKalfa 3550ci Trouble Shooting Guide

Revision 2

| Image     | Toner Color Dot/ Color mark                                                | 2  | C-CALL        |
|-----------|----------------------------------------------------------------------------|----|---------------|
|           | White dots / Void areas                                                    | 3  |               |
|           | Void Line/ White Band                                                      | 5  |               |
|           | Background                                                                 | 8  |               |
|           | Light Image                                                                | 9  |               |
|           | Color Image Shift                                                          | 12 |               |
|           | Others                                                                     | 14 |               |
|           | Black line of back end                                                     | 18 |               |
|           | Measure for condensation                                                   | 19 |               |
|           | DP-770 Character blur at 50mm leading edge, 37 mm bottom edge              | 20 |               |
| Conveying | <br>J051X                                                                  | 22 |               |
|           |                                                                            | 23 |               |
|           | J0545 (PF)                                                                 | 24 |               |
|           |                                                                            | 26 | Abnormal Sour |
|           |                                                                            | 27 |               |
|           |                                                                            | 28 |               |
|           | Paper tear, J430X/431X/440X/471X, Horizontal line at 60mm from bottom edge | 30 |               |
|           | J4311                                                                      | 31 |               |
|           | J49XX / J50XX / J51XX / J600X                                              | 32 | Other         |
|           | J6100 / J6110 (DF)                                                         | 41 |               |
|           | J631X / J641X / J650X (DF)                                                 | 47 |               |
|           | J6600 (DF-790)                                                             | 49 |               |
|           | J6710 / J7710 (BF)                                                         | 50 |               |
|           | J9020 / J9030                                                              | 51 |               |
|           | J9010 / J9011 / J9110 / J9300 / J9310 / J9400 / /J9600 / J961              | 52 |               |
|           | Corner Folding                                                             | 53 |               |
|           | Paper Creasing                                                             | 59 |               |

| C-CALL         | C0640                                                          | 61 |
|----------------|----------------------------------------------------------------|----|
|                | C210X                                                          | 62 |
|                | C22XX                                                          | 63 |
|                | C2730                                                          | 65 |
|                | C2770                                                          | 66 |
|                | C510X                                                          | 68 |
|                | C6030 / C6050                                                  | 69 |
|                | C6770                                                          | 70 |
|                | C6910                                                          | 71 |
|                | C710X                                                          | 72 |
|                | C9500/C9510/C9520/C0630/C0640/CF245 SATA cable contact failure | 73 |
|                | CF000 / Welcome Lock                                           | 74 |
|                | CF040                                                          | 75 |
| Abnormal Sound | Sound from developing section                                  | 76 |
|                | Sound from fuser section                                       | 77 |
|                | Sound from DP motor driving                                    | 78 |
|                | Sound from middle transfer waste toner conveying               | 79 |
|                | LSU cleaning motor abnormal sound                              | 80 |
| Other          | Through hole disconnection on engine PCB                       | 81 |
|                | Waste Toner Bottle                                             | 82 |
|                | DP size detection error                                        | 83 |
|                | Time for maintenance(T)                                        | 84 |

Image

#### 1. 38mm interval color dots (Charger roller)

Take the following measure when the 38mm interval color dots or marks appear vertical direction at image.

- a. Check the 38mm interval to print out the test sample by U089 Gray image.
- b. Replace the MC-8705 after confirming the dots appears 38mm interval.(\*1)
- c. Execute U930 charger roller counter reset when dots disappear after replacing MC-8705. If still dots on the image, replace the developing unit.

A set of the set of the set of

#### 2. 39mm interval color dots (developing roller)

- It appears at image 39mm interval paper in the conveying direction.
- a. Check whether the foreign substance are attached on the developing roller surface.
- b. If the foreign substance attached, wipe off by the clean cloth.
- c. If no foreign substance attached or it will not be disappeared after wiping off, replace the developing unit.

Above is to check the color dots on the paper by the Magnifying glass.

Image sample1

φ0.1~0.3mm

39mm

38mm

38mm

### White dot / Void areas

### 1. White dot / Void areas

Take the below action if 94mm interval white dots / Void areas appear at image toward vertical direction.

- a. Check whether the interval of appearance is 94mm after printing out the half image by U089 for the relevant color.
- b. After confirming 94mm interval, clean the drum surface with clean cloth.
- c. If appearance can not be eliminated by cleaning, replace DK-8505.
- d. Check the most updated firmware version and version up the firmware.

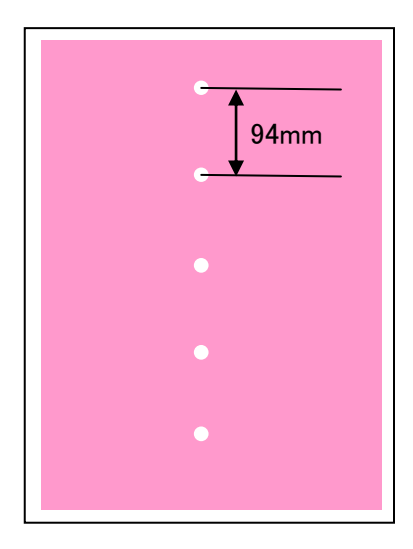

### White Dot / Void Areas

Image sample 1

### 1. Poor Fuser (Image sample 1)

It occurs notably in the composite solid part of image with many amounts of toner.

a. Take the measure or check along with the following flow chart.

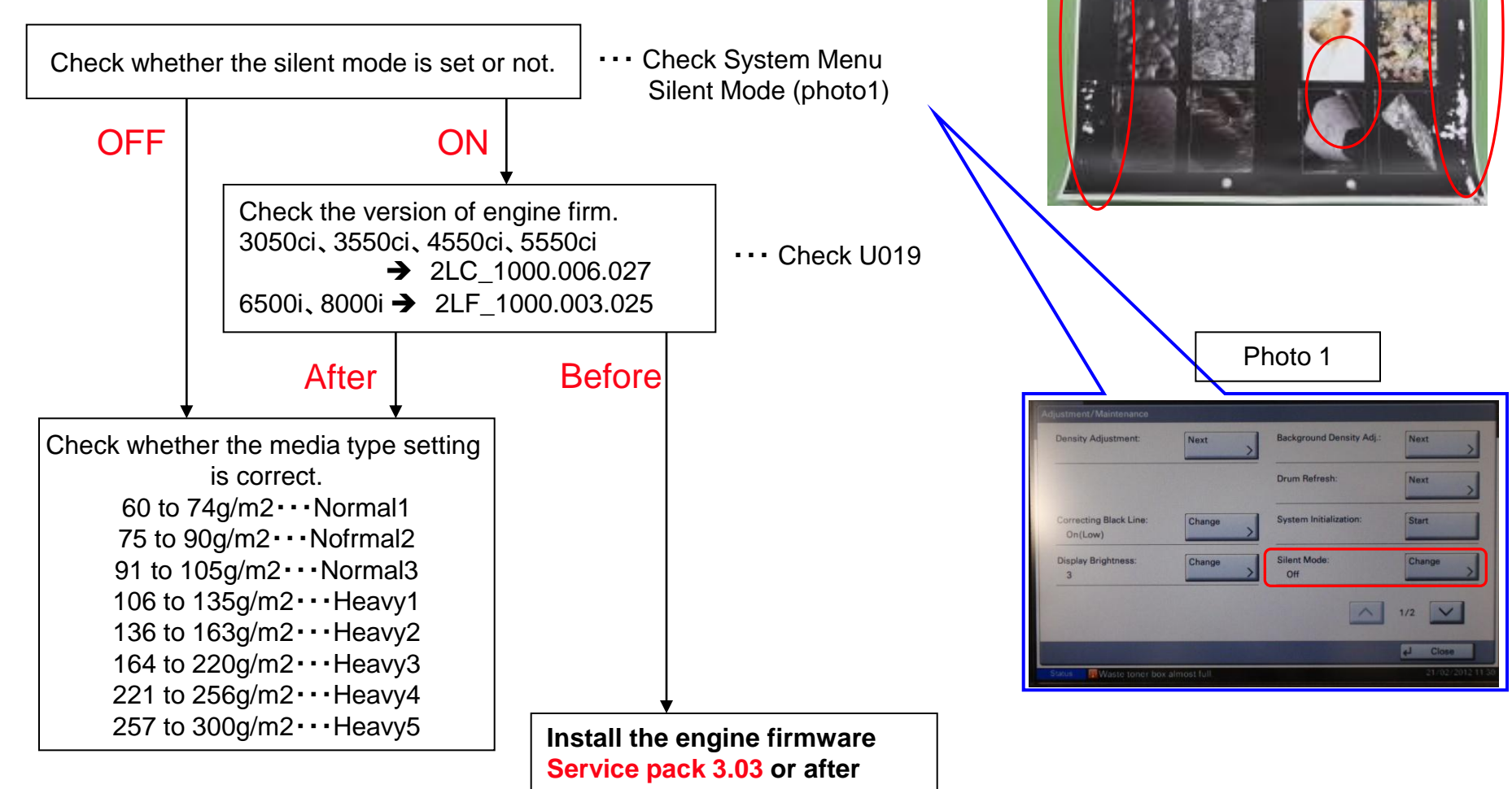

### Leak Image

- 1. If the solid part of image become void after printing U089 Color belt, go to next 2. \* If the horizontal line appears at the Halftone image part, replace the developing unit.
- 2. Execute U140  $\rightarrow$  AC Calib  $\rightarrow$  High Altitude
- 3. Select the high Altitude and find out the point which leak image does not appear.

\*Avoid the setting far from actual altitude .

- 4. If the image will not be recovered, replace the developing unit.
- 5. Install the new firmware (Plan to release at 2012 March).

|               | Execute AC Calib Operation Automatically | Select AC Calib High Altitude Setting |
|---------------|------------------------------------------|---------------------------------------|
| 7550ci/6550ci | 0                                        |                                       |
| 5550ci/4550ci | 0                                        |                                       |
| 3550ci/3050ci |                                          | 0                                     |
| 8000i/6500i   | 0                                        |                                       |
| 5500i         | 0                                        |                                       |
| 4500i/3500i   |                                          | 0                                     |

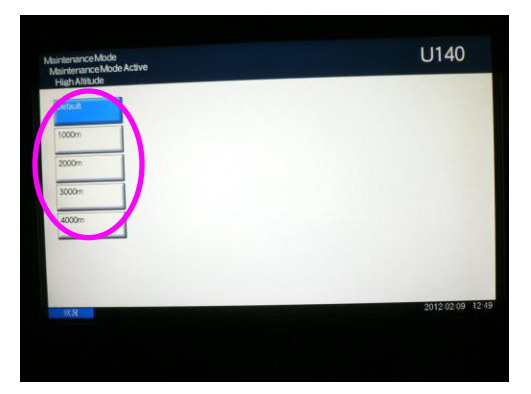

### Image sample 1

Leak at the solid part of image Void image appears at the solid part.

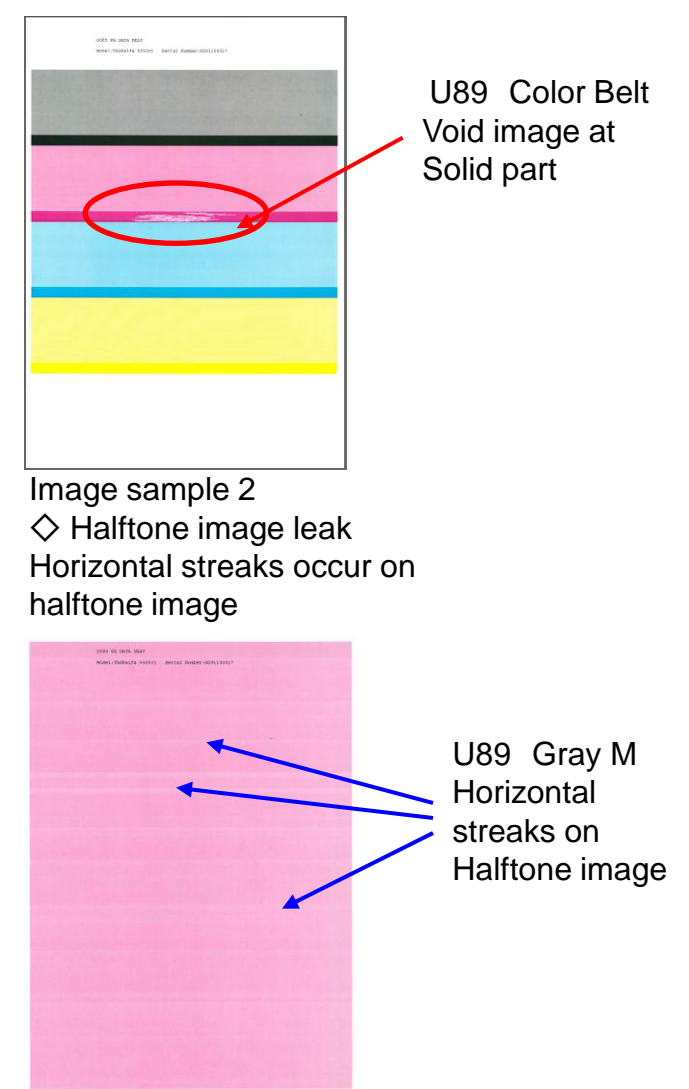

### Void Line / White Band

- 4. 1.2mm interval Horizontal white streaks (Image sample 1)
  - 1.2mm interval horizontal streaks occur at the gray image in the paper conveying direction and the right-angled direction.
  - a. Exchange the location of BK and Y of the LSU.

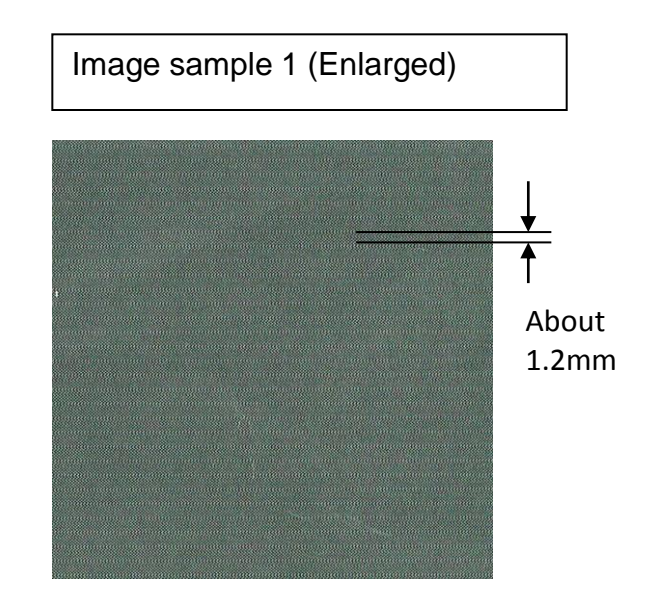

Vertical white streaks

### 1.Vertical White streaks (Image sample 1)

- It appears continuously and linearly in the paper conveying direction.
- a. Perform the LSU Cleaning.

System menu

- → Adjust/Maintenance
- → Laser Scanner Cleaning

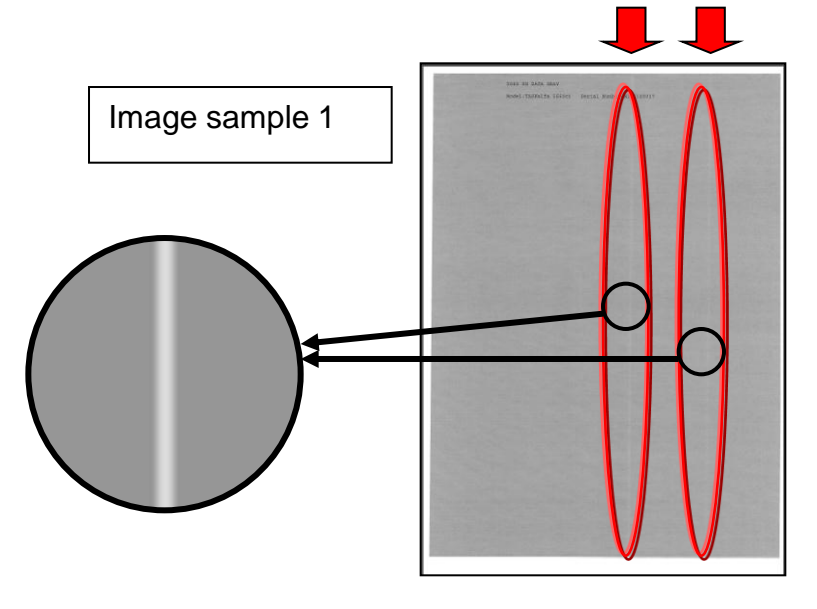

### 2. Vertical White lines (void image) (Image sample 2)

The void image appears by wide width in the paper conveying direction.

a. Replace the LSU. (In case of the machine is produced before 2011 Oct.)

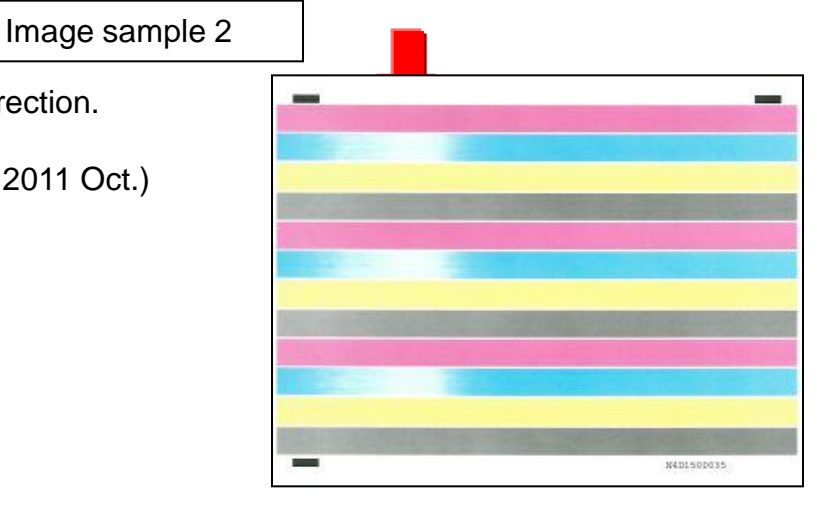

### Background

#### 1. Background (Image sample 1)

- Version up the firmware to Upgrade Pack Ver. V3.07 and after,
- 1) Execute the calibration by U464.
- 2) Execute the halftone auto adjustment by U410.

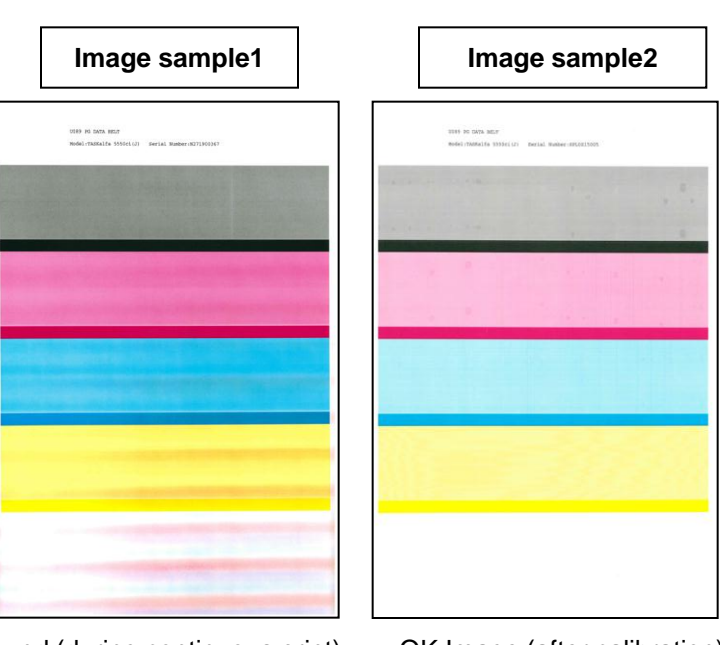

Background (during continuous print)

OK Image (after calibration)

#### 2. Background (Image sample 3)

- If it repeats the copy with own print put original (generation copy), the background image appears at the base of paper.
- a. Perform the engine firmware update.

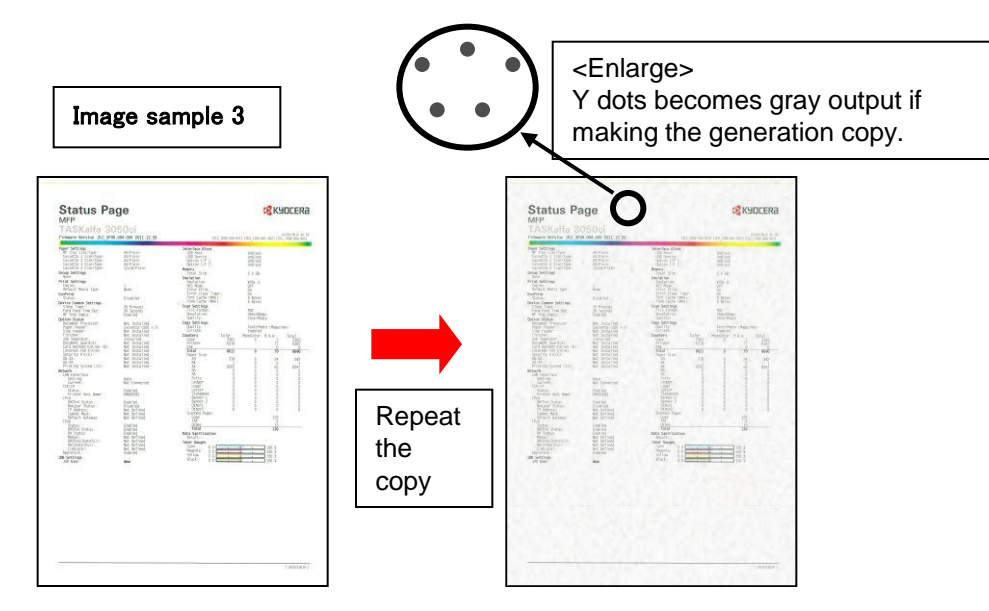

### Light Image

#### 1. Light image

The condensation may occur by the rapid temperature change of installation environment. When the condensation occurs, please take the following measure.

- a. Check the light image by U089 Color Belt.
- b. Execute the drum refresh from the system menu.
- c. Check the update firmware and perform version up.

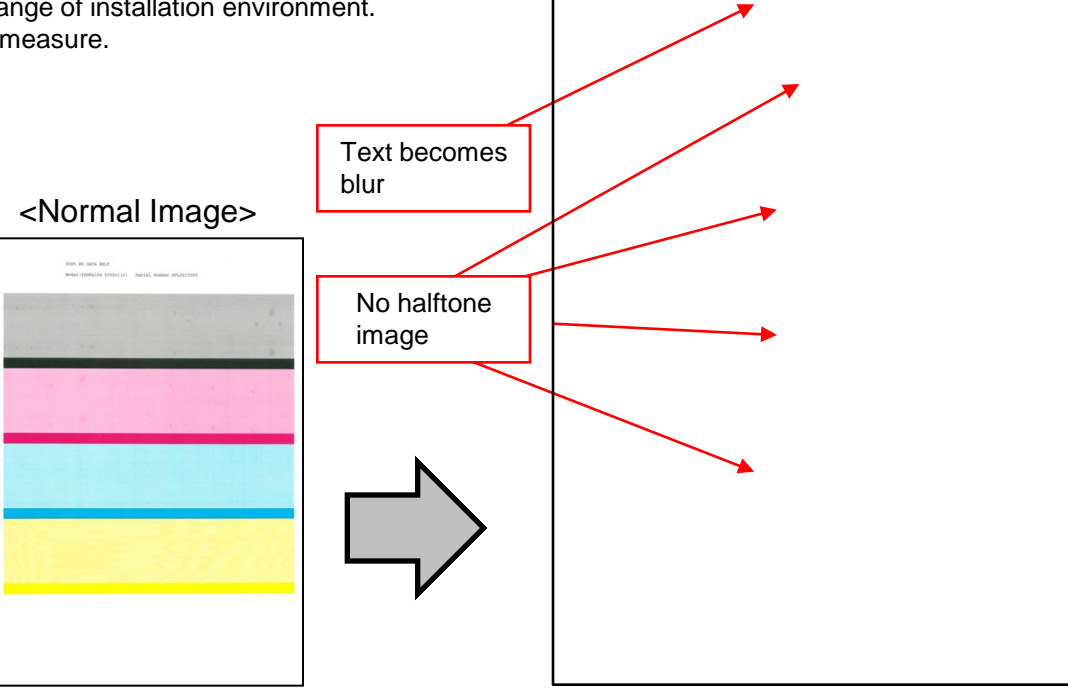

<Abnormal Image>

### Light Image

#### 2. Light image (refer to image sample)

Solid image  $\rightarrow$  Image density is lighter. Halftone image  $\rightarrow$  Image density is lighter in a interval

- a. Check the toner sensor output by U155 Toner .
  In case of higher than 542, supply the toner by U132 → Execute → Start.
- b. Firm up the engine firmware: Use the Upgrade Pack Ver. V3.07and after.
- c. Execute the calibration.
- d. If light image can not be solved by above (a.) to (b. ) action. Execute the developer refresh One times.
- e. If light image can not be solved by above (a.) to (d.) action.
  Store the Maintenance Report into USB memory and replace the developing unit.

### Image sample

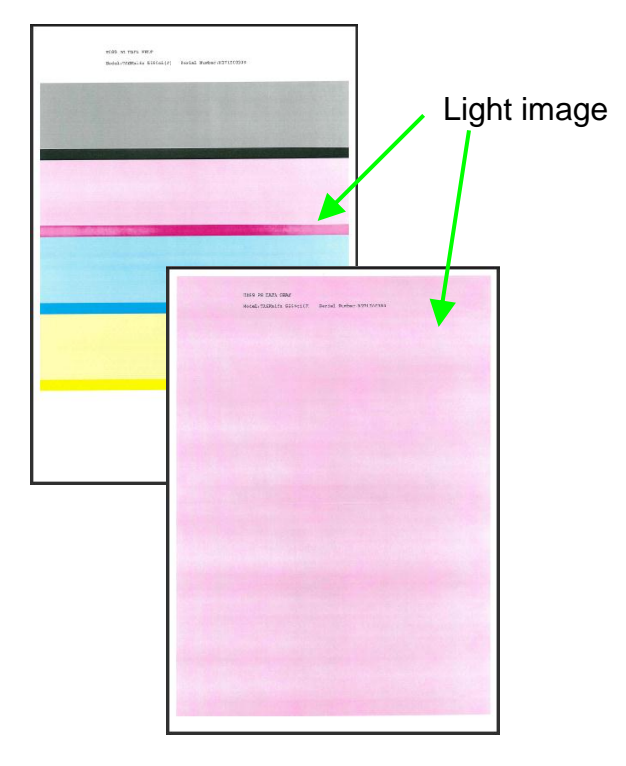

| enance Motore Motore | an Anthe |     | U155 |
|----------------------|----------|-----|------|
| -                    | 100      | 812 |      |
| 1.10                 | 124      |     |      |
| -                    | A.00     |     |      |
| 144-14-              | " a.     |     |      |
| -                    | 812      |     |      |
| inine :              | 118      |     |      |
| and the second       |          |     |      |

### Light Image

#### 3. Light image

Even if taking the measure of 2.light image (previous page), perform the following check and action, when light image is not solved (F/W 2012-P-2 or after).

- a. After executing the calibration, check whether the value of U140 MagDC of which color does not become solid is Max value.
- b. If it is not Max value, change the target value of the calibration and set up a proper value. (When the value was reaching to MAX, it is not effective even if the target value is changed.)
- c. Set the target value (Thickness) of U464 into the default value+30 and execute the calibration. After checking there is no background and pitch unevenness (U89 Color Belt image), execute "half-tone adjustment."

In case of background and pitch unevenness occur, the above+30 is set to +10/+20 and check it again.

In addition, since the target of density becomes higher, the following side effect may occur.

(1)Toner scattering, (2)Higher toner consumption, (3) Poor fusing

| MAX setting value for U140 MagDC |           |            |  |  |  |  |  |  |
|----------------------------------|-----------|------------|--|--|--|--|--|--|
| Color                            | 5550/4550 | 3550/3050  |  |  |  |  |  |  |
| С                                | 202       | 174 to 184 |  |  |  |  |  |  |
| М                                | 202       | 174 to 184 |  |  |  |  |  |  |
| Y                                | 202       | 174 to 184 |  |  |  |  |  |  |
| к                                | 195       | 177        |  |  |  |  |  |  |

| Default value of U464 Target(Thickness) |     |     |  |  |  |  |  |
|-----------------------------------------|-----|-----|--|--|--|--|--|
| Color 5550/4550/3050 3550               |     |     |  |  |  |  |  |
| С                                       | 910 |     |  |  |  |  |  |
| М                                       | 890 |     |  |  |  |  |  |
| Y                                       | 910 |     |  |  |  |  |  |
| к                                       | 760 | 790 |  |  |  |  |  |

Image sample (copy)

### 4. Light Image (ISU)

Ref.No.2LC-0026(B314)

If the copy is light image, below items are executed in order. (Sample1)

- a. Replace the ISU\_LENS UNIT (PARTS IMAGE SCANNER L SP : 302K993082) (TASKalph 4550ci/5550ci : PARTS IMAGE SCANNER H ASSY SP : 302K993032) (TASKalph 3050ci/3550ci : PARTS IMAGE SCANNER L SP : 302K993082)
- b. Execute the scanner auto adjustment.
  - b-1. Place the designated adjustment original (Part No.: 7505000005) on the contact glass.
  - b-2. Select "Target" on U411 Scanner Auto Adjustment
  - b-3. Select "Auto" and press the start key.
  - b-4. Select "Table (Chart1)".
  - b-5. Select "ALL" for items to be executed.
  - b-6. Press the start key and start the auto adjustment.

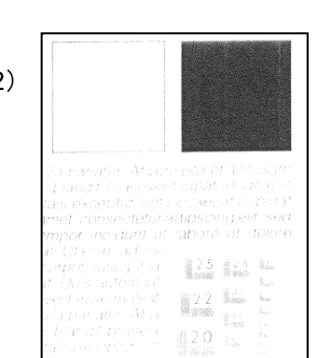

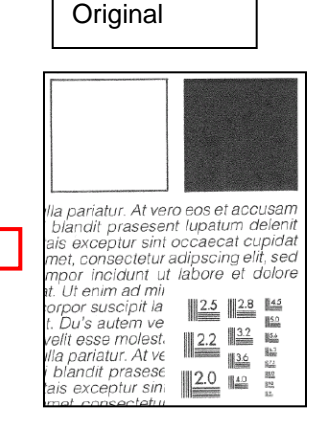

## Color Image Shift

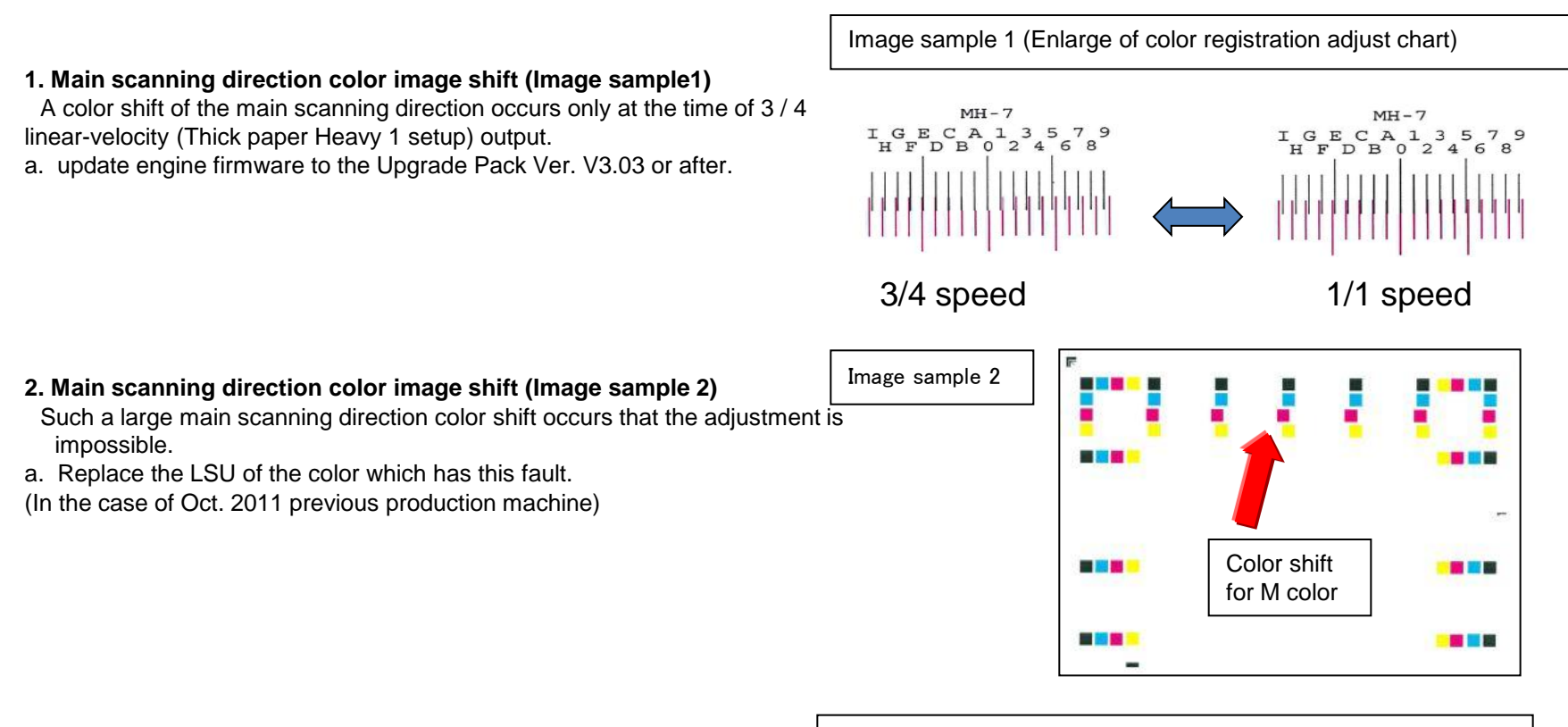

#### 3. Sub scanning direction color image shift (Image sample 3)

A large amount of difference in the central part and both ends occurs at the sub scanning direction color shift.

(A scanning line curve is large)

a. Replace the LSU of the color which has this fault. (In the case of Oct. 2011 previous production machine) Image sample 3 (Enlarge of color registration adjust chart)

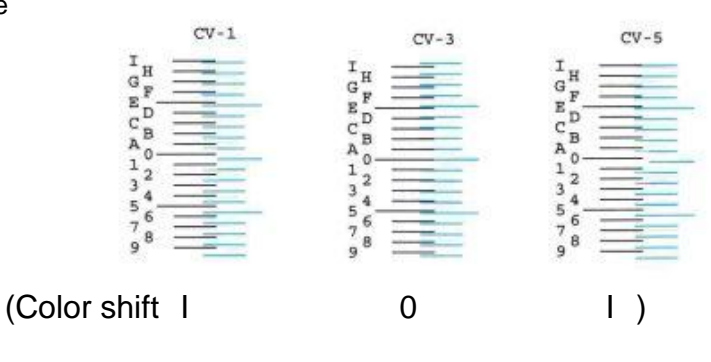

### Color Image Shift

#### 4. Color image shift at the sub scanning direction

Taking the measure when the following color shift occur.

- Color shift about 1 to 10mm.
- The amount of color shifts is increasing in order of Y->C->M->Bk.
- Color shift intermittently occurs.

#### <Contents of measure>

Replace the PCB (PWB MOTOR CONTROL ASSY WITH SOFT WARE SP)

· 302LC94451 (3050ci/3550ci/4550ci/5550ci)

#### <Measure at the production>

· 3050ci/3550ci/4550ci/5550ci: 2012 Feb. end production or after

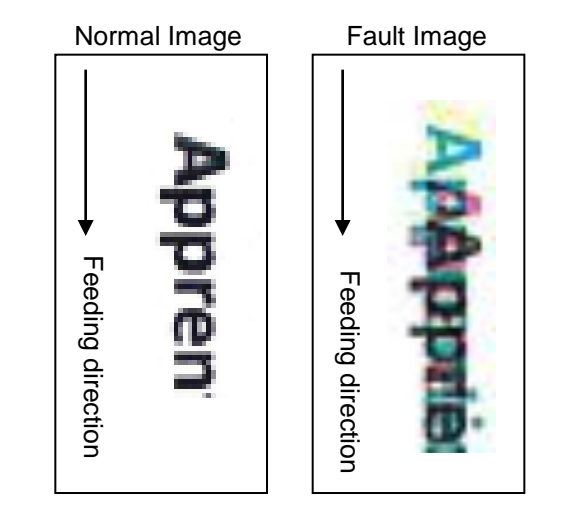

### Others

#### 1. Thick density at bottom edge of solid

The bottom end edge of the Solid image or the high density Halftone image is emphasized deeply.

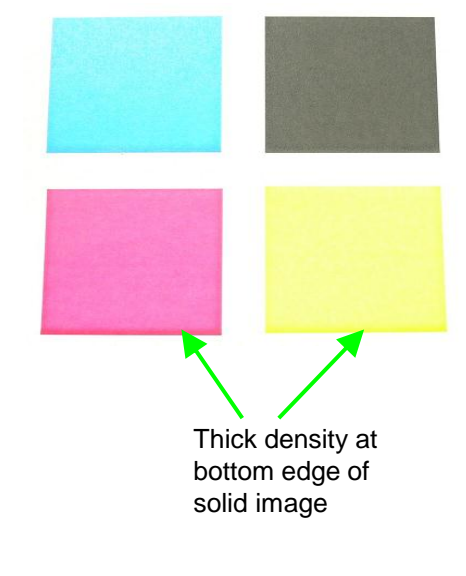

| and a second second sec | 10 10 10 m |    | U155 |
|----------------------------------------------------------------------------------------------------|------------|----|------|
| -                                                                                                    | 100        |    | 12   |
|                                                                                                    | 198        | 2  |      |
| and a state of the state of the | - 100      | h  |      |
| here a                                                                                                    | 328        | υ. |      |
| Converte Co                                                                                                    | 812        |    |      |
| in the second                                                                                                    | 118        |    |      |
|                                                                                                    |            |    |      |

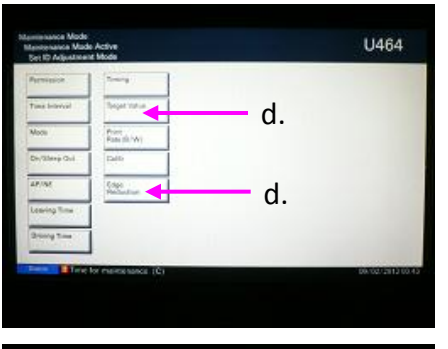

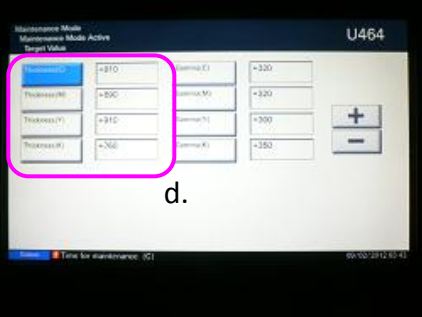

- a. Firm up the engine firmware: User the Upgrade Pack Ver. V3.03 and after
- b. Increase +30bit for CMY at U464 "Target Value".
  - C: default 910  $\rightarrow$  940 after changing
  - M: default 890  $\rightarrow$  920 after changing
  - Y: default 910  $\rightarrow$  940 after changing
- c. Execute U464 "Calibration"
- d. Check the image with above setting, if the result is not satisfied, use U464 " Edge Reduction "mode
- e. Execute the developer refresh twice
- f. Set U464 " Edge Reduction ": ON
- \* Above "d" to "f" setting is recommend to restrictively use for only the solid image which thick density appears at the bottom end edge.

If the printing coverage is lower, do not set on under a high humid environment.

\* Above "d" to "f" setting is capable to set on TASKalfa 5550ci、TASKalfa 4550ci、TASKalfa 3550ci、TASKalfa 3050ci.

#### 2. Grainy image (Image sample 1)

In Letter / A4 horizontal feed, the grain image (minute uneven gloss) occurs at the high density image

a. Check and take the measure according to below flow chart.

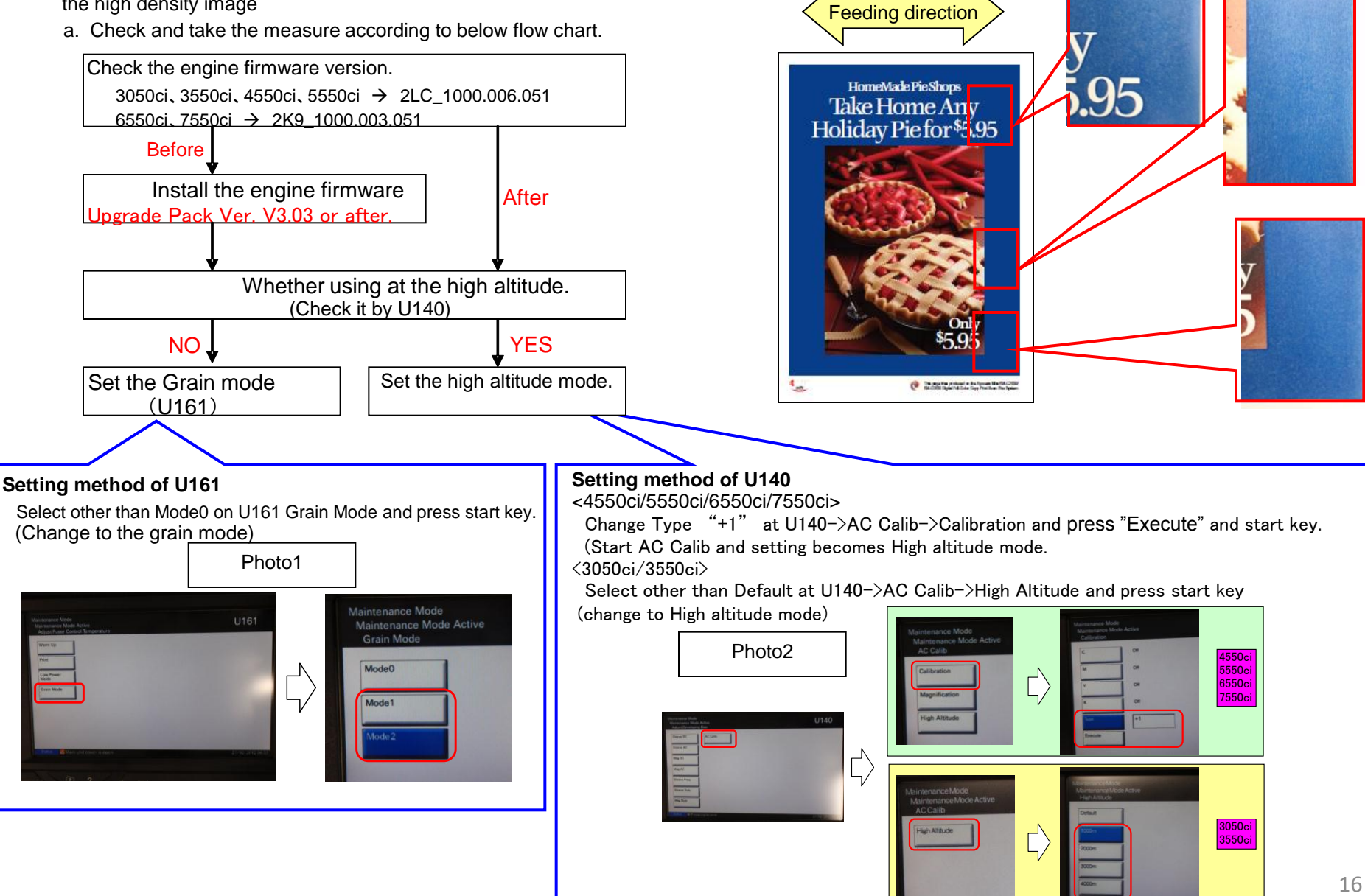

Others

Image sample 1

### Others

#### 3. Varied color image

Take the following measure if the color is changed every after executing the calibration.

- a. Check there is no fault on image (sample1) which output by U089 Color Belt after executing the Calibration. → In case of fault on image, refer to the other trouble shooting.
- b. Repeat outputting the claimed image after executing the calibration, check the re-appearance of color change (Sample 2 output example)
- c. Upgrade the firmware most updated one1) Execute calibration by U464, 2) Execute the U410 halftone auto adjustment.

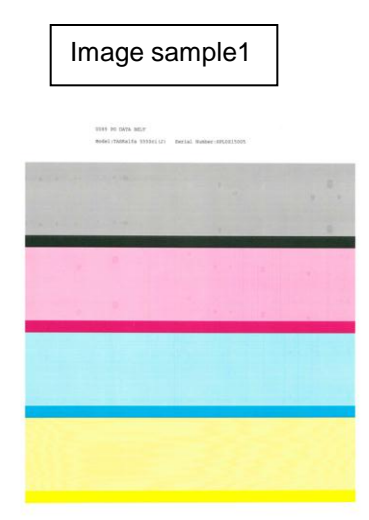

Color Belt image (OK image)

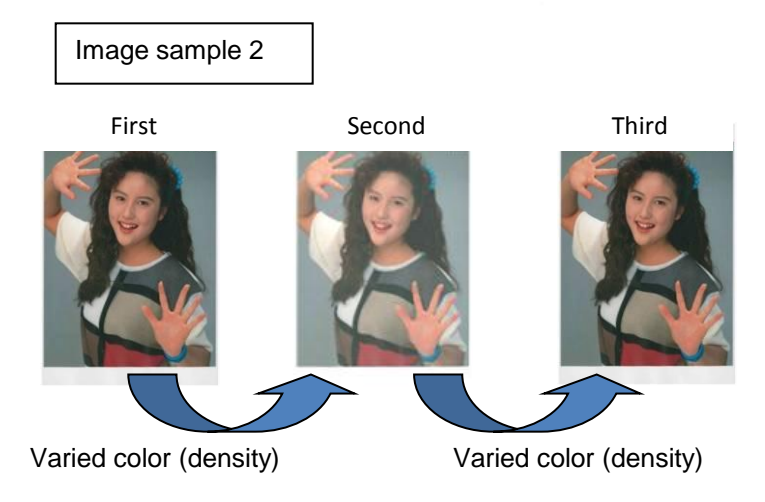

### Others

#### 4. Varied halftone image density at half speed mode.

Different on the halftone image density for the print outs between the normal speed and half speed (at the setting of thick paper heavy 2 to 4) a. Refer to the service bulletin (2LC-0061(C045) for the solution.

(Check whether the machine is affected machine's serial number and version up the firmware or replace the LSU.)

#### <Contents of service bulletin>

| <content of="" th="" treat<=""><th>men</th><th>t&gt;</th><th></th><th colspan="4">[The procedures to replace the LSU]</th></content> | men          | t>                                                                         |                                                          | [The procedures to replace the LSU] |                                                                        |                                                                                                 |    |  |  |  |  |
|----------------------------------------------------------------------------------------------------|--------------|----------------------------------------------------------------------------|----------------------------------------------------------|-------------------------------------|------------------------------------------------------------------------|-------------------------------------------------------------------------------------------------|----|--|--|--|--|
| 1. Rewrite the                                                                                                    | _D1          | and LD2 data for the applicable machir                                     | ne (Refer to [The procedure to replace the LSU])         | No.                                 | Item F                                                                 |                                                                                                 |    |  |  |  |  |
| (Applicable ma                                                                                                    | chin         | e serial number: Refer to service bullet                                   | in.)                                                     | 1                                   | Check if the machine serial number is applicable                       |                                                                                                 |    |  |  |  |  |
| 2. Replace the                                                                                                    | L3U<br>0   S | I lor 8 of the machines instead of rewrit                                  | ing the LDT and LD2 data (Refer to [The procedu          | lie                                 | 2                                                                      | Turn on the main switch                                                                         |    |  |  |  |  |
| (Applicable ma                                                                                                    | chin         | e serial number: Refer to service bullet                                   | in)                                                      |                                     | 3                                                                      | Insert the USB memory with the image file                                                       | *1 |  |  |  |  |
| (Note) Check                                                                                                    | if th        | e machine serial number is applicable t                                    | ,<br>before installing the firmware to reverse the laser | nower                               | 4                                                                      | Set paper (A4E or Letter)                                                                       |    |  |  |  |  |
| values.                                                                                                    | 0            | nce the firmware is installed, the previo                                  | us LSU data cannot be retrieved.                         | power                               | 5                                                                      | Print the image file installed at No3                                                           | *1 |  |  |  |  |
|                                                                                                    |              |                                                                            |                                                          |                                     | 6                                                                      | Turn off the main switch                                                                        |    |  |  |  |  |
| [The procedures                                                                                                    | s to i       | install the LSU firmware]                                                  |                                                          |                                     | 7                                                                      | Replace the applicable LSU (Refer to the service manual, page 1-5-25 for detail)                |    |  |  |  |  |
|                                                                                                    | No.          | Item                                                                       |                                                          | Remark                              | 8                                                                      | Turn on the main switch                                                                         |    |  |  |  |  |
|                                                                                                    | 1            | Check if the machine serial number is app                                  | licable                                                  |                                     | 9                                                                      | Execute the U469 color registration                                                             |    |  |  |  |  |
| Initial image                                                                                                    | 2            | Turn the main switch on                                                    |                                                          |                                     | 10                                                                     | Execute the U119 drum setup                                                                     |    |  |  |  |  |
| Printing                                                                                                    | 3            | Insert the USB memory containing an ima                                    | ge file into the machine. Set paper (A4E or Letter)      | *1                                  | 11                                                                     | Execute the U464 calibration Refer to the service manual, page 1-5-30 for detail                |    |  |  |  |  |
|                                                                                                    | 4            | Print the image file from the USB memory                                   | inserted in step 3                                       | *1                                  | 12                                                                     | Execute the U412 adjust uneven density                                                          |    |  |  |  |  |
| In stall, the                                                                                                    | 5            | I urn off the main switch                                                  |                                                          | *0                                  | 13                                                                     | Execute the U464 calibration                                                                    |    |  |  |  |  |
| Install the                                                                                                    | 5            | Insert the USB memory with the firmware                                    | to reverse the laser power in the machine                | -2                                  | 14                                                                     | Execute the U410 adjust halftone                                                                |    |  |  |  |  |
| inniware to                                                                                                    | /            | Check "complete" is indicated at the right                                 | side of each firmware indication                         |                                     | 15                                                                     | Insert the USB memory with the image file                                                       |    |  |  |  |  |
| laser power                                                                                                    | 0            | Turn off the main switch and remove the I                                  | ISB memory                                               |                                     | 16                                                                     | Print the image file Compare with the image printed at step No 5 and check that the density gap |    |  |  |  |  |
| laser power                                                                                                    | 10           | Turn on the main switch                                                    |                                                          |                                     | 17                                                                     | Detween A and B has improved                                                                    |    |  |  |  |  |
|                                                                                                    | 11           | Check that the installed firmware version i                                | s correct using maintenance mode U019                    | *2                                  | 17                                                                     |                                                                                                 | 4  |  |  |  |  |
|                                                                                                    | 12           | Turn off the main switch                                                   |                                                          | _                                   | *1 · Im                                                                | Image file : I SI I Power Check Pattern cant (Refer to service hulletin)                        |    |  |  |  |  |
| Install the latest                                                                                                    | 13           | Insert the USB memory with the latest firm                                 | ware                                                     | *3                                  | 1. 111                                                                 |                                                                                                 |    |  |  |  |  |
| firmware                                                                                                    | 14           | Turn on the main switch to install the firm                                | vare contained in the USB memory of step 13              |                                     |                                                                        |                                                                                                 |    |  |  |  |  |
|                                                                                                    | 15           | Check "complete" is indicated at the right                                 | side of each firmware indication                         |                                     | <*1 : Density gap check image (example) to be used in this treatment > |                                                                                                 |    |  |  |  |  |
|                                                                                                    | 16           | Turn off the main switch and remove the U                                  | JSB memory                                               |                                     |                                                                        |                                                                                                 |    |  |  |  |  |
|                                                                                                    | 17           | Turn off the main switch                                                   |                                                          |                                     |                                                                        | LEU FOWER CHECK PATTERN                                                                         |    |  |  |  |  |
|                                                                                                    | 18           | Check that the installed firmware version i                                | s correct using maintenance mode U019                    | *3                                  |                                                                        | LSU (Bk)                                                                                        |    |  |  |  |  |
| Adjust image                                                                                                    | 19           | Execute the U119 drum setup                                                |                                                          |                                     |                                                                        |                                                                                                 |    |  |  |  |  |
| Check image                                                                                                    | 20           | Turn off and on the main switch                                            |                                                          |                                     |                                                                        |                                                                                                 |    |  |  |  |  |
|                                                                                                    | 21           | Execute the U464 calibration                                               | Refer to the service manual, page 1-5-30 for detail      |                                     |                                                                        | $LSU(Y) \rightarrow T_{T}$                                                                      |    |  |  |  |  |
|                                                                                                    | 22           | Execute the U412 adjust uneven density                                     |                                                          |                                     |                                                                        |                                                                                                 |    |  |  |  |  |
|                                                                                                    | 23           | Execute the U4b4 calibration                                               |                                                          |                                     |                                                                        |                                                                                                 |    |  |  |  |  |
|                                                                                                    | 24           | Insert the USB memory with the image file                                  |                                                          | *1                                  |                                                                        |                                                                                                 |    |  |  |  |  |
|                                                                                                    | 20           | Print the image fileCompare with the                                       | image printed at step No 4 and check that the            | 1                                   |                                                                        | В                                                                                               |    |  |  |  |  |
|                                                                                                    | 26           | density gap between A and B has impro                                      | oved compared with the No 4 print result                 | 1                                   |                                                                        | $ISU(C) \begin{bmatrix} A \end{bmatrix}$                                                        |    |  |  |  |  |
|                                                                                                    | 07           | A) If improved $\rightarrow$ Go to No28                                    |                                                          |                                     |                                                                        |                                                                                                 |    |  |  |  |  |
|                                                                                                    | 21           | B)If not improved or worse → Replace the<br>replace the LSUNe 7, 17 below) | LSU of the color (Refer to [The procedures to            |                                     |                                                                        | ς-L,                                                                                            |    |  |  |  |  |
|                                                                                                    | 28           | Remove the USB memory from the USB r                                       | nemory slot (for image sample) The END                   |                                     |                                                                        | (Image file: LSU Power Check Pattern.capt)                                                      |    |  |  |  |  |
| *1: Image file : LS                                                                                                    | SU Po        | ower Check Pattern.capt (to be separately                                  | supplied) (Refer to below for the image of this file)    |                                     |                                                                        |                                                                                                 |    |  |  |  |  |
| *2: Firmware to rev                                                                                                    | erse         | the laser power → for 55/45/35cpm mach                                     | ines Ver.2LC_1000.XD2.011                                |                                     |                                                                        |                                                                                                 |    |  |  |  |  |
|                                                                                                    |              | for 75/65cpm machine V                                                     | /er.2K9_1000.XBV.007                                     |                                     |                                                                        | A: density in full speed mode                                                                   |    |  |  |  |  |
| *3. Latest firmwar                                                                                                    | ē            | Cneck with Sales Co<br>for 55/45/35cpm machines EngineVer 21               | C. 1000 006 027                                          |                                     |                                                                        | R: density in half speed mode                                                                   |    |  |  |  |  |
| for 75/65cpm mach                                                                                                    | ine          | EngineVer.2K9 1000.004.026                                                 | .0_1000.000.021                                          |                                     |                                                                        | D. density in nall speed mode                                                                   |    |  |  |  |  |
|                                                                                                    |              |                                                                            |                                                          |                                     |                                                                        |                                                                                                 |    |  |  |  |  |

### Black line of back end

<Phenomenon>

Due to paper, the rubbing track caused by the separation guide or separation appears at the bottom part image such a halftone.

#### <Method of measure>

- (1) Upgrade the most updated firmware (2011 Oct Upgrade Pack Ver. V3.01 and after)
- (2) Enter the maintenance mode U108.
- (3) Check whether the value of "Light1/Light2/Normal 1st/Normal 2nd」 in Output Output3/4 Output BW is "55".
- (4) Set the Subtraction Value "-35" to "0".

\*Usually, after 900 sheets printing, this value becomes 20 (55-35=20). However, if it sets "0", the value of (3) is unchanged after even 900 sheets.

(5) If the problem is not solved after above setting change, attach below static eliminating sheet after putting back the Subtraction value to "-35".

Item name : SEAL DISCHARGER / Item number : 302KK25140

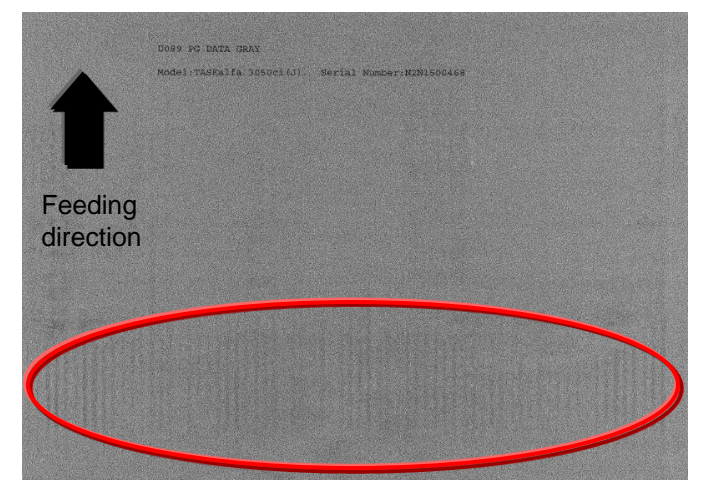

<Adhesive method of static eliminating sheet>

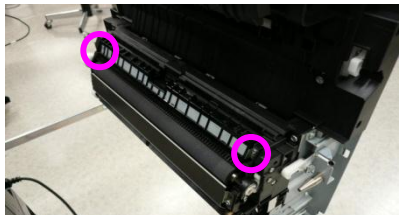

- 1. Remove the conveying guide after loosing 2 screws1.
- 1**-02-02**1

2.Detach the metal plate after releasing 8 claws at the back side.

3. Attach the static eliminating sheet at below metal part and return it the original position.

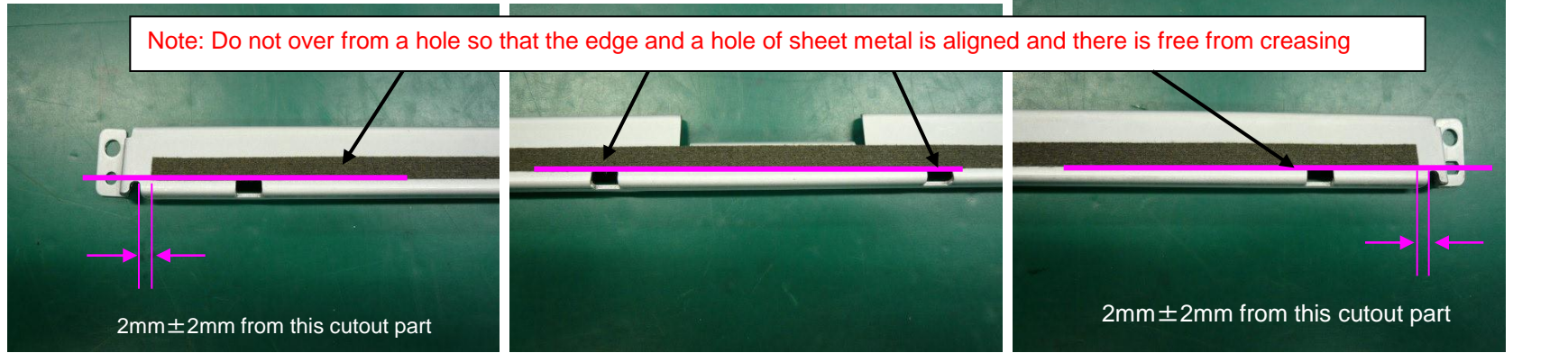

### Measure for condensation

<Phenomenon>

Flowing image occurs at printing after power on if the inside machine is in cold condition. (condensation image occurs)

<Method of measure>

- 1.Update the firmware above Pack.3.07
- 2. Change refresh frequency (mode) of U148
- 3.If the condensation occurs easily depends on installation environment (the temperature difference in the morning and day time is too large and high humidity), set mode 2 in U148.
- 4.Set to Mode 3 if the condensation can not be eliminated at mode 2.

\* Caution

Refresh frequency will be increased if increment of mode number. Therefore, if it is pointed out that the warm up period becomes longer, set to mode 1.

However, the effectiveness of this measures decreases in comparison with Mode2 in the case of set Mode1, please ask the user understand to perform refresh operation manually at the time of the condensation occurs.

Refresh frequency in each mode

| Mode | Inner humidity <70% | 70%≦ Inner humidity <80% | 80%≦ Inner humidity <90% | 90%≦ Inner humidity |         |
|------|---------------------|--------------------------|--------------------------|---------------------|---------|
| 0    | 0 time              | Otime                    | Otime                    | Otime               |         |
| 1    | 0                   | 1                        | 2                        | 3                   |         |
| 2    | 0                   | 2                        | 3                        | 4                   | ⇒Recomm |
| 3    | 0                   | 4                        | 5                        | 6                   | Shada   |

### <Phenomenon>

Text Character is extended around 50mm from original leading edge and 37mm from bottom edge. </br><Method of measure>

Change the front and rear nip pressure at scanning the original during DP conveying and stabilizing the original conveying speed.

- 1.Change of the front nip pressure 1700g → 1200g 《Cut two coils》 Item 303LL24120:SPRING PULLEY CONV LEFT
- 2. 1.Change of the rear nip pressure 900g  $\rightarrow$  500g 《Cut two and a half coils》 Item 303LL24130:SPRING PULLEY CONV R

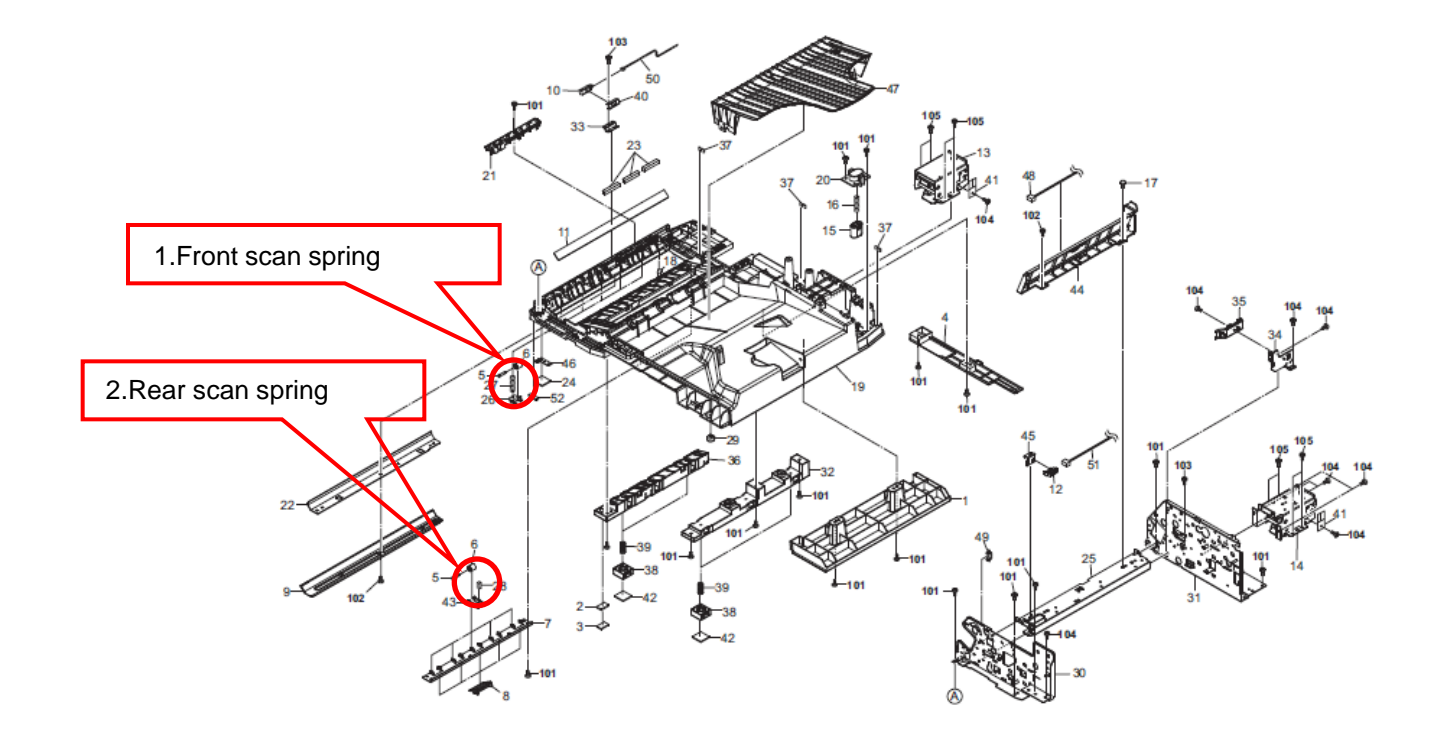

### DP-770 Character blur at 50mm leading edge, 37 mm bottom edge

<Procedure for modification

- 1. Detach the original mat and remove 6 screws (1screw for front cover left lower, 1screw for left cover, 4screws for scan rear sprint mount plate)
- 2. All of 5pcs springs at rear original scan are cut two and a half coils.

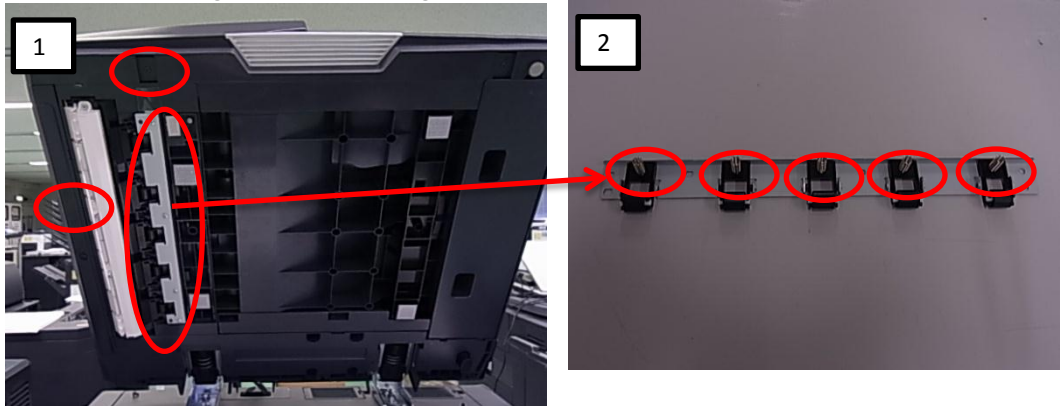

- 3. Remove the rear cover and left side stay by 2screws, then remove the screws in the bottom of it.
- 4. Remove the lower cover while sliding front side, then remove the metal plate by 4 screws.
- 5. Remove all of original scan front pulleys (5 pcs) and springs (3303LL24120:SPRING PULLEY CONV LEFT) are cut two coils.
- 6. Return it original position and execute DP feeding and DP scanned image checking.

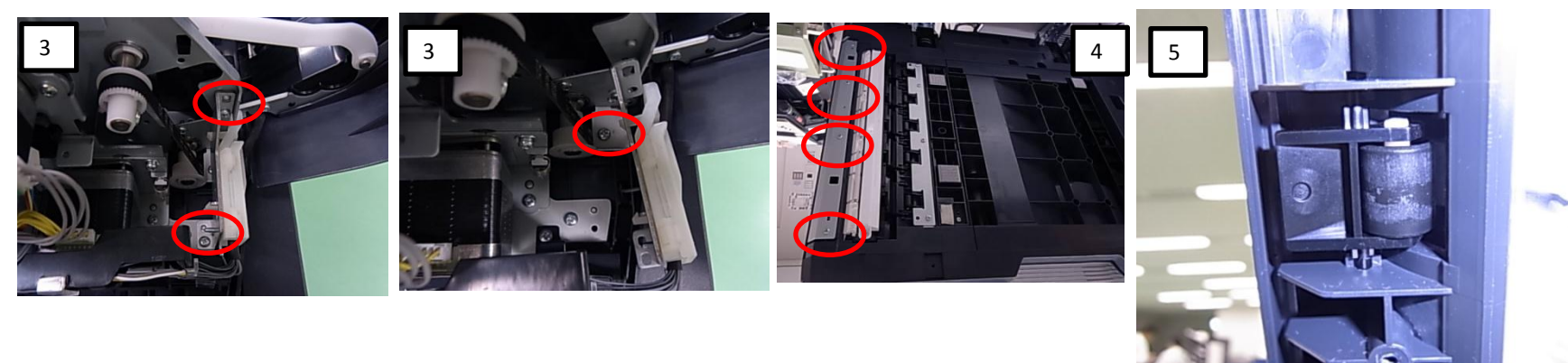

### J051X

### JAM051X Continuous Feeding JAM

- If J051X occurs, take an action as referring to below procedure.
- a. Check the paper size (Fig.1)

Check whether the size of paper is set at the cassette and stated on the JAM log of the Even Log is same or not.

### If the paper size is different at "a"

b. Check whether the position of cassette cursor is properly set against the paper. (Fig.2)

c. Check whether the cassette is inserted into the end.

d. After performing above "b" and "c", the problem is not solved, replace with the modification parts mentioning on the service bulletin No.2LC-0023(B287) (Fig.3)

### If the paper size is matched at above "a"

e. Check the paper is using other than specified (such a coated paper, inkjet paper)

g. Check the Primary Feed Unit

•As referring to Fig4. check whether the Pulley Retard is installed at same direction.

•As referring to Fig.5, check the installation condition of the Spring Retard whether it is misplaced or not.

h. If the problem is still not solved after performing above "g", replace the Primary Feed Unit.

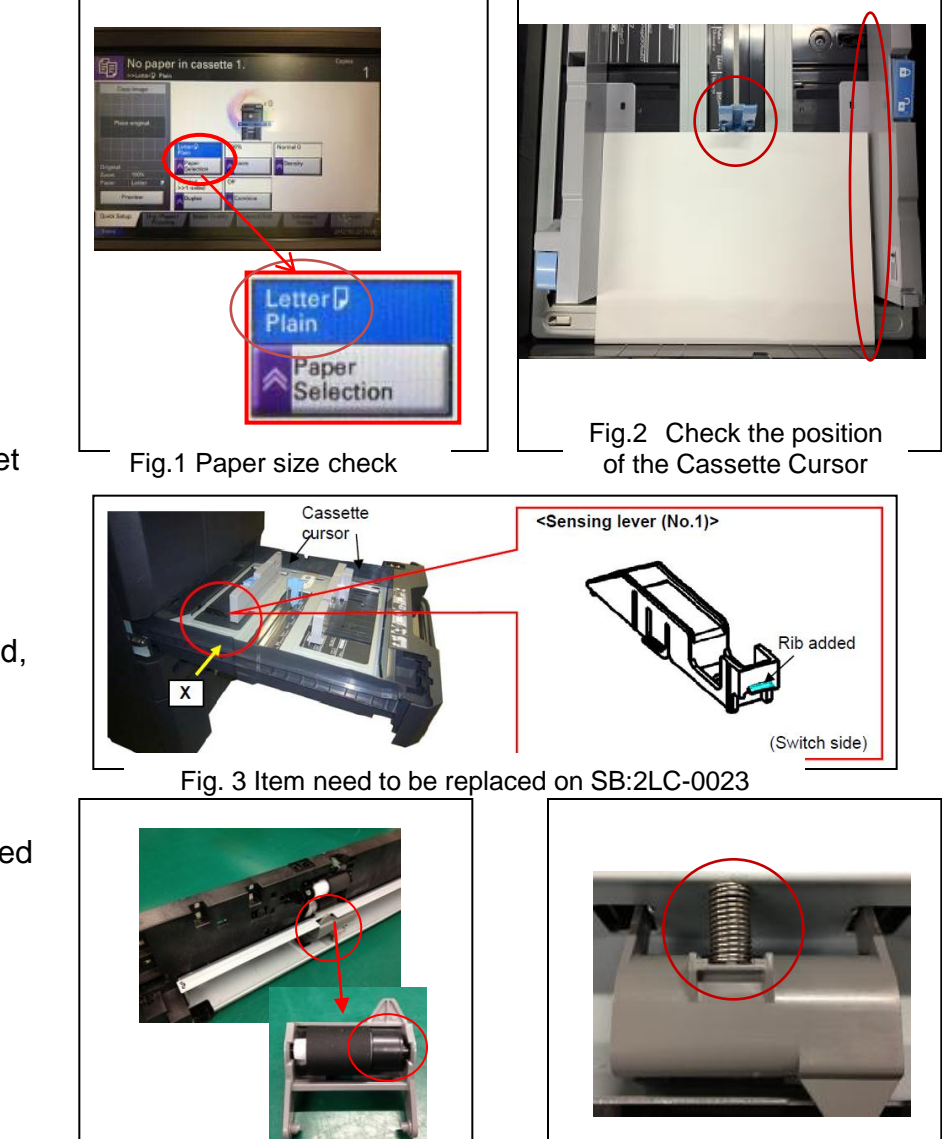

Fig.4 Check the installing direction of Pulley Retard

Fig.5 Check installation of SPRING RETARD

### J05x8/J44xx(JAM during Duplex printing)

### J05x8/J44xx(JAM during Duplex printing)

JAM during Duplex printing

a. If the version is older than the righthand, upgrade the firmware to the latest version.

b. After above "a" action, if JAM is still not solved, Replace the Conveying Unit.
 Refer to the service bulletin No. 2LC-0036(B402),2LC-0083(C126) for the detail information.
 Modified from the production machine of May. 2012.

| Model         | Part No.   | Description                  |
|---------------|------------|------------------------------|
| 5550ci/4550ci | 302LC94053 | PARTS CONVEYING H UNIT(V) SP |
| 3550ci/3050ci | 302LK94023 | PARTS CONVEYING L UNIT(V) SP |
| 5500i/4500i   | 302LH94042 | PARTS CONVEYING H UNIT(G) SP |
| 3500i         | 302LL94012 | PARTS CONVEYING L UNIT(G) SP |
| 8000i/6500i   | 302LF94052 | PARTS CONVEYING H UNIT(Z) SP |
| 7550ci/6550ci | 302K994652 | PARTS CONVEYING UNIT(M) SP   |

<Distinction of the new and old conveying unit>

(Below is the state without 3 screws and the upper cover)

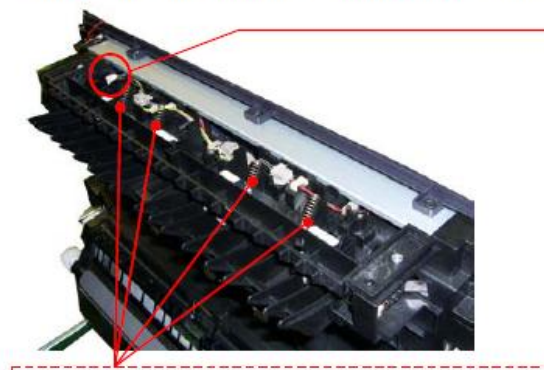

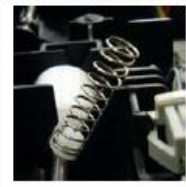

(Note) Please take care so that the spring doesn't come off when removing the upper cover. And, please check if the spring is fitted at the correct position after reattaching the upper cover. (It is visible from the hole of the upper cover.) (Before)

Black connector

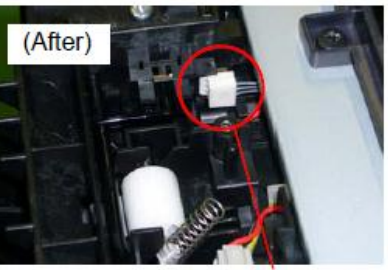

White connector

Check the firmware version. (Engine)

- TASKalfa 8000i/6500i : 2LF\_1000.002.005
- TASKalfa 5500i/4500i/3500i : 2LF\_1000.002.005
- TASKalfa 7550ci/6550ci : 2K9\_1000.003.003
- TASKalfa 5550ci/4550ci : 2LC\_1000.005.003 3550ci/3050ci

### J0545(PF)

### 4. J0545 (no paper feeding JAM PF-770) If J0545 occurs, take an action as referring to below procedure.

- a. If JAM paper or printout paper is like a Fig.1, replace the Roller of the Primary Feed. (Image sample 1)
- b. Replace with 303NG94011 PARTS FEED UNIT SP if the production of machine is before 2011 Dec.
- c. At replacement, check or clear the count number of U901 Paper Feeding Counter.

\* The maintenance cycle for Primary Feed is 150K.\*

For the detail, refer to the service bulletin No. 3NG-004(C024) Affected machines: After 2012 Jan production

d. If the TRAY PAPER for paper loading was assembled by slanting condition, there is possibility of JAM0545 occurring. In case of the problem, check it according to the next page "Inclination check and recovering procedure of PF-770 TRAY PAPER" and corrected.

(There is a possibility that J0545/0555/1305/1315 may occur.)

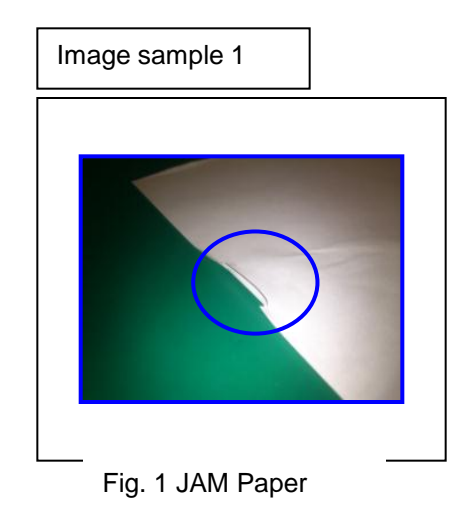

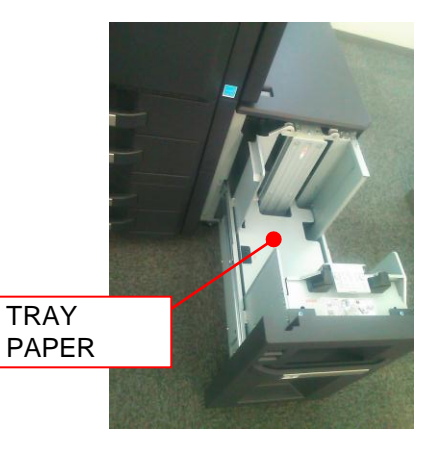

### PF-770 Check & Recovery for Slating of TRAY PAPER

#### <Checking Procedure>

- 1. Remove the STOPPER DECK.
- 2. Check the right and left slanting condition of the TRAY PAPER surface. <Checking method>

Turn the SHAFT LIFT and adjust the top part of STAY DECK SIDE becomes the same flat surface level with the TRAY PAPER at the FEED UNIT side.

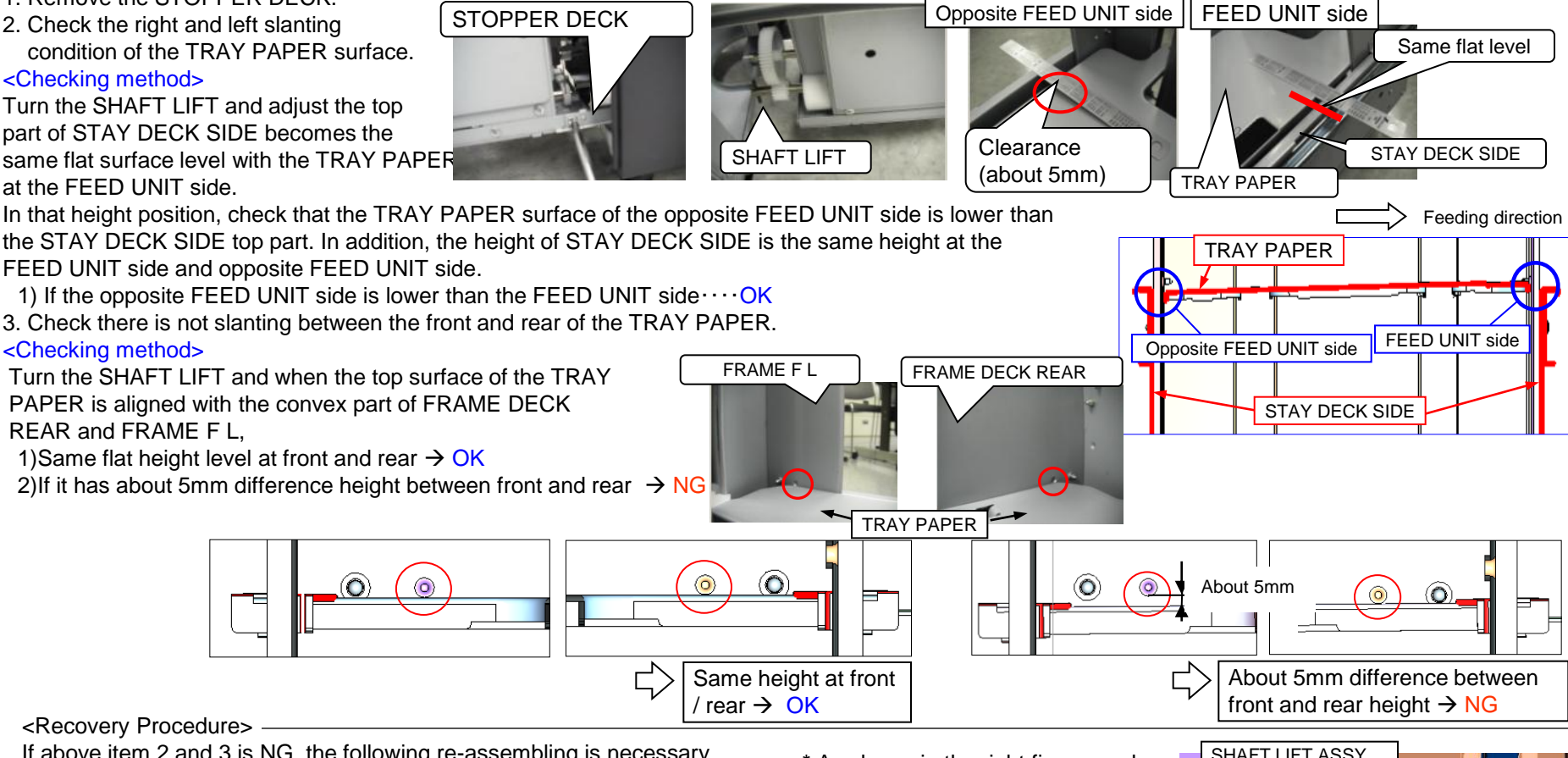

<Recovery Procedure>

If above item 2 and 3 is NG, the following re-assembling is necessary.

At checking of above item 3, if the TRAY PAPER lower side is not

normal, it has a possibility that the ball is out of position as shown in the NG figure, re-assembly of the wire is necessary.

In the case of NG above item 2, it has a possibility that the ball is out of position at both of front and rear, re-assembly of an front and rear wire is necessary.

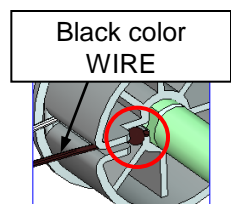

NG: A ball terminal is out of shaft.

OK : A ball terminal goes into the hole of shaft.

\* As shown in the right figure, make it a ball terminal go into the hole of SHAFT within PULLEY LIFT WIRE DRUM at the time of re-assembly. Be cautions especially at the time of the assembly of a black wire.

> PULLEY LIFT WIRE DRUM

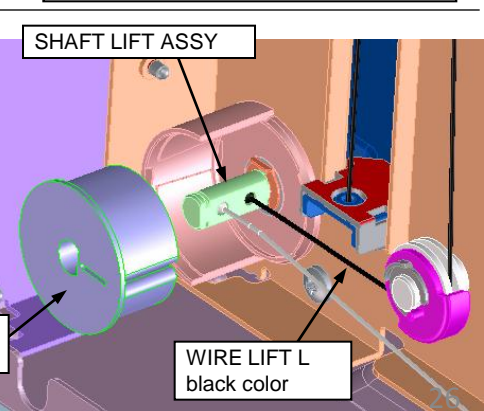

### J1313/J1314

### 1. J1313/J1314

- a. Check whether installing 302K994130 PARTS GUIDE FEED MIDDLE ASSY SP is proper.
  - $\rightarrow$  The unit is not set properly, reinstall it.
- b. Check whether 302K994430 PARTS ROLLER FEED LOW SP is rotating without power on the clutch.
  - \* refer to the procedure-1
  - → If the clutch is rotating, change the clutch cable wiring treatment. \* refer to the procedure-2
- c. If JAM is not solved after changing the clutch cable wiring, replace the 302K994130 PARTS GUIDE FEED MIDDLE ASSY SP unit.

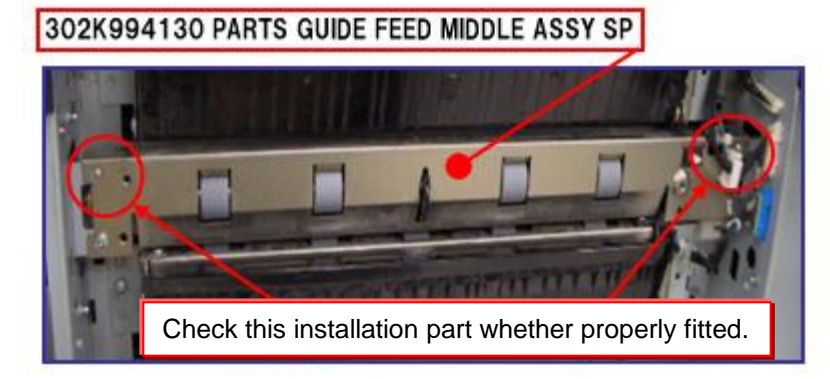

#### Procedure-1

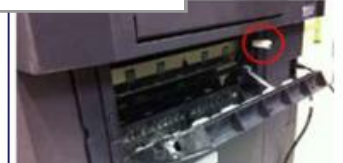

While opening the feed cover, turn on this SW
 Execute U032 Check Clutch Operation to select "MOTOR".

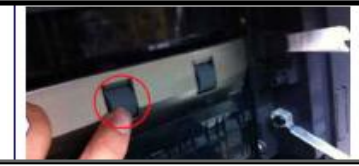

3. Check this roller is not rotated. \*If rotating, the clutch is on without operating.

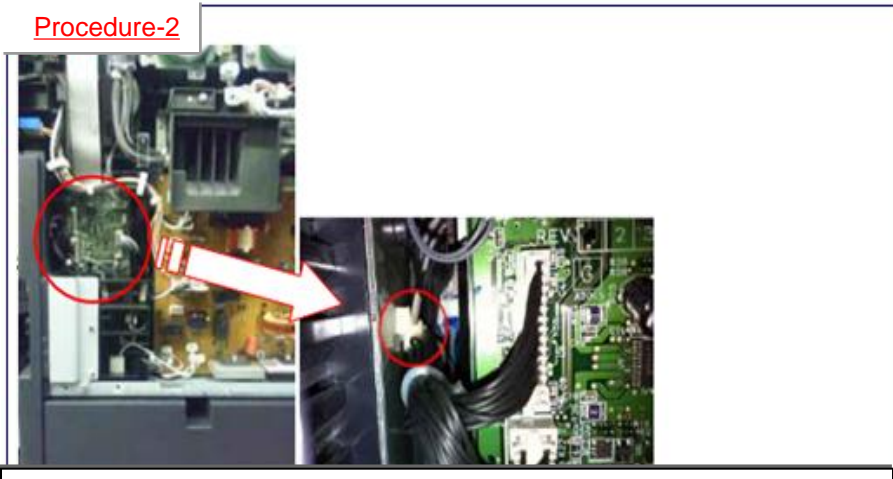

a. Remove the snap-fit wire fastener from the side plate that is fitted to the machine frame in the feed drive unit.

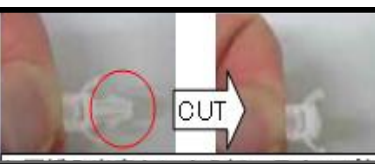

b. Cut the snap-fit part not to refit after the measures

c. Push in the wires inside of the machine through the hole on the metal plate where the wire fastener was fitted. \*Then, take care the connector at the feed drive unit side not to be loose.

### J4103/4104

1. When J4103/4104 occur at the time of A4 size paper feed from the large-capacity deck 3 or 4, please take the following measure.

Check whether a corner of A4 paper runs on the bump with a step of 11x8.5 size.

When paper runs on, set paper correctly. Please adhesive the regulation sheet: PARTS SHEET STOPPER A4 SP(303NF94170) as needed.

\*If paper seriously runs on, C1100/1110 may occur.

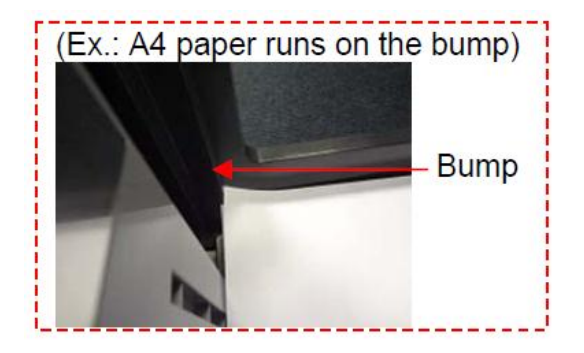

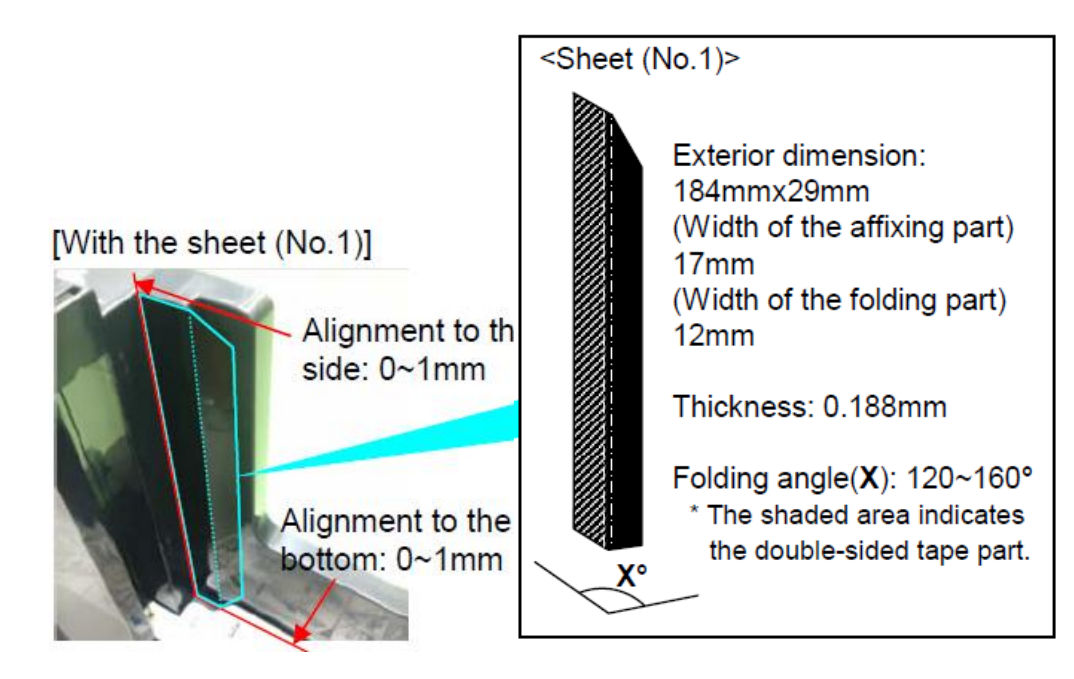

#### 1. Please apply the following countermeasure if paper jam occurs at separation guide of exit unit.

a. Paper jam is caused by the paper caught at the separation guide of exit unit:

Please affix the spacer (No.1, set of 3 pcs.) to the drive metal plate in order to increase the gap between the housing and the separation guide.

\* 302LC94660(PARTS FILM SPACER EXIT SET SP) 1 SET

\* Reference: Service bulletin SB-2LC-0037-B405

### ■ Serial Nos. of the affected machines

| KDJ<br>H02LC9JP0<br>N271Y00451<br>KDE<br>H02LC3NL0<br>H02LC3NL0<br>N291Y01345<br>KDSG<br>H02LC3SG0<br>NextPdct<br>AKDJ<br>H02LC3SG0<br>NxtPdct<br>I02LM3JP0<br>N2C1Y00783<br>KDE<br>H02LM3NL0<br>N2E1Z01654 | KDA<br>1102LC2US0<br>N281Y00943<br>UTAX<br>1102LC3UT0<br>N2B1Y00311<br>KDTH<br>1102LC3TH0<br>NBW1Y00012<br>i(2LM)<br>KDA<br>1102LM2US0<br>N2D1Y01560<br>UTAX<br>1102LM3UT0<br>N2G1Y00706 | KDA(AK)<br>1102LC2US2<br>WWL1Y00001<br>KDAU<br>1102LC3AS0<br>NextPdct<br>Philcopy<br>1102LC4PH0<br>NextPdct<br>KDA(AK)<br>1102LM2US2<br>WWS1Y00001<br>KDAU<br>1102LM3AS0                        | CPY<br>1102LC2CS0<br>NA81Y00217<br>KDCN<br>1102LC3KS0<br>NextPdct<br>CPY<br>1102LM2CS0<br>NA71Y00488<br>KDCN | CPY(AK)<br>1102LC2CS1<br>NWK1Y00001<br>KDKR<br>1102LC3KR0<br>NDX1Y00010<br>CPY(AK)<br>1102LM2CS1<br>NWR1Y00001 | AKDA GSA<br>1102LC2US1<br>NHD1200131<br>KDTW<br>1102LCTTW0<br>NextPdct               | KDBR<br>1102LC2BR0<br>N9G1Y00014<br>KDHK<br>1102LC3HK0<br>NC51Y00021 | KDA 220V<br>1102LC4US0<br>N9H1Y00016<br>KDID<br>1102LC3ND0<br>NextPdct | ▲KDJ<br>1102LJ9JP0<br>N421Z00668<br>KDE<br>1102LJ3NL0<br>N441Y02505<br>▲KDID<br>1102LJ3ND0<br>NHY1Z00015<br>TASKaifa3500 | KDA<br>1102LJ2US0<br>N431Y02336<br>AUTAX<br>1102LJ3UT0<br>N461Z01265<br>AKDSG<br>1102LJ3SG0<br>NJ81Z00373 | KDA(AK)<br>1102LJ2US2<br>NWQ1Y00001<br>AOLIVETTI<br>1102LJ3LV0<br>NK41200321<br>AKDTH<br>1102LJ3TH0<br>NJ21200106 | ▲CPY  1102LJ2CS0  NHK1Z00485  KDAU  1102LJ3AS0  NextPdct  Philcopy  1102LJ4PH0  NextPdct         | CS(AK)<br>1102LJ2CS1<br>NWP1Y00001<br>KDCN<br>1102LJ3KS0<br>NKS1Z00101 | KDA GSÂ<br>1102LJ2US1<br>NextPdct<br>▲KDKR<br>1102LJ3KR0<br>NMT1Z00091 | KDBR<br>1102LJ2BR0<br>NJB1Z00040<br>▲KDTW<br>1102LJTTW0<br>NJT1Z00093 | KDA 220V<br>102LJ4US0<br>HR1Z00017<br>AKDHK<br>102LJ3HK0<br>JJ51Z00128 | < Exit unit > | Drive unit                    | nt cover   | The second second secon |
|----------------------------------------------------------------------------------------------------|----------------------------------------------------------------------------------------------------|----------------------------------------------------------------------------------------------------|----------------------------------------------------------------------------------------------------|----------------------------------------------------------------------------------------------------|--------------------------------------------------------------------------------------|----------------------------------------------------------------------|------------------------------------------------------------------------|----------------------------------------------------------------------------------------------------|----------------------------------------------------------------------------------------------------|----------------------------------------------------------------------------------------------------|--------------------------------------------------------------------------------------------------|------------------------------------------------------------------------|------------------------------------------------------------------------|-----------------------------------------------------------------------|------------------------------------------------------------------------|---------------|-------------------------------|------------|----------------------------------------------------------------------------------------------------|
| 1102LC9JP0<br>N271Y00451<br>KDE<br>1102LC3NL0<br>N291Y01346<br>KDSG<br>1102LC3SG0<br>NextPdct 1<br>AKDJ<br>1102LM3JP0<br>N2C1Y00783<br>KDE<br>1102LM3NL0<br>N2E1Z01654                                      | 1102LC2US0<br>N281Y00943<br>UTAX<br>1102LC3UT0<br>N281Y00311<br>KDTH<br>1102LC3TH0<br>NBW1Y00012<br>i(2LM)<br>KDA<br>1102LW2US0<br>N2D1Y01560<br>UTAX<br>1102LM3UT0<br>N2G1Y00706        | 1102LC2US2<br>NWL1Y00001<br>KDAU<br>1102LC3AS0<br>NextPdct<br>Philcopy<br>1102LC4PH0<br>NextPdct<br>KDA(AK)<br>1102LM2US2<br>NWS1Y00001<br>KDAU<br>1102LM3AS0                                   | 1102LC2CS0<br>NA81Y00217<br>KDCN<br>1102LC3KS0<br>NextPdct<br>CPY<br>1102LM2CS0<br>NA71Y00488<br>KDCN        | 1102LC2CS1<br>WWK1Y00001<br>KDKR<br>1102LC3KR0<br>NDX1Y00010<br>CPY(AK)<br>1102LM2CS1<br>NWR1Y00001            | 1102LC2US1<br>NH01200131<br>KDTW<br>1102LCTTW0<br>NextPdct<br>AKDA GSA<br>1102LM2US1 | 1102LC2BR0<br>N9G1Y00014<br>KDHK<br>1102LC3HK0<br>NC51Y00021         | 1102LC4US0<br>N9H1Y00016<br>KDID<br>1102LC3ND0<br>NextPdct             | 1102LJ9JP0<br>N421200668<br>KDE<br>1102LJ3NL0<br>N441Y02505<br>AKDID<br>1102LJ3ND0<br>NHY1Z00015<br>TASKalfa3500         | 1102LJ2US0<br>N431Y02336<br>AUTAX<br>1102LJ3UT0<br>N461Z01265<br>AKDSG<br>1102LJ3SG0<br>NJ81Z00373        | 1102LJ2US2<br>NWQ1Y00001<br>OLIVETTI<br>1102LJ3LV0<br>NK41Z00321<br>AKDTH<br>1102LJ3TH0<br>NJ21Z00106             | 1102LJ2CS0<br>NHK1Z00485<br>KDAU<br>1102LJ3AS0<br>NextPdct<br>Philcopy<br>1102LJ4PH0<br>NextPdct | 1102LJ2CS1<br>NWP1Y00001<br>KDCN<br>1102LJ3KS0<br>NKS1Z00101           | 1102LJ2US1<br>NextPdct<br>AKDKR<br>1102LJ3KR0<br>NMT1Z00091            | 1102LJ2BR0<br>NJB1Z00040<br>AKDTW<br>1102LJTTW0<br>NJT1Z00093         | 102LJ4US0<br>HR1Z00017<br>AKDHK<br>102LJ3HK0<br>JJ51Z00128             | <br>Г         | Drive unit<br>Drive unit from | nt cover   | -                                                                                                    |
| N271Y00451<br>KDE<br>I102LC3NL0<br>N291Y01346<br>KDSG<br>I102LC3SG0<br>NextPdct<br>I102LM9JP0<br>N201Y00783<br>KDE<br>I102LM9JP0<br>N201Y00783<br>KDE<br>I102LM9JL0<br>N2E1Z01654                           | N281Y00943<br>UTAX<br>1102LC3UT0<br>N2B1Y00311<br>KDTH<br>1102LC3TH0<br>NBW1Y00012<br>i(2LM)<br>KDA<br>1102LM2US0<br>N2D1Y01560<br>UTAX<br>1102LM3UT0<br>N2G1Y00706                      | NWL1Y00001        KDAU        1102LC3AS0        NextPdct        Philcopy        1102LC4PH0        NextPdct        KDA(AK)        1102LCM2UN2US2        NWS1Y00001        KDAU        1102LM3AS0 | NA81Y00217<br>KDCN<br>1102LC3K50<br>NextPdct<br>CPY<br>1102LM2C50<br>NA71Y00488<br>KDCN                      | NWK1Y00001<br>KDKR<br>1102LC3KR0<br>NDX1Y00010<br>CPY(AK)<br>1102LM2CS1<br>NWR1Y00001                          | NHD1200131<br>KDTW<br>1102LCTTW0<br>NextPdct<br>KDA GSA<br>1102LM2US1                | N9G1Y00014<br>KDHK<br>1102LC3HK0<br>NC51Y00021<br>KDBR               | N9H1Y00016<br>KDID<br>1102LC3ND0<br>NextPdct                           | N421Z00668<br>KDE<br>1102LJ3NL0<br>N441Y02505<br>KDID<br>1102LJ3ND0<br>NHY1Z00015<br>TASKaifa3500                        | N431Y02336<br>UTAX<br>1102LJ3UT0<br>N461Z01265<br>KDSG<br>1102LJ3SG0<br>NJ81Z00373                        | NWQ1Y00001<br>▲OLIVETTI<br>1102LJ3LV0<br>NK41Z00321<br>▲KDTH<br>1102LJ3TH0<br>NJ21Z00106                          | NHK1Z00485<br>KDAU<br>1102LJ3AS0<br>NextPdct<br>Philcopy<br>1102LJ4PH0<br>NextPdct               | NWP1Y00001<br>KDCN<br>1102LJ3KS0<br>NKS1Z00101                         | NextPdct<br>KDKR<br>1102LJ3KR0<br>NMT1Z00091                           | NJB1Z00040                                                            | HR1200017<br>AKDHK<br>102LJ3HK0<br>IJ51Z00128                          | Г             | Drive unit                    | nt cover   | T                                                                                                    |
| KDE<br>1102LC3NL0<br>N291Y01346<br>KDSG<br>1102LC3SG0<br>NextPdct<br>1102LM0JP0<br>N2C1Y00783<br>KDE<br>KDE<br>1102LM0JP0<br>N2C1Y00783<br>KDE<br>1102LM0JR0<br>N2E1Z01654                                  | UTAX<br>1102LC3UT0<br>N2B1Y00311<br>KDTH<br>1102LC3TH0<br>NBW1Y00012<br>i (2LM)<br>KDA<br>1102LM2US0<br>N2D1Y01500<br>UTAX<br>1102LM3UT0<br>N2G1Y00706                                   | KDAU<br>1102LC3A50<br>NextPdct<br>Philcopy<br>1102LC4PH0<br>NextPdct<br>KDA(AK)<br>1102LM2U52<br>NWS1Y00001<br>KDAU<br>1102LM3A50                                                               | KDCN<br>1102LC3KS0<br>NextPdct<br>CPY<br>1102LM2CS0<br>NA71Y00488<br>KDCN                                    | KDKR<br>1102LC3KR0<br>NDX1Y00010<br>CPY(AK)<br>1102LM2CS1<br>NWR1Y00001                                        | KDTW<br>1102LCTTW0<br>NextPdct<br>KDA GSA<br>1102LM2US1                              | KDHK<br>1102LC3HK0<br>NC51Y00021                                     | KDID<br>1102LC3ND0<br>NextPdct                                         | KDE<br>1102LJ3NL0<br>N441Y02505<br>▲KDID<br>1102LJ3ND0<br>NHY1Z00015<br>TASKalfa3500                                     | ▲UTAX<br>1102LJ3UT0<br>N461Z01265<br>▲KDSG<br>1102LJ3SG0<br>NJ81Z00373                                    | ▲OLIVETTI<br>1102LJ3LV0<br>NK41Z00321<br>▲KDTH<br>1102LJ3TH0<br>NJ21Z00106                                        | KDAU<br>1102LJ3AS0<br>NextPdct<br>Philcopy<br>1102LJ4PH0<br>NextPdct                             | KDCN<br>1102LJ3KS0<br>NKS1Z00101                                       | ▲KDKR<br>1102LJ3KR0<br>NMT1Z00091                                      | ▲KDTW<br>1102LJTTW0<br>NJT1Z00093                                     | ▲KDHK<br>102LJ3HK0<br>IJ51Z00128                                       | Г             | Drive unit from               | nt cover   | T                                                                                                    |
| 1102LC3NL0<br>N291Y01346<br>KDSG<br>1102LC3SG0<br>NextPdct 1<br>ASKalfa4550ci<br>AKDJ<br>1102LM9JP0<br>N2C1Y00783<br>KDE<br>NDE<br>1102LM9JN0<br>N2E1Z01654                                                 | 1102LC3UT0<br>N2B1Y00311<br>KDTH<br>1102LC3TH0<br>NBW1Y00012<br>i (2LM)<br>KDA<br>1102LM2US0<br>N2D1Y01500<br>UTAX<br>1102LM3UT0<br>N2G1Y00706                                           | 1102LC3AS0<br>NextPdct<br>Philcopy<br>1102LC4PH0<br>NextPdct<br>KDA(AK)<br>1102LM2US2<br>NWS1Y00001<br>KDAU<br>1102LM3AS0                                                                       | CPY<br>102LC3KS0<br>NextPdct<br>CPY<br>1102LM2CS0<br>NA71Y00488<br>KDCN                                      | 1102LC3KR0<br>NDX1Y00010<br>CPY(AK)<br>1102LM2CS1<br>NWR1Y00001                                                | AKDA GSA<br>1102LM2US1                                                               | KDBR                                                                 | KDA 220V                                                               | 1102LJ3NL0<br>N441Y02505<br>▲KDID<br>1102LJ3ND0<br>NHY1Z00015<br>TASKalfa3500                                            | 1102LJ3UT0<br>N461Z01265<br>▲KDSG<br>1102LJ3SG0<br>NJ81Z00373                                             | 1102LJ3LV0<br>NK41Z00321<br>▲KDTH<br>1102LJ3TH0<br>NJ21Z00106                                                     | 1102LJ3AS0<br>NextPdct<br>Philcopy<br>1102LJ4PH0<br>NextPdct                                     | 1102LJ3KS0<br>NKS1Z00101                                               | 1102LJ3KR0<br>NMT1Z00091                                               | 1102LJTTW0<br>NJT1Z00093                                              | 102LJ3HK0<br>JJ51Z00128                                                | Г             | Drive unit from               | nt cover   | -                                                                                                    |
| N291Y01346<br>KDSG<br>1102LC3SG0<br>NextPdct 1<br>ASKalfa4550ci<br>AKDJ<br>1102LM9JP0<br>N2C1Y00783<br>KDE<br>1102LM3NL0<br>N2E1Z01654                                                                      | N2B1Y00311<br>KDTH<br>1102LC3TH0<br>NBW1Y00012<br>i (2LM)<br>KDA<br>1102LM2US0<br>N2D1Y01560<br>UTAX<br>1102LM3UT0<br>N2G1Y00706                                                         | NextPdct<br>Philcopy<br>1102LC4PH0<br>NextPdct<br>KDA(AK)<br>1102LM2US2<br>NWS1Y00001<br>KDAU<br>1102LM3AS0                                                                                     | CPY<br>1102LM2CS0<br>NA71Y00488<br>KDCN                                                                      | CPY(AK)<br>1102LM2CS1<br>NWR1Y00001                                                                            | MextPdct<br>▲KDA GSA<br>1102LM2US1                                                   | KDBR                                                                 | KDA 220V                                                               | N441Y02505<br>▲KDID<br>1102LJ3ND0<br>NHY1Z00015<br>TASKalfa3500                                                          | N461Z01265<br>AKDSG<br>1102LJ3SG0<br>NJ81Z00373                                                           | NK41Z00321<br>AKDTH<br>1102LJ3TH0<br>NJ21Z00106                                                                   | NextPdct<br>Philcopy<br>1102LJ4PH0<br>NextPdct                                                   | NKS1Z00101                                                             | NMT1Z00091                                                             | NJT1Z00093                                                            | J51Z00128                                                              | Г             | Drive unit from               | nt cover   | CENT                                                                                                    |
| KDSG        1102LC3SG0        NextPdct      1        ASKaifa4550ci        ▲KDJ        1102LM9JP0        N2C1900783        KDE        1102LM3NL0        N2E1Z01654                                           | KDTH<br>1102LC3TH0<br>NBW1Y00012<br>i(2LM)<br>KDA<br>1102LM2US0<br>N2D1Y01560<br>UTAX<br>1102LM3UT0<br>N2G1Y00706                                                                        | Philcopy<br>1102LC4PH0<br>NextPdct<br>KDA(AK)<br>1102LM2US2<br>NWS1Y00001<br>KDAU<br>1102LM3AS0                                                                                                 | CPY<br>1102LM2CS0<br>NA71Y00488<br>KDCN                                                                      | CPY(AK)<br>1102LM2CS1<br>NWR1Y00001                                                                            | ▲KDA GSA<br>1102LM2US1                                                               | KDBR                                                                 | KDA 220V                                                               | ▲KDID<br>1102LJ3ND0<br>NHY1Z00015<br>TASKalfa3500                                                                        | ▲KDSG<br>1102LJ3SG0<br>NJ81Z00373                                                                         | ▲KDTH<br>1102LJ3TH0<br>NJ21Z00106                                                                                 | Philcopy<br>1102LJ4PH0<br>NextPdct                                                               |                                                                        |                                                                        |                                                                       |                                                                        |               | Drive unit from               | nt cover   | and the                                                                                                    |
| 1102LC3SG0<br>NextPdct 1<br>▲KDJ<br>1102LM9JP0<br>N2C1Y00783<br>KDE<br>1102LM3NL0<br>N2E1Z01654                                                                                                    | 1102LC3TH0<br>NBW1Y00012<br>i (2LM)<br>KDA<br>1102LM2US0<br>N2D1Y01560<br>UTAX<br>1102LM3UT0<br>N2G1Y00706                                                                               | KDA(AK)<br>1102LM2US2<br>NWS1Y00001<br>KDAU<br>1102LM3AS0                                                                                                    | CPY<br>1102LM2CS0<br>NA71Y00488<br>KDCN                                                                      | CPY(AK)<br>1102LM2CS1<br>NWR1Y00001                                                                            | ▲KDA GSA<br>1102LM2US1                                                               | KDBR                                                                 | KDA 220V                                                               | 1102LJ3ND0<br>NHY1Z00015<br>TASKalfa3500                                                                                 | 1102LJ3SG0<br>NJ81Z00373                                                                                  | 1102LJ3TH0<br>NJ21Z00106                                                                                          | 1102LJ4PH0<br>NextPdct                                                                           |                                                                        |                                                                        |                                                                       |                                                                        |               | Drive unit noi                | it cover   |                                                                                                    |
| NextPdct 1<br>ASKaifa4550ci<br>AKDJ<br>1102LM9JP0<br>N2C1Y00783<br>KDE<br>1102LM3NL0<br>N2E 1201654                                                                                                    | NBW1Y00012<br>KDA<br>1102LM2US0<br>N2D1Y01560<br>UTAX<br>1102LM3UT0<br>N2G1Y00706                                                                                                    | KDA(AK)<br>1102LM2US2<br>NWS1Y00001<br>KDAU<br>1102LM3AS0                                                                                                    | CPY<br>1102LM2CS0<br>NA71Y00488<br>KDCN                                                                      | CPY(AK)<br>1102LM2CS1<br>NWR1Y00001                                                                            | ▲KDA GSA<br>1102LM2US1                                                               | KDBR                                                                 | KDA 220V                                                               | TASKalfa3500                                                                                                    | NJ81200373                                                                                                | NJ21200106                                                                                                    | NextPdct                                                                                         |                                                                        |                                                                        |                                                                       |                                                                        |               |                               |            |                                                                                                    |
| ASKalfa4550ci<br>AKDJ<br>1102LM9JP0<br>N2C1Y00783<br>KDE<br>1102LM3NL0<br>N2E1Z01654                                                                                                    | i (2LM)<br>KDA<br>1102LM2US0<br>N2D1Y01560<br>UTAX<br>1102LM3UT0<br>N2G1Y00706                                                                                                    | KDA(AK)<br>1102LM2US2<br>NWS1Y00001<br>KDAU<br>1102LM3AS0                                                                                                    | CPY<br>1102LM2CS0<br>NA71Y00488<br>KDCN                                                                      | CPY(AK)<br>1102LM2CS1<br>NWR1Y00001                                                                            | ▲KDA GSA<br>1102LM2US1                                                               | KDBR                                                                 | KDA 220V                                                               | TASKalfa3500                                                                                                    |                                                                                                    |                                                                                                    |                                                                                                  |                                                                        |                                                                        |                                                                       |                                                                        |               |                               |            |                                                                                                    |
| ASKAIN44500001<br>AKDJ<br>1102LM9JP0<br>N2C1Y00783<br>KDE<br>1102LM3NL0<br>N2E1Z01654                                                                                                    | KDA<br>1102LM2US0<br>N2D1Y01560<br>UTAX<br>1102LM3UT0<br>N2G1Y00706                                                                                                    | KDA(AK)<br>1102LM2US2<br>NWS1Y00001<br>KDAU<br>1102LM3AS0                                                                                                    | CPY<br>1102LM2CS0<br>NA71Y00488<br>KDCN                                                                      | CPY(AK)<br>1102LM2CS1<br>NWR1Y00001                                                                            | ▲KDA GSA<br>1102LM2US1                                                               | KDBR                                                                 | KDA 220V                                                               | Trionandoooo                                                                                                    | (211)                                                                                                    |                                                                                                    |                                                                                                  |                                                                        |                                                                        |                                                                       |                                                                        |               |                               |            |                                                                                                    |
| 1102LM9JP0<br>N2C1Y00783<br>KDE<br>1102LM3NL0<br>N2E1Z01654                                                                                                    | 1102LM2US0<br>N2D1Y01560<br>UTAX<br>1102LM3UT0<br>N2G1Y00706                                                                                                    | 1102LM2US2<br>NWS1Y00001<br>KDAU<br>1102LM3AS0                                                                                                    | 1102LM2CS0<br>NA71Y00488<br>KDCN                                                                             | 1102LM2CS1<br>NWR1Y00001                                                                                       | 1102LM2US1                                                                           | 44001400000                                                          |                                                                        | KDJ                                                                                                    | KDA                                                                                                    | ▲CPY                                                                                                    | ▲KDA GSA                                                                                         | KDBR                                                                   | KDA 220V                                                               | KDE                                                                   | UTAX                                                                   |               |                               |            |                                                                                                    |
| N2C1Y00783<br>KDE<br>1102LM3NL0<br>N2E1Z01654                                                                                                    | N2D1Y01560<br>UTAX<br>1102LM3UT0<br>N2G1Y00706                                                                                                    | NWS1Y00001<br>KDAU<br>1102LM3AS0                                                                                                    | NA71Y00488<br>KDCN                                                                                           | NWR1Y00001                                                                                                    |                                                                                      | 1 1102LM2BR0                                                         | 1102LM4US0                                                             | 1102LL9JP0                                                                                                    | 1102LL2US0                                                                                                | 1102LL2CS0                                                                                                    | 1102LL2US1                                                                                       | 1102LL2BR0                                                             | 1102LL4US0                                                             | 1102LL3NL0                                                            | 102LL3UT0                                                              |               |                               |            |                                                                                                    |
| KDE<br>1102LM3NL0<br>N2E1Z01654                                                                                                    | UTAX<br>1102LM3UT0<br>N2G1Y00706                                                                                                    | KDAU<br>1102LM3AS0                                                                                                    | KDCN                                                                                                    |                                                                                                    | NHM2100068                                                                           | N9L1Y00016                                                           | NextPdct                                                               | N471Y00539                                                                                                    | N481Y04077                                                                                                | NHL1Z00712                                                                                                    | NLT2100181                                                                                       | NJA1Y00051                                                             | NextPdct                                                               | N491Y02575                                                            | 4B1Y02215                                                              |               |                               |            |                                                                                                    |
| 1102LM3NL0<br>N2E1Z01654                                                                                                    | 1102LM3UT0<br>N2G1Y00706                                                                                                    | 1102LM3AS0                                                                                                    | 1000                                                                                                    | KDKR                                                                                                    | KDTW                                                                                 | KDHK                                                                 | KDID                                                                   | ▲OLIVETTI                                                                                                    | KDAU                                                                                                    | ▲KDCN                                                                                                    | ▲KDKR                                                                                            | ▲KDTW                                                                  | KDHK                                                                   | <b>▲</b> KDID                                                         | ▲KDSG                                                                  | $\sim$        |                               |            |                                                                                                    |
| N2E1Z01654                                                                                                    | N2G1Y00706                                                                                                    |                                                                                                    | 1102LM3KS0                                                                                                   | 1102LM3KR0                                                                                                    | 1102LMTTW0                                                                           | 1102LM3HK0                                                           | 1102LM3ND0                                                             | 1102LL3LV0                                                                                                    | 1102LL3AS0                                                                                                | 1102LL3KS0                                                                                                    | 1102LL3KR0                                                                                       | 1102LLTTW0                                                             | 1102LL3HK0                                                             | 1102LL3ND0                                                            | 102LL3SG0                                                              |               |                               |            |                                                                                                    |
|                                                                                                    |                                                                                                    | N2F1Y00279                                                                                                    | NextPdct                                                                                                    | NextPdct                                                                                                    | ND81Y00042                                                                           | NextPdct                                                             | NextPdct                                                               | NK51Z00381                                                                                                    | NextPdct                                                                                                  | NKU2100301                                                                                                    | NMU1Y00732                                                                                       | NJU1Z00024                                                             | NextPdct                                                               | NHX1Z00022                                                            | J71Z00067                                                              |               |                               |            |                                                                                                    |
| KDSG                                                                                                    | KDTH                                                                                                    |                                                                                                    |                                                                                                    |                                                                                                    |                                                                                      |                                                                      |                                                                        | KDTH                                                                                                    | Philcopy                                                                                                  |                                                                                                    |                                                                                                  |                                                                        |                                                                        |                                                                       |                                                                        |               |                               |            |                                                                                                    |
| 1102LM3SG0                                                                                                    | 1102LM3TH0                                                                                                    |                                                                                                    |                                                                                                    |                                                                                                    |                                                                                      |                                                                      |                                                                        | 1102LL3TH0                                                                                                    | 1102LL4PH0                                                                                                |                                                                                                    |                                                                                                  |                                                                        |                                                                        |                                                                       |                                                                        |               | _                             |            | •                                                                                                    |
| NBR1Y00170                                                                                                    | NBV1Y00017                                                                                                    |                                                                                                    |                                                                                                    |                                                                                                    |                                                                                      |                                                                      |                                                                        | NextPdct                                                                                                    | NextPdct                                                                                                  |                                                                                                    |                                                                                                  |                                                                        |                                                                        |                                                                       |                                                                        |               | Evit                          | unit front |                                                                                                    |
|                                                                                                    |                                                                                                    |                                                                                                    |                                                                                                    |                                                                                                    |                                                                                      |                                                                      |                                                                        |                                                                                                    |                                                                                                    |                                                                                                    |                                                                                                  |                                                                        |                                                                        |                                                                       |                                                                        |               |                               | unit nont  |                                                                                                    |
| ASKalfa3550ci                                                                                                    | i (2LN)                                                                                                    |                                                                                                    |                                                                                                    |                                                                                                    |                                                                                      |                                                                      |                                                                        |                                                                                                    |                                                                                                    |                                                                                                    |                                                                                                  |                                                                        |                                                                        |                                                                       |                                                                        |               |                               |            |                                                                                                    |
| ▲KDJ                                                                                                    | ▲KDA                                                                                                    | ▲CPY                                                                                                    | ▲KDA GSA                                                                                                    | ▲KDBR                                                                                                    | KDA 220V                                                                             | KDE                                                                  | ▲UTAX                                                                  |                                                                                                    |                                                                                                    |                                                                                                    |                                                                                                  |                                                                        |                                                                        |                                                                       |                                                                        |               |                               |            | _                                                                                                    |
| 1102LN9JP0                                                                                                    | 1102LN2US0                                                                                                    | 1102LN2CS0                                                                                                    | 1102LN2US1                                                                                                   | 1102LN2BR0                                                                                                    | 1102LN4US0                                                                           | 1102LN3NL0                                                           | 1102LN3UT0                                                             |                                                                                                    |                                                                                                    |                                                                                                    |                                                                                                  |                                                                        |                                                                        |                                                                       |                                                                        |               | 11 12                         |            |                                                                                                    |
| N2H1Z00669                                                                                                    | N2J1Z01269                                                                                                    | NA61Z00260                                                                                                    | NHN2100051                                                                                                   | N9N1Z00015                                                                                                    | NextPdct                                                                             | N2K1Y01351                                                           | N2M1Z00947                                                             |                                                                                                    |                                                                                                    |                                                                                                    |                                                                                                  |                                                                        |                                                                        |                                                                       |                                                                        |               |                               | Drive unit |                                                                                                    |
| ▲KDAU                                                                                                    | KDCN                                                                                                    | ▲ KDKR                                                                                                    | <b>▲</b> KDTW                                                                                                | KDHK                                                                                                    | KDID                                                                                 | ▲KDSG                                                                | ▲ KDTH                                                                 |                                                                                                    |                                                                                                    |                                                                                                    |                                                                                                  |                                                                        |                                                                        |                                                                       |                                                                        |               |                               |            |                                                                                                    |
| 1102LN3AS0                                                                                                    | 1102LN3KS0                                                                                                    | 1102LN3KR0                                                                                                    | 1102LNTTW0                                                                                                   | 1102LN3HK0                                                                                                    | 1102LN3ND0                                                                           | 1102LN3SG0                                                           | 1102LN3TH0                                                             |                                                                                                    |                                                                                                    |                                                                                                    |                                                                                                  |                                                                        |                                                                        |                                                                       |                                                                        |               |                               |            |                                                                                                    |
| N2L1200288                                                                                                    | NextPdct                                                                                                    | NE11200040                                                                                                    | ND91200015                                                                                                   | NextPact                                                                                                    | NextPdct                                                                             | NBQ2100038                                                           | NB01200017                                                             |                                                                                                    |                                                                                                    |                                                                                                    |                                                                                                  |                                                                        |                                                                        |                                                                       |                                                                        |               | 250 1                         |            |                                                                                                    |
| A OK - 16-2050-1                                                                                                    | (0) (0)                                                                                                    |                                                                                                    |                                                                                                    |                                                                                                    |                                                                                      |                                                                      |                                                                        |                                                                                                    |                                                                                                    |                                                                                                    |                                                                                                  |                                                                        |                                                                        |                                                                       |                                                                        |               |                               | Standarda  | for olignme                                                                                                    |
| KD.I                                                                                                    | KDA                                                                                                    | CPY                                                                                                    | ▲ KDBR                                                                                                    | KDA 220V                                                                                                    | KDE                                                                                  | UTAX                                                                 | KDAU                                                                   |                                                                                                    |                                                                                                    |                                                                                                    |                                                                                                  |                                                                        |                                                                        |                                                                       |                                                                        |               |                               | Stanuarus  | ior alignine                                                                                                    |
| 1102LK9JP0                                                                                                    | 1102LK2US0                                                                                                    | 1102LK2CS0                                                                                                    | 1102LK2BR0                                                                                                   | 1102LK4US0                                                                                                    | 1102LK3NL0                                                                           | 1102LK3UT0                                                           | 1102LK3AS0                                                             |                                                                                                    |                                                                                                    |                                                                                                    |                                                                                                  |                                                                        |                                                                        |                                                                       |                                                                        |               | - 2                           |            |                                                                                                    |
| N2N1X03856                                                                                                    | N2P1X03014                                                                                                    | NA51Y00681                                                                                                    | N9J1Z00056                                                                                                   | NextPdct                                                                                                    | N2Q1Y04713                                                                           | N2S1Y03150                                                           | N2R1Y00631                                                             |                                                                                                    |                                                                                                    |                                                                                                    |                                                                                                  |                                                                        |                                                                        |                                                                       |                                                                        |               |                               | 070.5mm    |                                                                                                    |
| KDCN                                                                                                    | AKDKR                                                                                                    | ▲KDTW                                                                                                    | ▲ KDHK                                                                                                    | ▲KDID                                                                                                    | ▲KDSG                                                                                | ▲KDTH                                                                | Philcopy                                                               |                                                                                                    |                                                                                                    |                                                                                                    |                                                                                                  |                                                                        |                                                                        |                                                                       |                                                                        |               |                               |            |                                                                                                    |
| 1102LK3KS0                                                                                                    | 1102LK3KR0                                                                                                    | 1102LKTTW0                                                                                                    | 1102LK3HK0                                                                                                   | 1102LK3ND0                                                                                                    | 1102LK3SG0                                                                           | 1102LK3TH0                                                           | 1102LK4PH0                                                             |                                                                                                    |                                                                                                    |                                                                                                    |                                                                                                  |                                                                        |                                                                        |                                                                       |                                                                        | 10.4          | FILM SPACES EXT               | 1.0        |                                                                                                    |
| NextPdct                                                                                                    | NDY1Z00145                                                                                                    | ND71Z00025                                                                                                    | NC21Z00053                                                                                                   | NBX1Z00047                                                                                                    | NBP1Z00131                                                                           | NBT1Z00060                                                           | NextPdct                                                               |                                                                                                    |                                                                                                    |                                                                                                    |                                                                                                  |                                                                        |                                                                        |                                                                       |                                                                        |               |                               |            |                                                                                                    |
|                                                                                                    |                                                                                                    |                                                                                                    |                                                                                                    |                                                                                                    |                                                                                      |                                                                      |                                                                        |                                                                                                    |                                                                                                    |                                                                                                    |                                                                                                  |                                                                        |                                                                        |                                                                       |                                                                        |               |                               |            | 🚽 0 / 1.0mm                                                                                                    |
| ASKalfa5500i (2                                                                                                    | (2LH)                                                                                                    |                                                                                                    |                                                                                                    |                                                                                                    |                                                                                      |                                                                      |                                                                        |                                                                                                    |                                                                                                    |                                                                                                    |                                                                                                  |                                                                        |                                                                        |                                                                       |                                                                        |               |                               |            |                                                                                                    |
| KDJ                                                                                                    | ▲KDA                                                                                                    | KDA(AK)                                                                                                    | ▲CPY                                                                                                    | CS(AK)                                                                                                    | ▲KDA GSA                                                                             | ▲KDBR                                                                | ▲KDA 220V                                                              |                                                                                                    |                                                                                                    |                                                                                                    |                                                                                                  |                                                                        |                                                                        |                                                                       |                                                                        | <u> </u>      |                               |            |                                                                                                    |
| 1102LH9JP0                                                                                                    | 1102LH2US0                                                                                                    | 1102LH2US2                                                                                                    | 1102LH2CS0                                                                                                   | 1102LH2CS1                                                                                                    | 1102LH2US1                                                                           | 1102LH2BR0                                                           | 1102LH4US0                                                             |                                                                                                    |                                                                                                    |                                                                                                    |                                                                                                  |                                                                        |                                                                        |                                                                       |                                                                        | · · · · ·     |                               |            |                                                                                                    |
| N3W1Y00307                                                                                                    | N3X1Z02903                                                                                                    | NWN1Y00001                                                                                                    | NHJ1Z00472                                                                                                   | NWM1Y00001                                                                                                    | NLR2100106                                                                           | NJC1Z00026                                                           | NHZ1Z00008                                                             |                                                                                                    |                                                                                                    |                                                                                                    |                                                                                                  |                                                                        |                                                                        |                                                                       |                                                                        |               |                               |            | A                                                                                                    |
| KDE                                                                                                    | <b>▲</b> UTAX                                                                                                    | ▲ OLIVETTI                                                                                                    | KDAU                                                                                                    | KDCN                                                                                                    | ▲KDKR                                                                                | KDTW                                                                 | ▲KDHK                                                                  |                                                                                                    |                                                                                                    |                                                                                                    |                                                                                                  |                                                                        |                                                                        |                                                                       |                                                                        |               | Sec. 1                        |            |                                                                                                    |
| 1102LH3NL0                                                                                                    | 1102LH3UT0                                                                                                    | 1102LH3LV0                                                                                                    | 1102LH3AS0                                                                                                   | 1102LH3KS0                                                                                                    | 1102LH3KR0                                                                           | 1102LHTTW0                                                           | 1102LH3HK0                                                             |                                                                                                    |                                                                                                    |                                                                                                    |                                                                                                  |                                                                        |                                                                        |                                                                       |                                                                        |               | $\left( 0 \right) $           |            |                                                                                                    |
| N3Y1Y02250                                                                                                    | N411Z00865                                                                                                    | NK31Z00221                                                                                                    | NextPdct                                                                                                    | NKR1Z00101                                                                                                    | NMS1Z00106                                                                           | NJS1Y00030                                                           | NJ61Z00046                                                             |                                                                                                    |                                                                                                    |                                                                                                    |                                                                                                  |                                                                        |                                                                        |                                                                       |                                                                        |               | Second                        | 0          |                                                                                                    |
| KDID                                                                                                    | ▲KDSG                                                                                                    | KDTH                                                                                                    | Philcopy                                                                                                    |                                                                                                    |                                                                                      |                                                                      |                                                                        |                                                                                                    |                                                                                                    |                                                                                                    |                                                                                                  |                                                                        |                                                                        |                                                                       |                                                                        |               |                               | 0          |                                                                                                    |
| 1102LH3ND0                                                                                                    | 1102LH3SG0                                                                                                    | 1102LH3TH0                                                                                                    | 1102LH4PH0                                                                                                   |                                                                                                    |                                                                                      |                                                                      |                                                                        |                                                                                                    |                                                                                                    |                                                                                                    |                                                                                                  |                                                                        |                                                                        |                                                                       |                                                                        |               |                               |            |                                                                                                    |
| NHZ1Y00006                                                                                                    | NJ91Z00198                                                                                                    | NJ31Y00176                                                                                                    | NextPdct                                                                                                    |                                                                                                    |                                                                                      |                                                                      |                                                                        |                                                                                                    |                                                                                                    |                                                                                                    |                                                                                                  |                                                                        |                                                                        |                                                                       | Affix No                                                               | 5 FILM SP/    | ACER EXIT B                   | so (C      |                                                                                                    |
|                                                                                                    |                                                                                                    |                                                                                                    |                                                                                                    |                                                                                                    |                                                                                      |                                                                      |                                                                        |                                                                                                    |                                                                                                    |                                                                                                    |                                                                                                  |                                                                        |                                                                        |                                                                       |                                                                        |               |                               |            |                                                                                                    |
|                                                                                                    |                                                                                                    |                                                                                                    |                                                                                                    |                                                                                                    |                                                                                      |                                                                      |                                                                        |                                                                                                    |                                                                                                    |                                                                                                    |                                                                                                  |                                                                        |                                                                        |                                                                       | that it will                                                           | I not cover   | the hole.                     |            |                                                                                                    |

Affix the spacer (x3) to the rear of the drive metal plate.

29

#### ■ How to remove the exit drive unit

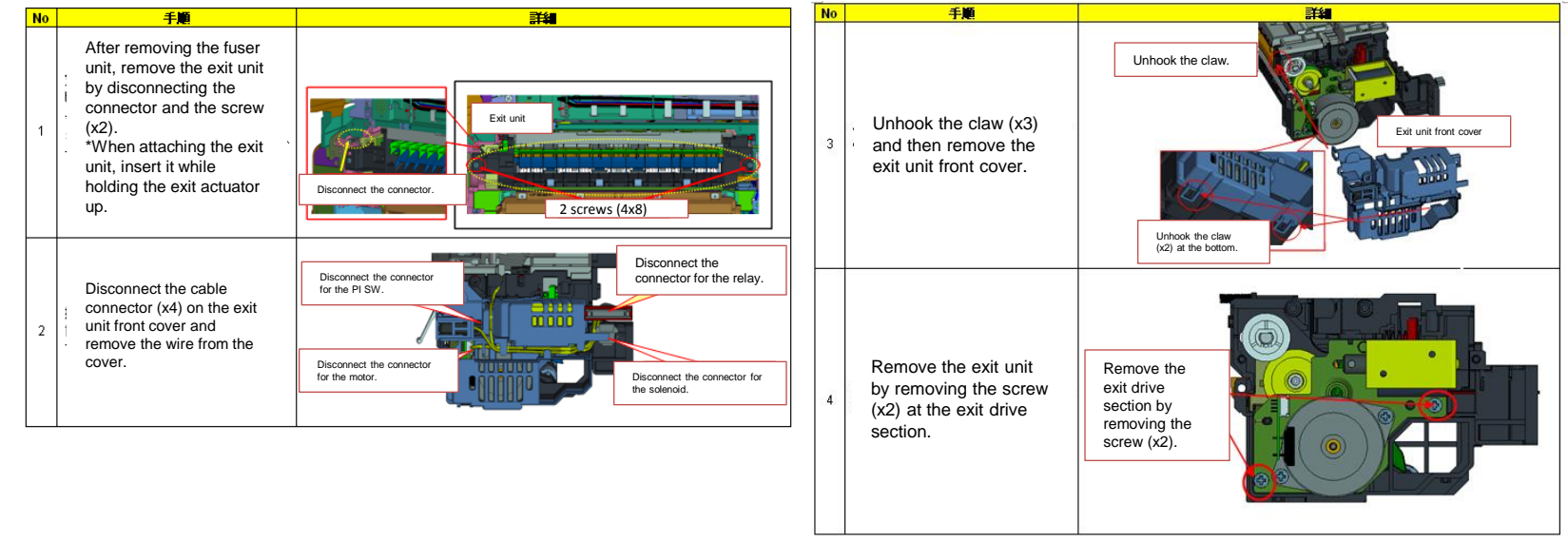

b. Paper jam occurs although paper is not damaged:

The possible cause is erroneous detection of the sensor. Please replace the sensor inside of the exit unit or the exit unit.

- \* Sensor: 7NXGP1A73LCH01(SENSOR OPT.); Exit unit: 302LH94271 (PARTS EXIT UNIT B SP)
- \* Change applied: Since April 2012 (As of the sensor alone, they were sorted out and handled from the March 2012 lot.)

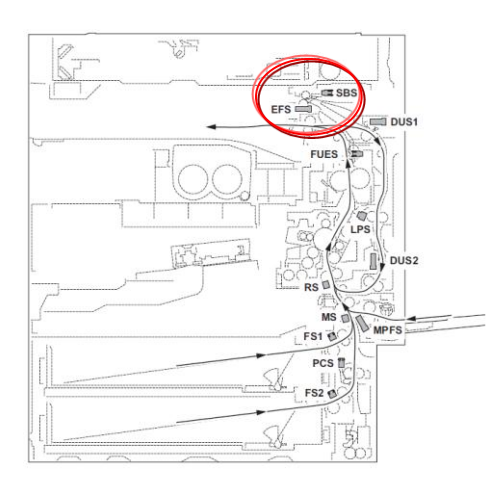

### Paper tear, J430X/431X/440X/471X, Horizontal line at 60mm from bottom edge

1. During usage of a pre-punch paper with 3 holes, if paper tear/JAM and horizontal line at 60mm from bottom edge occur, please take the following measure.

#### (Phenomenon1)

If the leading edge of the actuator switching the switchback sensor is hooked with the center hole of 3-hole pre-punched paper when the paper is turned over with the duplex printing, the paper may be torn or the paper jam

(J430X/431X/440X/471X) may occur depending on paper thickness.

(If the paper is torn, the following phenomenon 2 may occur at the same time. [List of the phenomena according to paper and printing condition]

a Replace the EXIT UNIT (PARTS EXIT UNIT B SP :302LH94272)

(Phenomenon2)

the horizontal line on the image of the paper rear side.

a Check the most updated firmware version and version up the firmware. Check the Firmware version and version up to above FW PACK V4.00.

|                 | on occurs          | / No particular                     | problems ex                     | 151.7                              |                                                             |                                             |
|-----------------|--------------------|-------------------------------------|---------------------------------|------------------------------------|-------------------------------------------------------------|---------------------------------------------|
| Paper           | /printing co       | ondition                            | Switchba                        | ck section                         | Regist thru secondary<br>transfer section                   |                                             |
| Paper direction | Duplex<br>printing | Paper thickness                     | Paper tear                      | Paper jam                          | Horizontal line<br>(Paper side)                             | Phenomenon<br>classification                |
| • .             | 0                  | Thin/Plain paper                    | 0                               | -                                  | O (2nd side)                                                | Phenomenon 1, 2                             |
|                 | Ŭ                  | Thick paper                         | -                               | 0                                  | -                                                           | Phenomenon 1                                |
|                 | NI/A               | Thin/Plain paper                    | -                               | -                                  | -                                                           | -                                           |
| (*1)            | N/A                | Thick paper                         | -                               | -                                  | -                                                           | -                                           |
| •               | _                  | Thin/Plain paper                    | -                               | -                                  | O (1st side)                                                | Phenomenon 2                                |
|                 | 0                  | Thick paper                         | -                               | -                                  | O (1st side)                                                | Phenomenon 2                                |
|                 | N/A                | Thin/Plain paper                    | -                               | -                                  | O (1st side)                                                | Phenomenon 2                                |
| (*1)            |                    | Thick paper                         | •                               | •                                  | O (1st side)                                                | Phenomenon 2                                |
| Paper           | feeding            | (*1) The above inc<br>paper feeder. | dicates the pa<br>The paper dir | per direction a<br>ection set on t | at the state of setting the p<br>the MP tray or in the side | aper in the cassette o<br>deck is symmetric |

against the above left figure direction

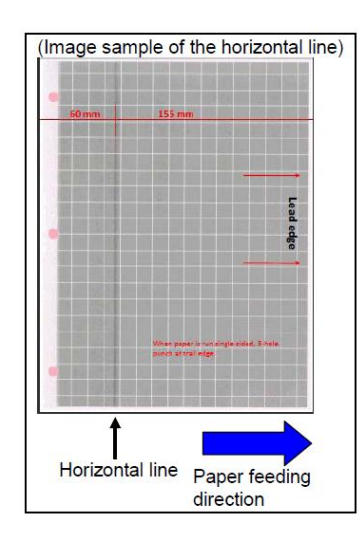

[Restriction when using 3-hole pre-punched paper]

- Please keep and perform the following restrictions when using 3-hole pre-punched paper even if performing the corrective measures.
- 1. The length of the punched hole in the paper feeding direction on 3-hole pre-punched paper must be 8mm or less.
- $\rightarrow$  If the punching hole is longer than 8mm in lengthwise, the leading edge of the actuator switching the switchback sensor falls down the center hole of the paper when turning over the paper in duplex printing and as the result, the punched hole may be torn or the paper jam may occur.
- (Phenomenon 1: Tear/jam of the paper at the switchback section)

2. The distance between the hole of 3-hole pre-punched paper and the paper rear end must be 15mm or less.

- $\rightarrow$  If the punched hole is farther than 15mm from the paper rear end, the interval to the next fed paper becomes short and then the regist drive stops though the paper doesn't pass through yet. As the result, the horizontal line appears on the image. (Phenomenon 2: Horizontal line on the image of the paper rear side.)
- 3.Don't eject 3-hole pre-punched paper to the JS-731 (right job separator).
- → The JAM 470x/471x may occur due to chattering of the fuser eject sensor if trying to eject 3-hole pre-21 punched paper to the JS-731.

### J4311 occurs JS-731 ejecting in the early morning

<Phenomenon>

The JAM4311 (Duplex sensor 1 stay jam) may occur if operating the machine under the following condition.

(Condition: The paper is ejected in the duplex mode to the right job separator at the state that the fuser unit is still cold after turning on the main power.)

<Method>

Please exchange a fixing unit for the thing after the end 3.

\*SB:2LC-086 (C154)

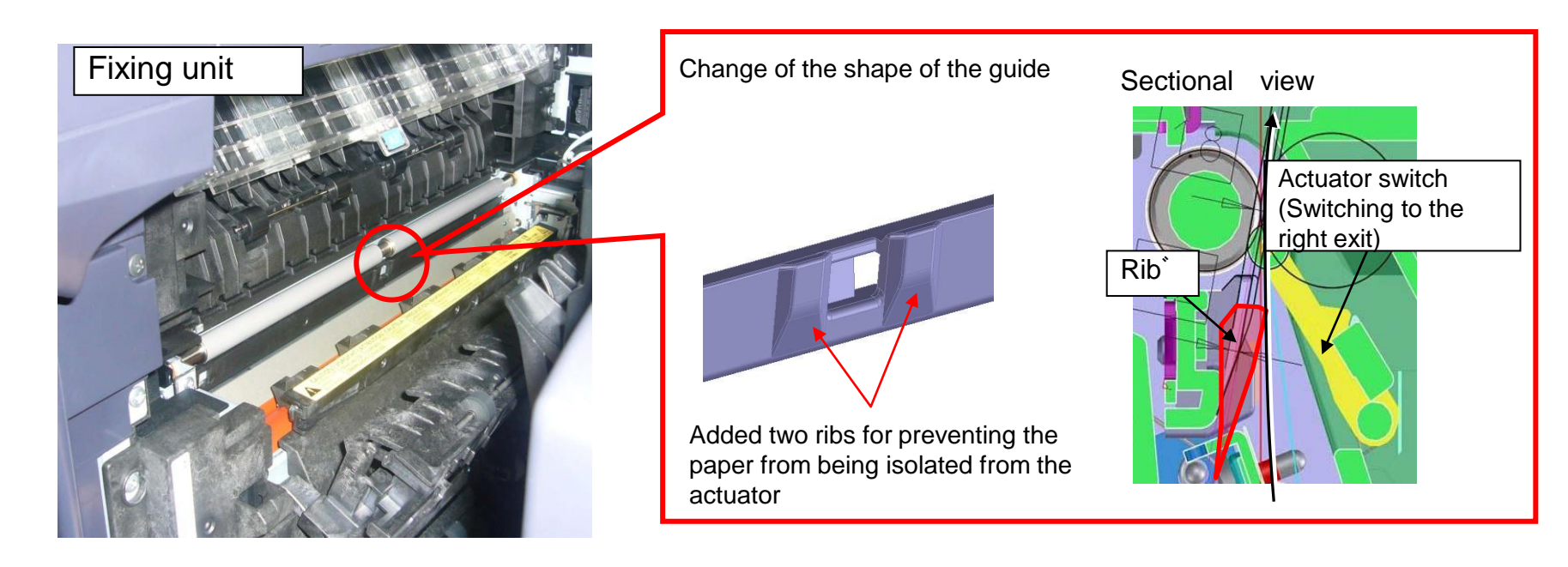

### J49XX / J50XX / J51XX / J600X (1/9)

#### If J49XX/J50XX/J51XX/J600X occurs, check the following item 1 to 7.

# 1. Check whether the positioning of bridge conveying-in unit is inserted into the positioning hole of the drive unit.

 $\rightarrow$  If it is not inserted into the positioning hole.

a.While being careful not to contact with the tray in following fig, insert the positioning boss of AK conveying-in unit into the positioning hole of the drive unit.

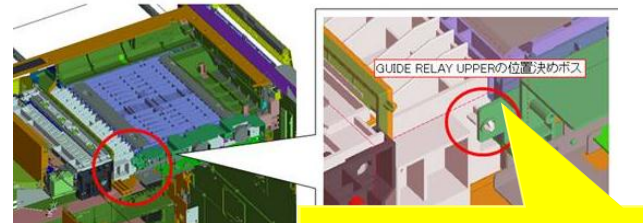

Positioning with the drive unit

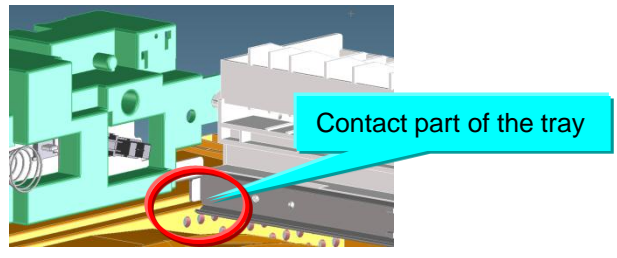

- 2. Check whether the positioning hole of the bridge drive unit is damaged.
  - $\rightarrow$  If it is damaged, replace the AK drive unit (following item number.)

| No. | Old | New item number Parts name |                     | Q'ty |
|-----|-----|----------------------------|---------------------|------|
| 1   |     | 303NB94200                 | PARTS DRIVE UNIT SP | 1    |

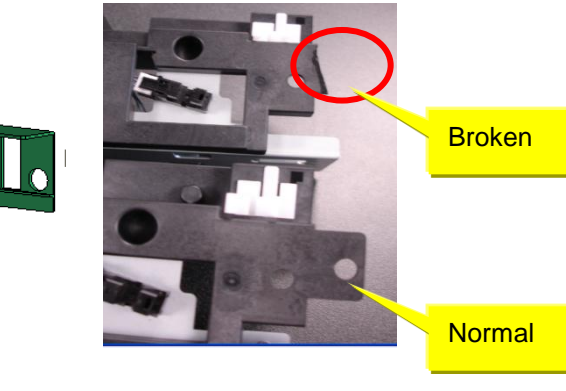

### J49XX / J50XX / J51XX / J600X (2/9)

3. Check the positioning cutout part (red circle at below fig.) at the left slider section of the bridge conveying unit is fitted to red round mark on the slider section.

[Conveying unit fixing]

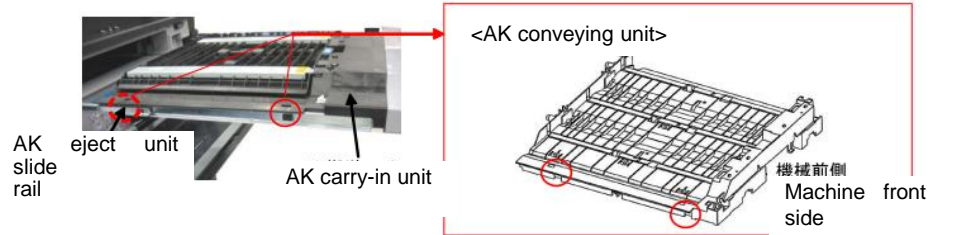

(Right)

(Wrong)

Clearance

Refer to the service bulletin : 2LC-0034(B395)

#### 4. Check whether the leverage of upper conveying guide on the bridge conveying unit is not detached.

 $\rightarrow$  if it is detached, add the below parts as referring the procedure mentioning next page.

| N⁰ | Old | New Parts No           | Parts name             | Q'ty |
|----|-----|------------------------|------------------------|------|
| 1  |     | 302LF28770<br>2LF28770 | SHEET HINGE<br>STOPPER | 2    |

■Affected machine's serial number is below

AK-730

| Other than<br>right | KMKR       | UTAX/TA    | KTST       | OLI        |
|---------------------|------------|------------|------------|------------|
| 1703NB0UN0          | 1703NB0KR0 | 1703NB0UT0 | 1703NB0KS0 | 1703NB0LV0 |
| N341X13935          | NEM1X00009 | NKM1X02577 | NLL1X00041 | NKH1X00197 |

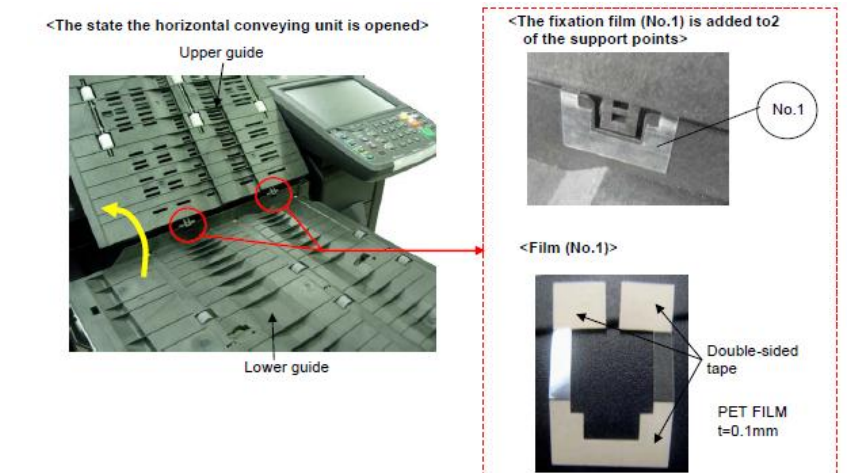

### J49XX / J50XX / J51XX / J600X (3/9)

#### ■The film attached procedure

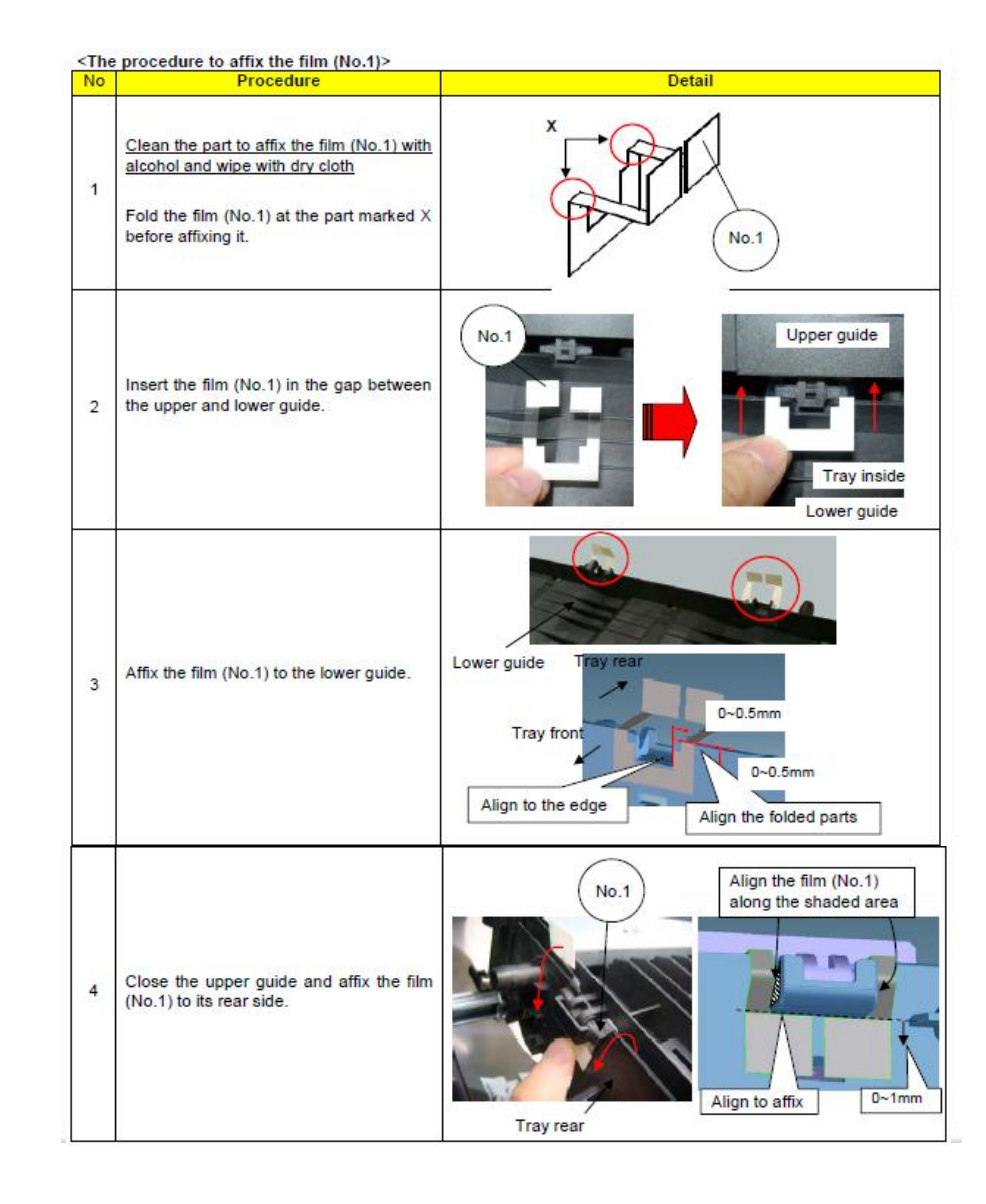

### J49XX / J50XX / J51XX / J600X (4/9)

Fig 1

5. Check the material of roller at the bridge conveying-in unit (Fig.1)

 $\rightarrow$  If it is old type shown in right fig, replace the roller.

| Nº | Old | New Item Number        | Parts Name                      | Q'ty |
|----|-----|------------------------|---------------------------------|------|
| 1  |     | 302LF94010<br>2LF94010 | PARTS ROLLER<br>RELAY MIDDLE SP | 3    |
| 2  |     | 302LF94030<br>2LF94030 | PARTS ROLLER<br>RELAY EXIT SP   | 1    |

#### Old roller color

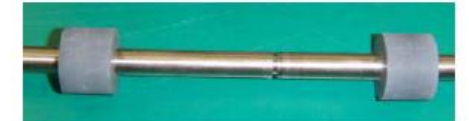

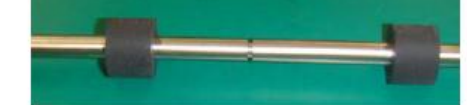

■ Affected machine's serial number is below

| AK-730 | Common     | UTAX       | KMKR/KTST              | OLIVETTI               |
|--------|------------|------------|------------------------|------------------------|
|        | N341402566 | NKM1400101 | from 1st<br>production | from 1st<br>production |

Refer to the service bulletin : 3NB-0001(B235)

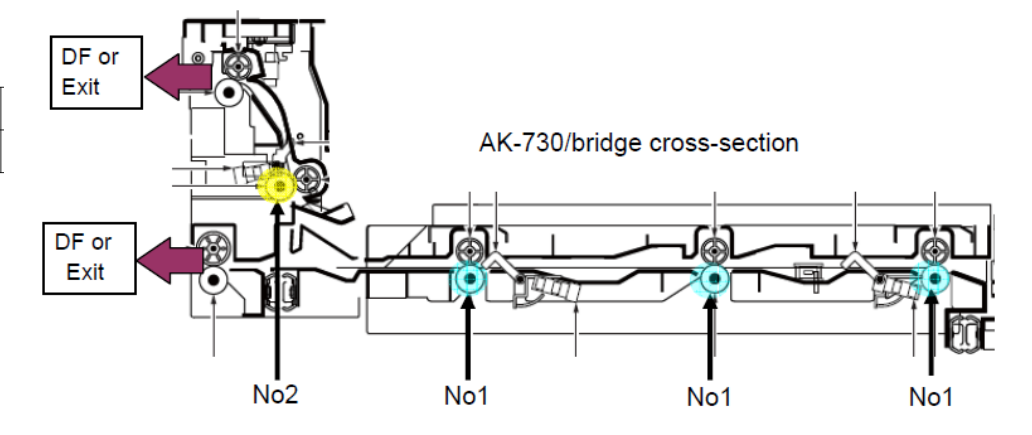
6. Check there is any breakage at the hook hang part of the bridge relay exit unit. (Right fig.)

 $\rightarrow$  If it is broken, replace the relay exit unit.

| No. | Old | New Parts No           | Parts name          | Q'ty |
|-----|-----|------------------------|---------------------|------|
| 1   |     | 303NB94174<br>3NB94174 | PARTS RELAY EXIT SP | 1    |

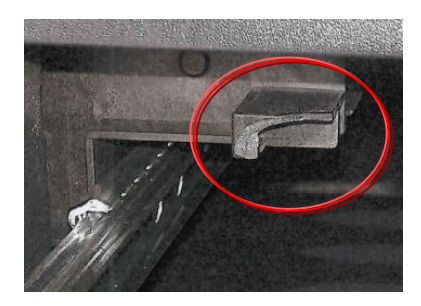

7. Check whether the screw fixed boss, positioning boss of the Rail installing section at the bridge relay exit unit is broken.  $\rightarrow$  If it is broken, replace the relay exit unit.

| No. | Old | New Parts No           | Parts name          | Q'ty |
|-----|-----|------------------------|---------------------|------|
| 1   |     | 303NB94174<br>3NB94174 | PARTS RELAY EXIT SP | 1    |

Refer to the service bulletin : 2LC-0034(B395)

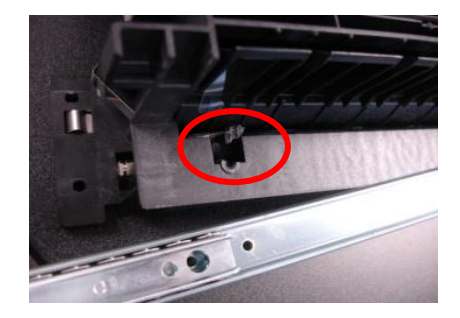

### J49XX / J50XX / J51XX / J600X (6/9)

#### 8. Check the bushing of the Bridge Exit Unit (Fig.1)

 $\rightarrow$  If it is old type shown in right fig, replace the bushing according to the replacement procedure (refer to the next page).

| Nº | Old | New Item<br>Number     | Parts Name | Q'ty |
|----|-----|------------------------|------------|------|
| 1  |     | 302K324450<br>2K324450 | BUSH 6     | 6    |

Affected machine's serial number is below

| AK-730           |            |            |            |            |
|------------------|------------|------------|------------|------------|
| Other than right | KMKR       | KTST       | UTAX/TA    | OLIVETTI   |
| 1703NB0UN<br>0   | 1703NB0KR0 | 1703NB0KS0 | 1703NB0UT0 | 1703NB0LV0 |
| N341503459       | NEM1600005 | NLL1800001 | NKM1500418 | NKH1500019 |

Refer to the service bulletin: 2LC-0059(C038)

### [Distinction of the old and new bushing]

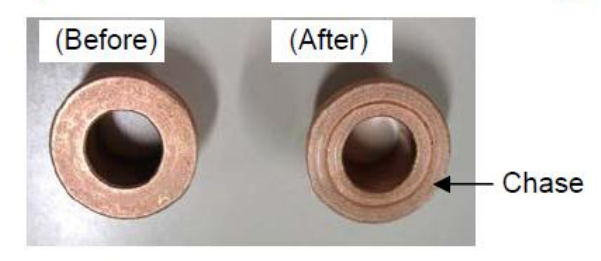

#### [Where the sintered bushing changed]

Fig 1

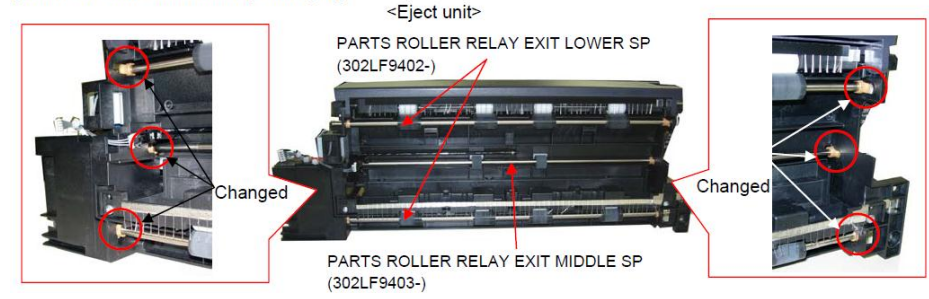

# J49XX / J50XX / J51XX / J600X (7/9)

#### Replacement procedure for the bushing

| No | Procedures to replace the bushing                                                                                                 | Detail                                                                                                    | 1 |                                                                                                    |                                                                                                    |
|----|----------------------------------------------------------------------------------------------------|----------------------------------------------------------------------------------------------------|---|----------------------------------------------------------------------------------------------------|----------------------------------------------------------------------------------------------------|
| 1  | Remove the AK eject unit from the<br>machine by refering to the service                                                           | TASKalfa 5550ci/4550ci/3550ci/3050ci/5500i/4500i/3050ci<br>→ Service bulletin No.2LH-0005(B445)<br>TASKalfa 8000i/6500i/7550ci/6550ci |   | Remove 3 of the bushings as marked<br>(H) and replace with the new bushings                                                                                                    |                                                                                                    |
| 2  | Remove the wire stopper (A) at the rear side of the machine                                                                       | → Service bulletin No.2K9-0007(B393)                                                                                                  | 5 | <ul> <li>(No1)</li> <li>(The photo right shows the bushings are removed)</li> <li>*Go to procedure 6 while keeping the 3 bushings removed if the roller is scratched</li> </ul>                                                                                                    |                                                                                                    |
| 3  | Unscrew 3 of the screws ( <b>B</b> ) and remove<br>the cover ( <b>C</b> )                                                         | Machine<br>rear side<br>Wire stopper (A)<br>Cover (C)<br>Screw (B)                                                                    | 6 | Take out 2 each of the ring stoppers (I)<br>and pulleys (J), and belt (K) at the front<br>side of the machine                                                                                                    | Pulley (J)<br>Belt (K)<br>Belt (K)<br>Machine<br>front side                                                   |
| 4  | Remove 3 of the ring stoppers ( <b>D</b> ) and take out 2 of the pulley ( <b>E</b> ), the gear ( <b>F</b> ) and belt ( <b>G</b> ) | Pulley (E)<br>Belt (G)                                                                                                    | 7 | Remove 2 of the bushings (L) and<br>replace with the new bushings (No1)<br>*The ground plate (M) is inserted in<br>between the bushing (L) and frame (N).<br>Take care not to deform it when<br>removing and installing the bushing<br>*If the roller is scratched, remove 3 of<br>the bushings (L) and replace the roller.<br>Then, install 3 each of the new bushings<br>(No1) at the front and rear side of the<br>machine | Ground plate<br>(M) insert<br>Frame (N)<br>Ground plate (M)<br>Ground plate (M)<br>Ground plate<br>(M) insert |
|    |                                                                                                    | Gear (F)                                                                                                    | 8 | Reset the parts in the reverse manner of<br>the above procedures.<br>Confirm 3 of the rollers ( <b>O</b> ) rotate when<br>manually rotating the gear ( <b>F</b> ) at the<br>rear side of the machine.                                                                                                    | Roller (0)<br>Gear (F)                                                                                        |

### J49XX / J50XX / J51XX / J600X (8/9)

# 9. Check whether the check whether the paper conveying guide fulcrum for the bridge exit unit has separated or not. (fig.1).

 $\rightarrow$  If it is separated, install the following parts (Fig 2)

a. install it to the front and rear stay while holding the upper cover of exit unit.

b. Check whether the paper conveying guide does not come off and the fulcrum parts is not separated.

| Nº | Old | New Parts Items        | Parts Name                   | Q'ty |
|----|-----|------------------------|------------------------------|------|
| 1  |     | 302LF28240<br>2LF28240 | GUIDE<br>RELAY EXIT<br>RIGHT | 1    |

Refer to the service bulletin: 2LC-0015(B221)

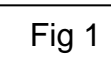

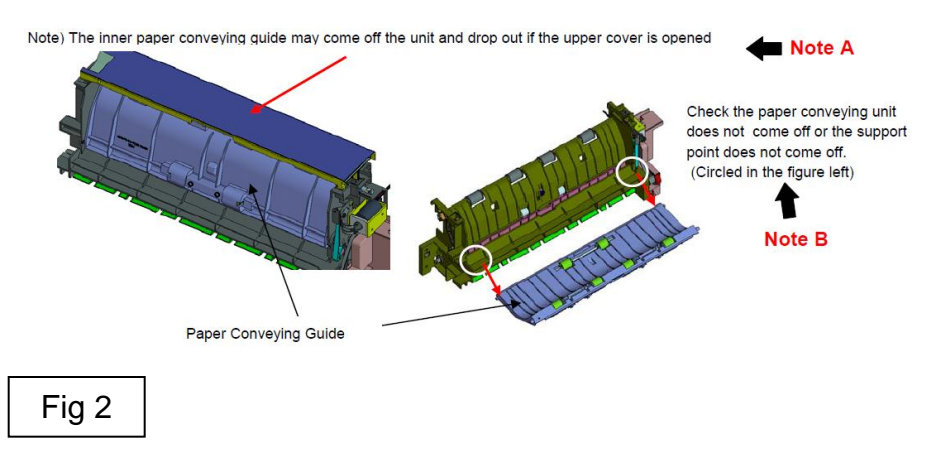

<Contents of the installation guide>

18. Position the eject unit (H) so that its rail section (34) is inside the MFP, insert the projection (35) on the rear into the hole in the side plate and then place the front end onto the plate section (37) on the front left stay (G).

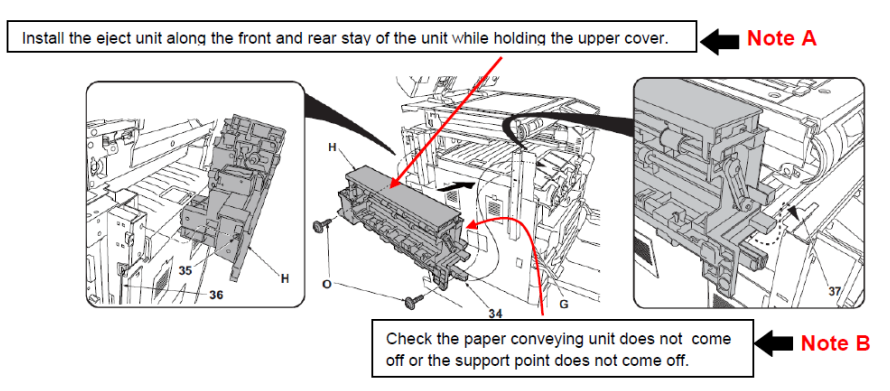

# J49XX/J50XX/J51XX/J600X (9/9)

10. Check whether the rib (blue color round mark on the right fig) of the conveying guide of the bridge exit unit is broken or not.

→ In case of breakage, replace the below part No.1 to 3 as referring to the service bulletin "2LC-0068(C076)

| No. | Old | New Parts No           | Parts name                        | Q'ty |
|-----|-----|------------------------|-----------------------------------|------|
| 1   |     | 303NB94174<br>3NB94174 | PARTS RELAY EXIT SP               | 1    |
| 2   |     | 302LF28621<br>2LF28621 | +PLATE REINFORCEMENT<br>EXIT      | 1    |
| 3   |     | 302LF28840<br>2LF28840 | +SPRING-COMPRESSION<br>RELAY EXIT | 4    |

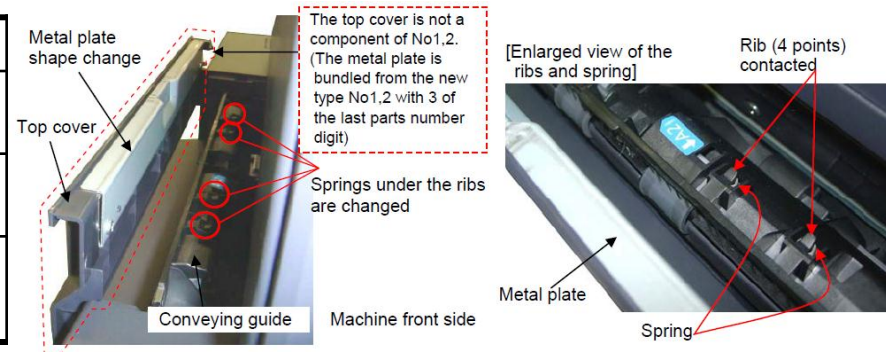

Refer to the service bulletin: 2LC-0068(C076)

11. After performing above items 1 to 10, JAM still occurs, replace the bridge conveying unit, bridge relay exit unit.

\*Bush  $\Rightarrow$  Bearing

Refer to the service bulletin: 2LC-0059(C038)

| No. | Old | New Parts No           | Parts name                   | Q'ty |
|-----|-----|------------------------|------------------------------|------|
| 1   |     | 303NB94241<br>3NB94241 | PARTS GUIDE UPPER<br>UNIT SP | 1    |
| 2   |     | 303NB94174<br>3NB94174 | PARTS RELAY EXIT SP          | 1    |

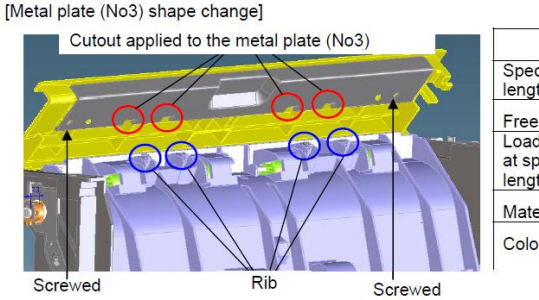

[Spring (No4) change]

|                                | Before    | After  |
|--------------------------------|-----------|--------|
| Specified<br>length            | 6.0mm     | 8.0mm  |
| Free length                    | 9.9mm     | 10.8mm |
| Load<br>at specified<br>length | 2.0N      | 1.42N  |
| Material                       | SUS304WPB | SWP-B  |
| Color                          | Silver    | Black  |

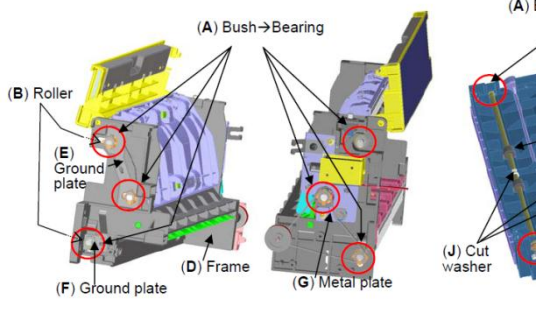

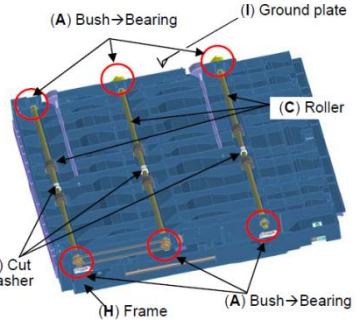

41

### J6100 / J6110 (DF) (1/6)

### If J6100/J6110 occurs, check the following item 1 to 3.

- 1. Add the films to the holes (2 locations )on the conveying unit. (Fig.1)
- Affix the film (No.1) to the designated location at fig after cleaning where to affix it on the conveying unit. (Fig.2)

| No. | Old | New Parts No Parts name |                      | Q'ty |
|-----|-----|-------------------------|----------------------|------|
| 1   |     | 302LF28820<br>2LF28820  | SHEET RERAY<br>LOWER | 2    |

#### ■ Affected machine's serial number is below

| TASKalfa7550ci (2K9) |            |            |            |            |            |            |            |  |
|----------------------|------------|------------|------------|------------|------------|------------|------------|--|
| KMJ                  | KMA        | CPY        | KMA GSA    | KMBR       | KMA 220VI  | KME        | UTAX       |  |
| 1102K99JP0           | 1102K92US0 | 1102K92CS0 | 1102K92US1 | 1102K92BR0 | 1102K94US0 | 1102K93NL0 | 1102K93UT0 |  |
| N4C1Z00011           | N4D1Z00249 | NH61Z00044 | NextPrdct  | NJG1Z00002 | NH71Z00006 | N4E1Z00185 | N4G1Z00035 |  |
| KMAUS                | KMTW       | KMAS       |            |            |            |            |            |  |
| 1102K93AS0           | 1102K9TTW0 | 1102K93AX0 |            |            |            |            |            |  |
| NextPrdct            | NextPrdct  | NQ31Z00008 |            |            |            |            |            |  |

#### TASKalfa6550ci (2LB)

| KMJ        | KMA        | CPY        | KMA GSA    | KMBR       | KMA 220∀I  | KME        | UTAX       |
|------------|------------|------------|------------|------------|------------|------------|------------|
| 1102LB9JP0 | 1102LB2US0 | 1102LB2CS0 | 1102LB2US1 | 1102LB2BR0 | 1102LB4US0 | 1102LB3NL0 | 1102LB3UT0 |
| NextPrdct  | N4J1Z00402 | NH91Z00109 | NextPrdct  | NJF1Z00005 | NextPrdct  | N4K1Z00260 | N4M1Z00084 |
| KMAUS      | KMTW       | KMAS       |            |            |            |            |            |
| 1102LB3AS0 | 1102LBTTW0 | 1102LB3AX0 |            |            |            |            |            |
| NextPrdct  | NextPrdct  | NQ21Z00008 |            |            |            |            |            |

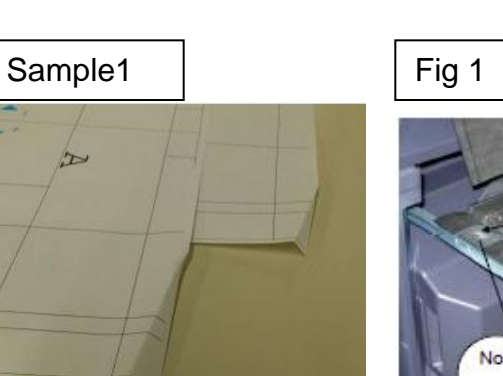

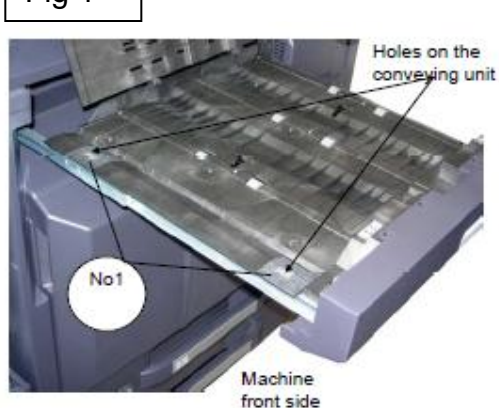

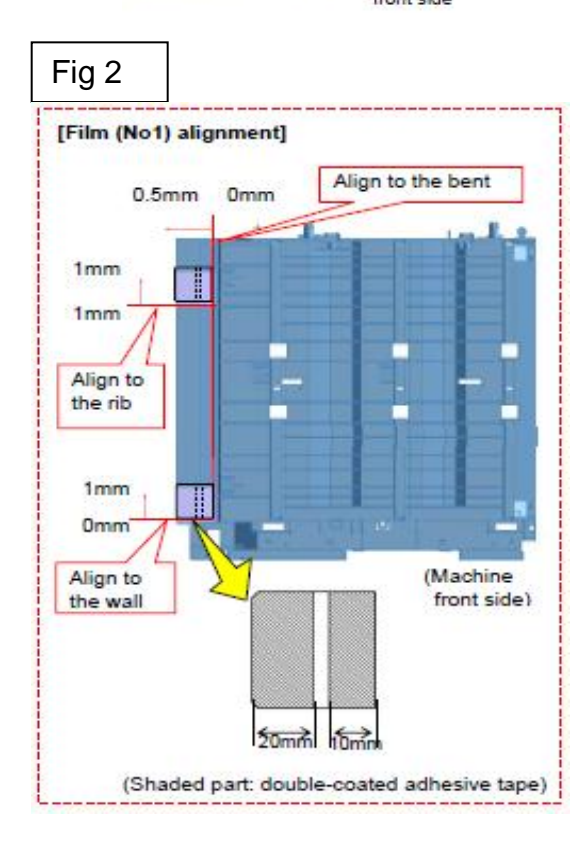

42

### J6100 / J6110 (DF) (2/6)

#### 2. Check whether the leverage of upper conveying guide on the bridge conveying unit is not detached.

 $\rightarrow$  if it is detached, add the below parts as referring the procedure mentioning next page.

| Nº | Old | New Parts No           | Parts name             | Q'ty |
|----|-----|------------------------|------------------------|------|
| 1  |     | 302LF28770<br>2LF28770 | SHEET HINGE<br>STOPPER | 2    |

#### ■Affected machine's serial number is below

|   | TASKalfa7550ci (2K9) |            |            |            |            |            |            |            |
|---|----------------------|------------|------------|------------|------------|------------|------------|------------|
|   | KMJ                  | KMA        | CPY        | KMA GSA    | KMBR       | KMA 220VI  | KME        | UTAX       |
|   | 1102K99JP0           | 1102K92US0 | 1102K92CS0 | 1102K92US1 | 1102K92BR0 | 1102K94US0 | 1102K93NL0 | 1102K93UT0 |
|   | N4C1X00009           | N4D1X00200 | NH61X00034 | NextPrdct  | NJG1Z00002 | NH71Z00006 | N4E1X00172 | N4G1X00030 |
|   | KMAUS                | KMTW       | KMAS       |            |            |            |            |            |
|   | 1102K93AS0           | 1102K9TTW0 | 1102K93AX0 |            |            |            |            |            |
|   | N4F1X00066           | NextPrdct  | NQ31X00001 |            |            |            |            |            |
|   | TASKalfaGEE0ai       | (2LP)      |            |            |            |            |            |            |
| 1 | TASKalla000000       | (2LD)      |            |            |            |            |            |            |
|   | KMJ                  | KMA        | CPY        | KMA GSA    | KMBR       | KMA 220VI  | KME        | UTAX       |
|   | 1102LB9JP0           | 1102LB2US0 | 1102LB2CS0 | 1102LB2US1 | 1102LB2BR0 | 1102LB4US0 | 1102LB3NL0 | 1102LB3UT0 |
|   | NextPrdct            | N4J1X00316 | NH91X00094 | NextPrdct  | NJF1Z00005 | NextPrdct  | N4K1X00232 | N4M1X00064 |
|   | KMAUS                | KMTW       | KMAS       |            |            |            |            |            |
|   | 1102LB3AS0           | 1102LBTTW0 | 1102LB3AX0 |            |            |            |            |            |
|   | N/I 1X00068          | NextPrdct  | NO21X00001 |            |            |            |            |            |

AK-730

| 右記仕様以外     | KMKR       | UTAX/TA    | KTST       | OLI        |
|------------|------------|------------|------------|------------|
| 1703NB0UN0 | 1703NB0KR0 | 1703NB0UT0 | 1703NB0KS0 | 1703NB0LV0 |
| N341X13935 | NEM1X00009 | NKM1X02577 | NLL1X00041 | NKH1X00197 |

Refer to the service bulletin : 2LF-0004(B355)

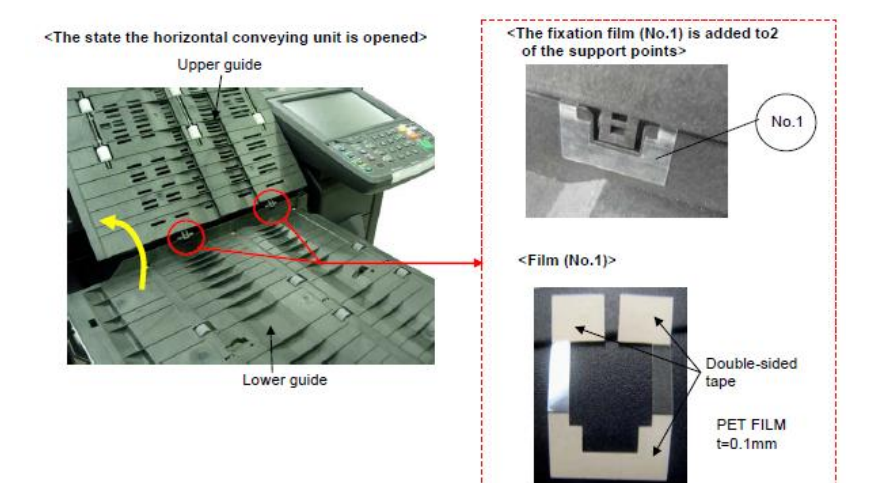

# J6100 / J6110 (DF) (3/6)

■The film attached procedure

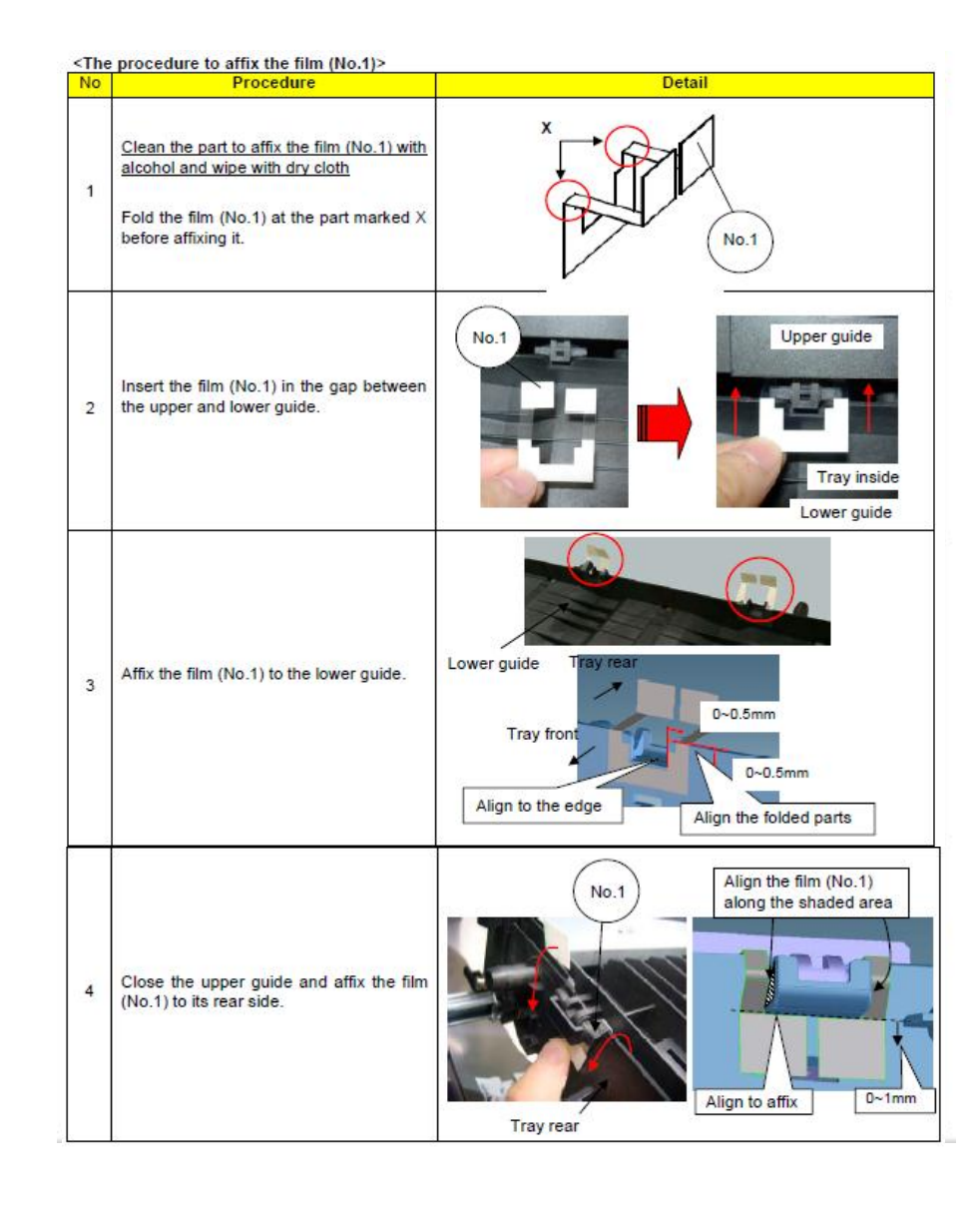

# J6100 / J6110 (DF) (4/6)

2. Replace the GUIDE FEED LOWER with the No.1 PARTS GUIDE FEED ASSY which the No.3 PET Film is attached on.

| No. | Old Parts No. | New Parts No | Parts name               | Q'ty |
|-----|---------------|--------------|--------------------------|------|
| 1   |               | 303NB94250   | PARTS GUIDE FEED ASSY SP | 1    |
| 2   | 303NB07020    | 303NB07021   | +GUIDE FEED LOWER        | 1    |
| 3   |               | 303NB07190   | +SHEET FEED IN C         | 2    |

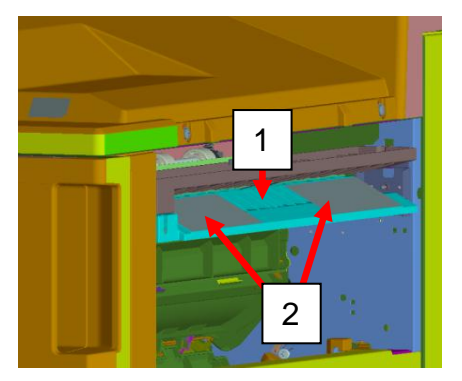

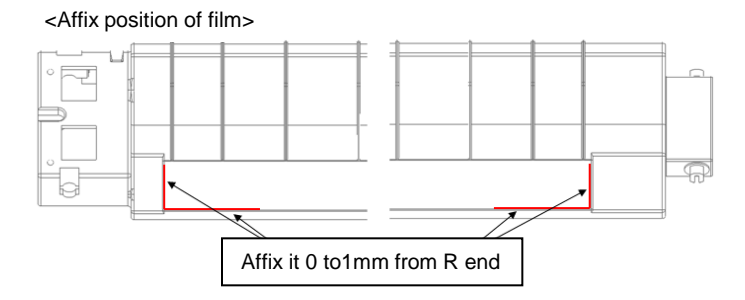

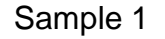

Corner Folding (small fold)

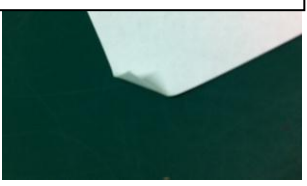

 Check whether the paper corner folding or scratching occurs at the Punch unit (Sample1, Sample2)

- a. Upgrade the firmware (as set.) 3NB\_9200.004.007 and after 3NK\_9A00.003.004 and after
- b, If the serial number of unit is before below number, replace the Punch Unit.

PH-7A:N361703776 and after PH-7B:N351700282 and after PH-7C:N371701264 and after PH-7D:NMY1700042 and after The leading edge of paper (11 inch width rear side) is caught at the hole of Punch unit upper guide plate.

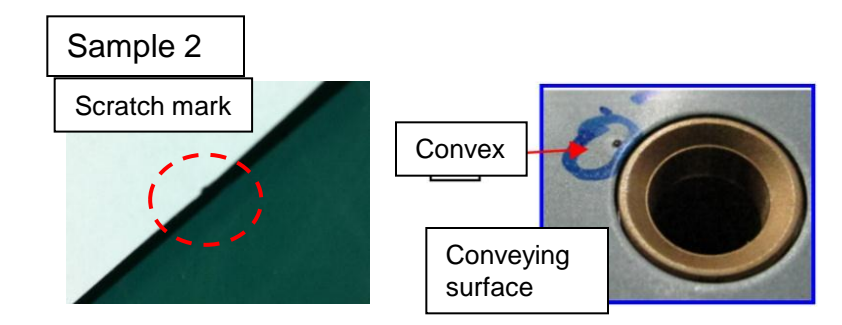

Paper is caught by the convex of welding part at the Punch unit upper guide conveying surface.

# J6100 / J6110 (DF) (5/6)

- 4. If the paper stop before the conveying-in roller and there is no damage on paper, check whether the paper is caught by the STAY PUNCH.
  - a. Add the PET Films on the middle part of cutout of the STAY PUNCH.

| Nº | Old Parts Item | New Parts Items | Parts Name        | Q'ty |
|----|----------------|-----------------|-------------------|------|
| 1  | 303NB07140     |                 | SHEET ROLLER FEED | 2    |

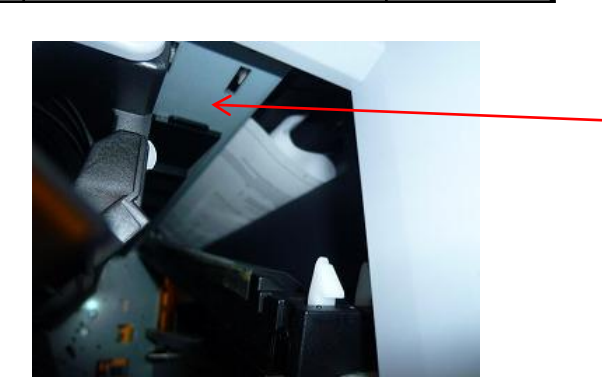

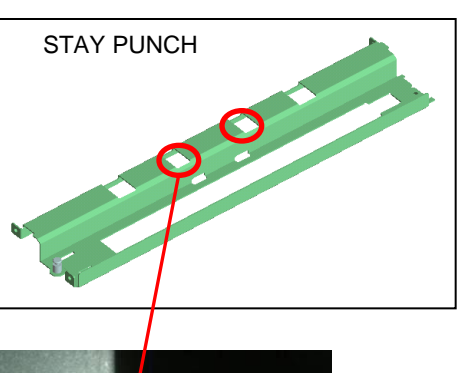

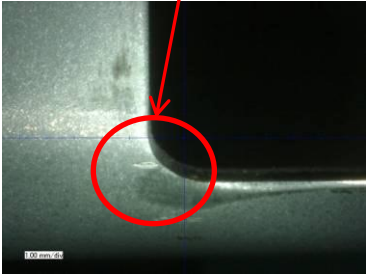

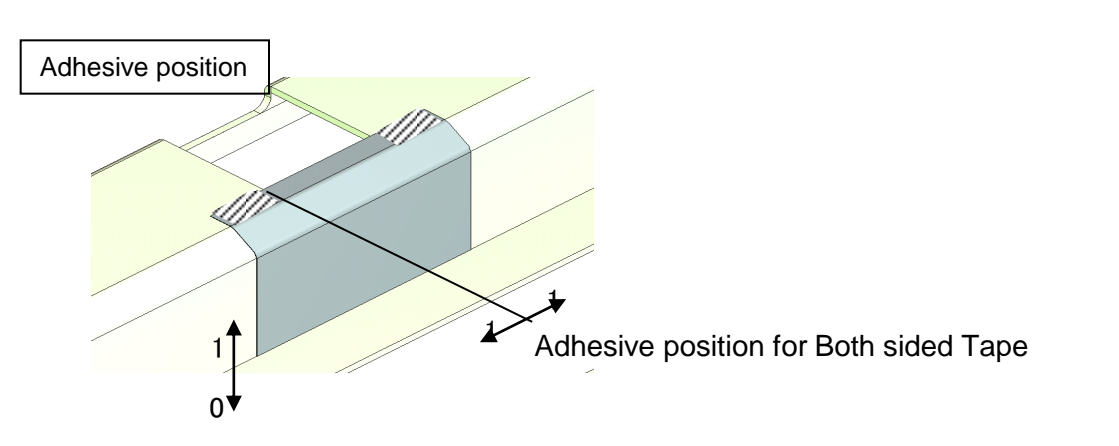

### J6100/J6110 (DF) (6/6)

5. When select A4 paper size at the manual bypass tray, be careful below item.

If the actual direction of A4(Letter)size paper set on the manual bypass tray is not same as setting the direction by the operation panel, JAM6110 may occur after feeding is started. Therefore, please instruct user about the setting method of manual bypass size.

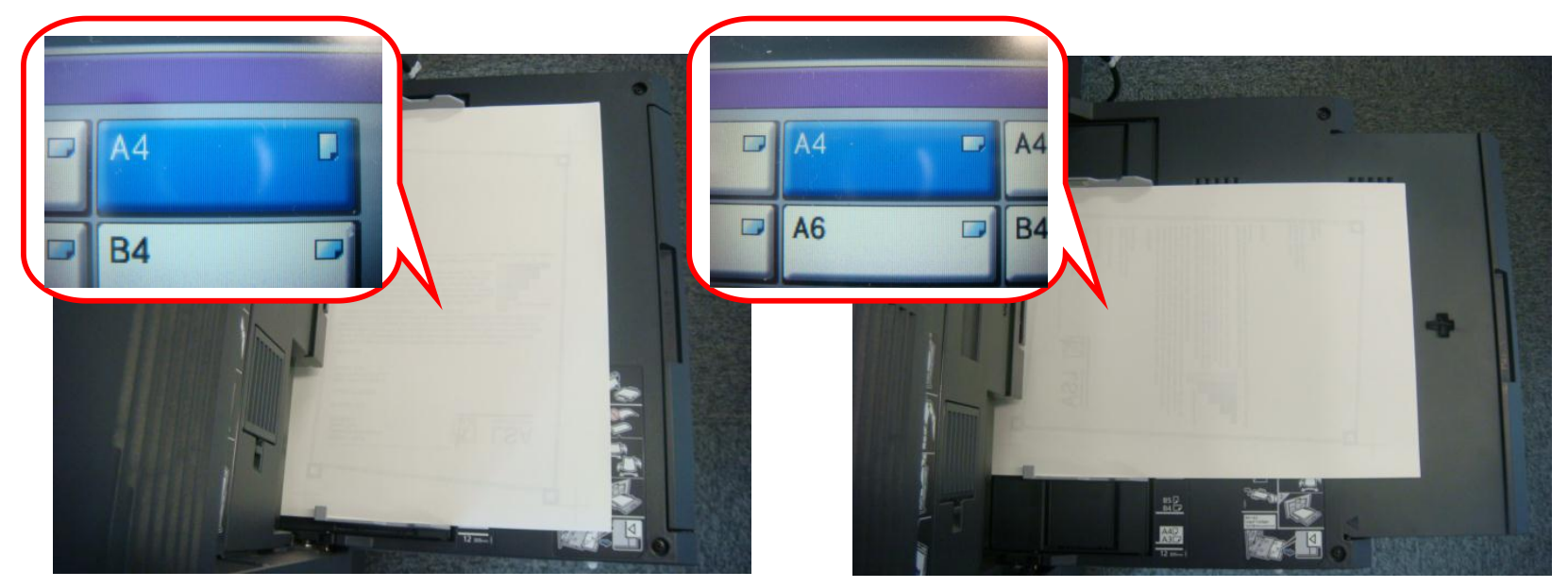

# J631X / J641X / J650X (DF-790)

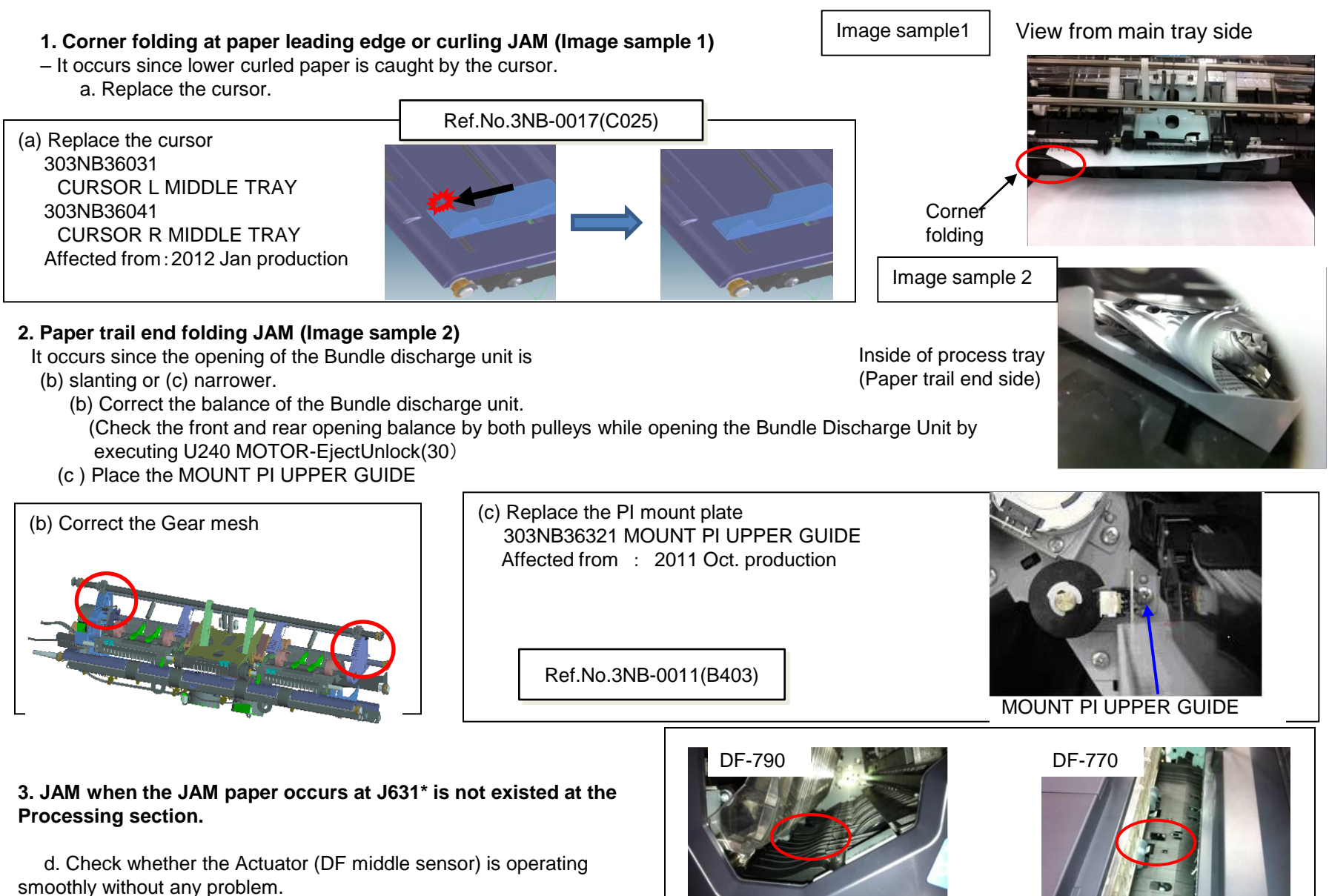

Actuator (DF middle sensor)

### J631X / J641X / J650X (DF-790)

### 4.curling JAM at paper leading edge (Image sample 3)

Due to paper downward curl, the leading edge of paper is round at the inner part of the process tray and JAM occurs.

a. Please affix the films.

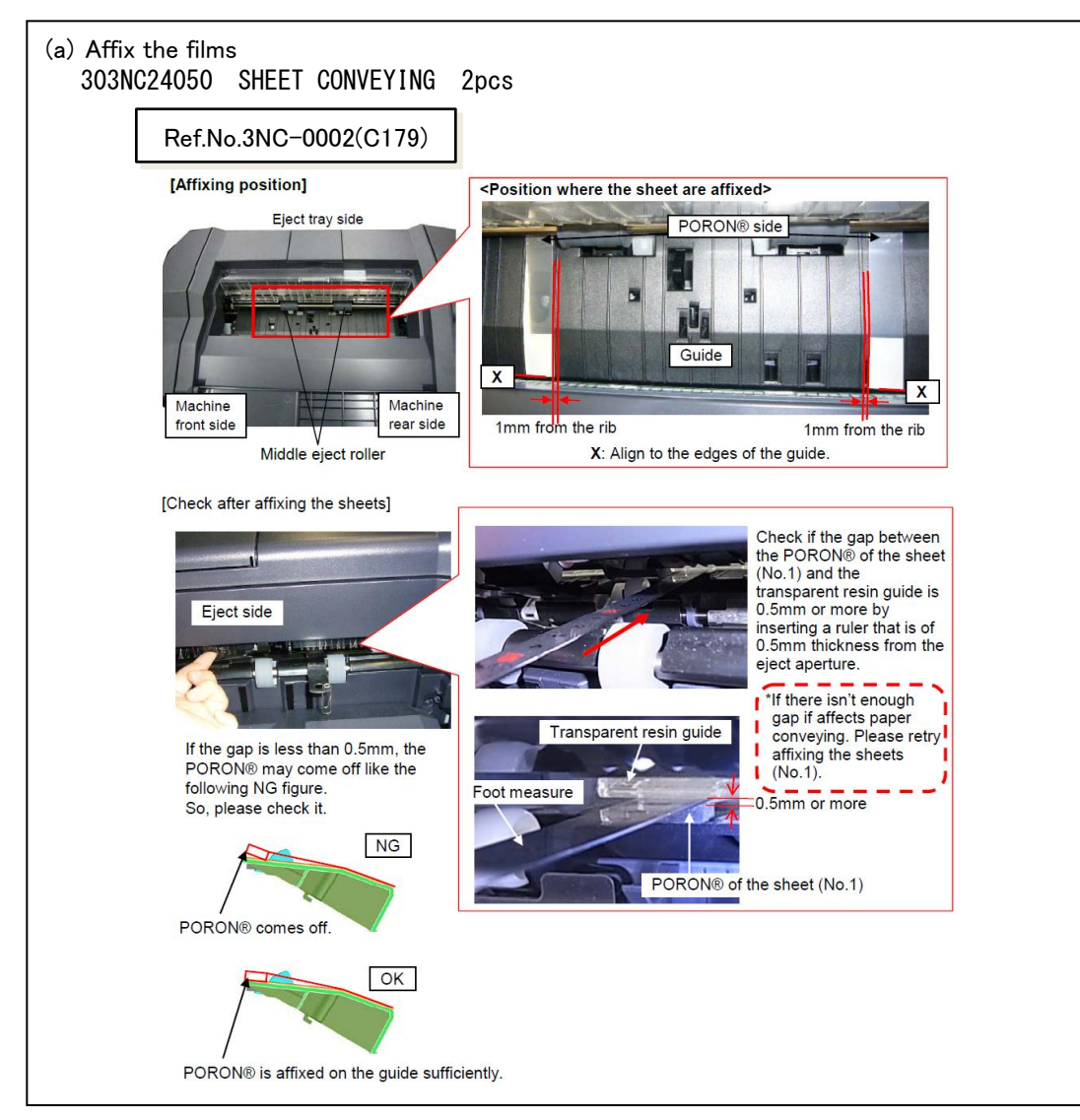

Image sample3

Inside of process tray (Paper tray leading side)

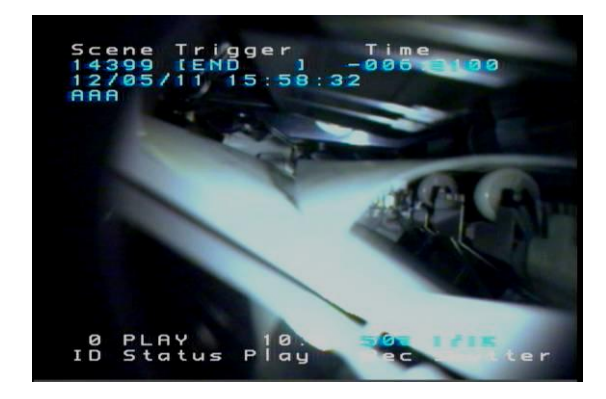

# J6600 (DF-770/790)

1. JAM after paper stops at the paper conveying path

(a) The leading edge of paper is caught by the Feedshift guide 1

Feedshift guide 1

(b)Paper is fed to the direction2 instead of the direction1.

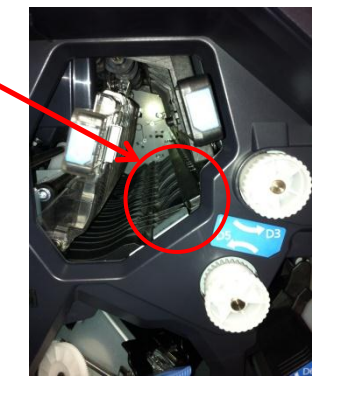

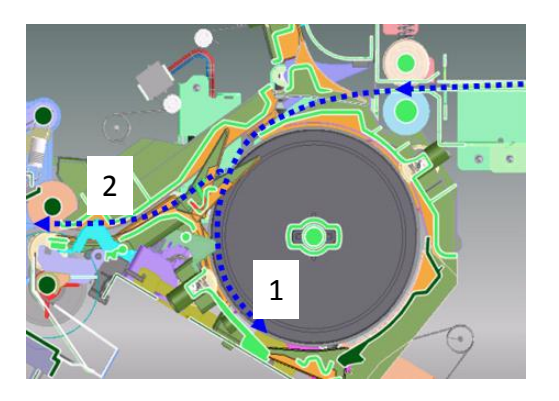

(a) Check the assembling condition of the Feedshift guide1.
 Check the shaft of Feedshift guide 1 is firmly inserted into the lever of DF feedshift solenoid
 1. In case of out of location, insert the shaft into level as shown in below photo.

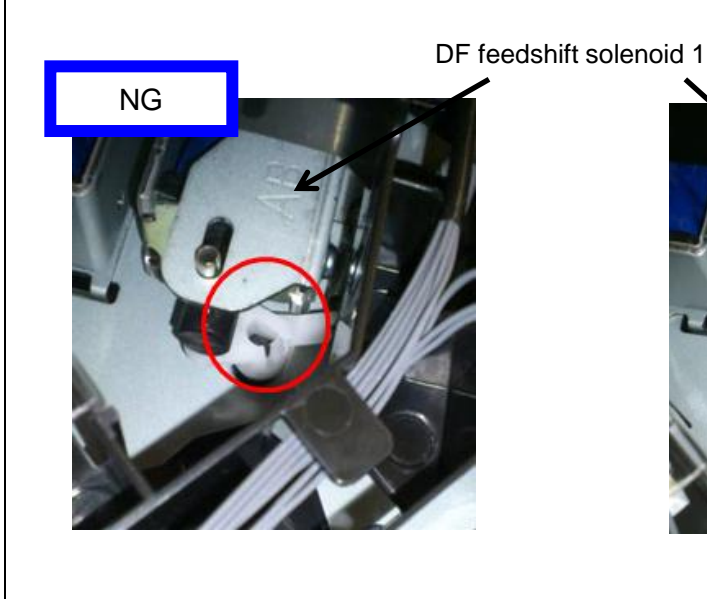

OK

# J6710/7710(BF)

### 1. JAM 6710 / 7710

a. The JAM paper is stopped before reaching the BF.

b. Check whether the mesh of gears is not engaged or not after setting the BF into the DF.

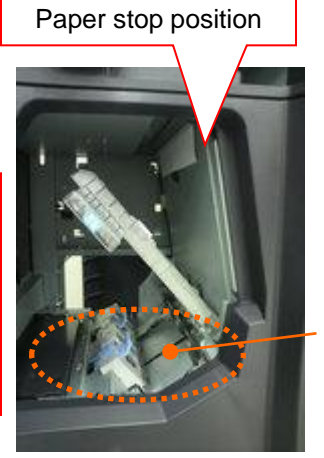

ΒF

<Paper stop position>

 $\rightarrow$  If the gears are not engaged, replace the fulcrum pin (1) of BF lock lever, DF hook pin (2).

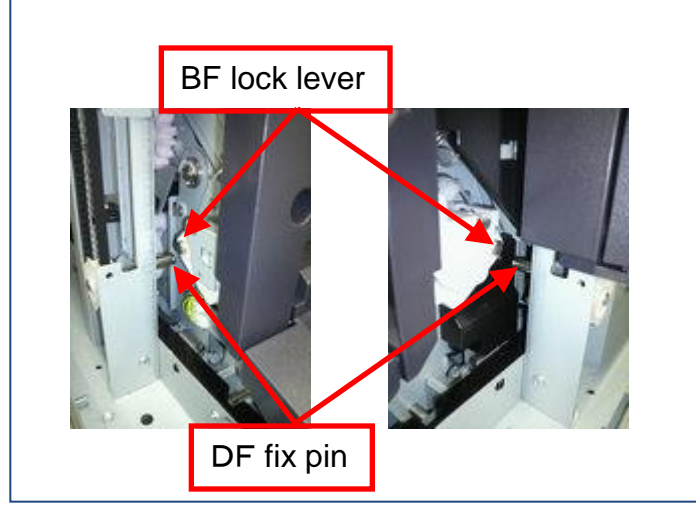

| No. | Old        | New Parts No | Parts name               | Q'ty |
|-----|------------|--------------|--------------------------|------|
| 1   | 303ND02280 | 303ND02281   | FULCRUM PLATE<br>RELEASE | 2    |
| 2   |            | 303ND02360   | PIN HOOK BOOKLET         | 2    |

1. Fulcrum pin for BF lock lever

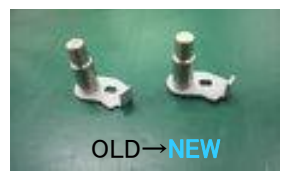

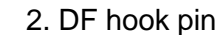

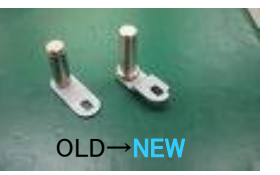

51

### J9020/9030

Output the maintenance report from the maintenance mode U000 and if the count of J9020 (skew original feed detection))/J9030(muti feeding detection) \*1 is frequent, perform below either treatment 1 or 2. \*1 DP-771 has no J9030 detection function.

<Treatment 1> The function can be stopped after setting is OFF.

> Perform the maintenance mode U460 (Adjust Feed Sensor ) to stop this detection function. <Procedure> (It can be performed when DP is installed.) [U460 Adjust Feed Sensor]  $\rightarrow$  [DP]  $\rightarrow$  [on/off Config]  $\rightarrow$  [ON  $\rightarrow$  OFF]  $\rightarrow$  [Start]

< Treatment 2>

If the user request below demand, Keep U460 set ON and do not stop this detection function.

a. Reduce the original damage in case of setting the stapled originals wrongly on DP.

b. Prevent missing page due to multi feeding (except DF-771)

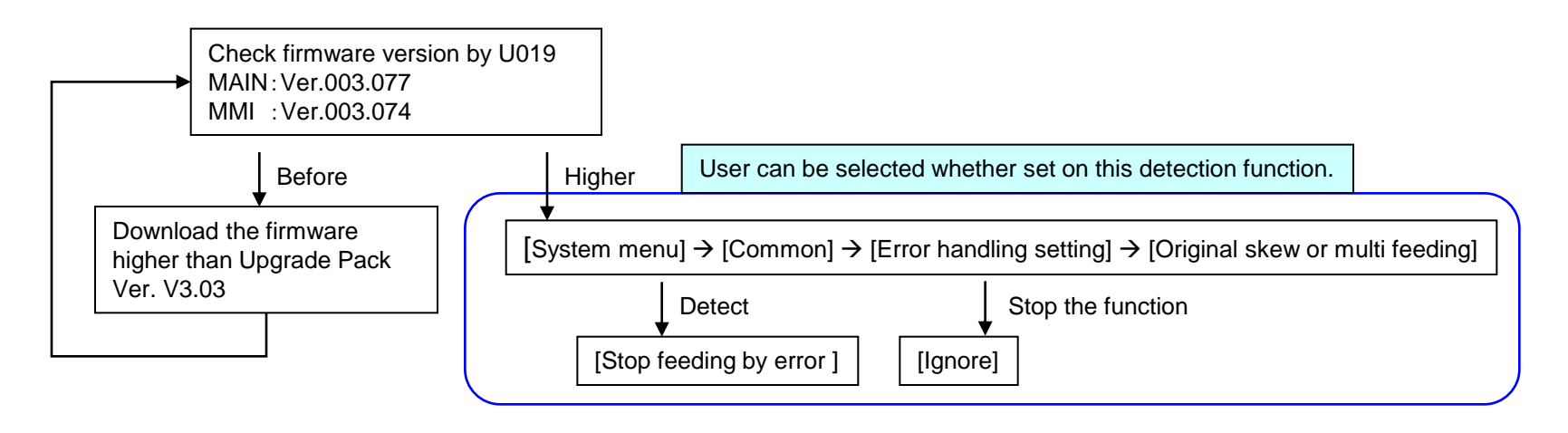

### J9010 J9011 J9110 J9300 J9310 J9400 J9600 J9610

#### 1. J9010 J9011 J9110 J9300 J9310 J9400 J9600 J9610

Check the maintenance report or U903 (JAM counter), check whether below counter are counted up.

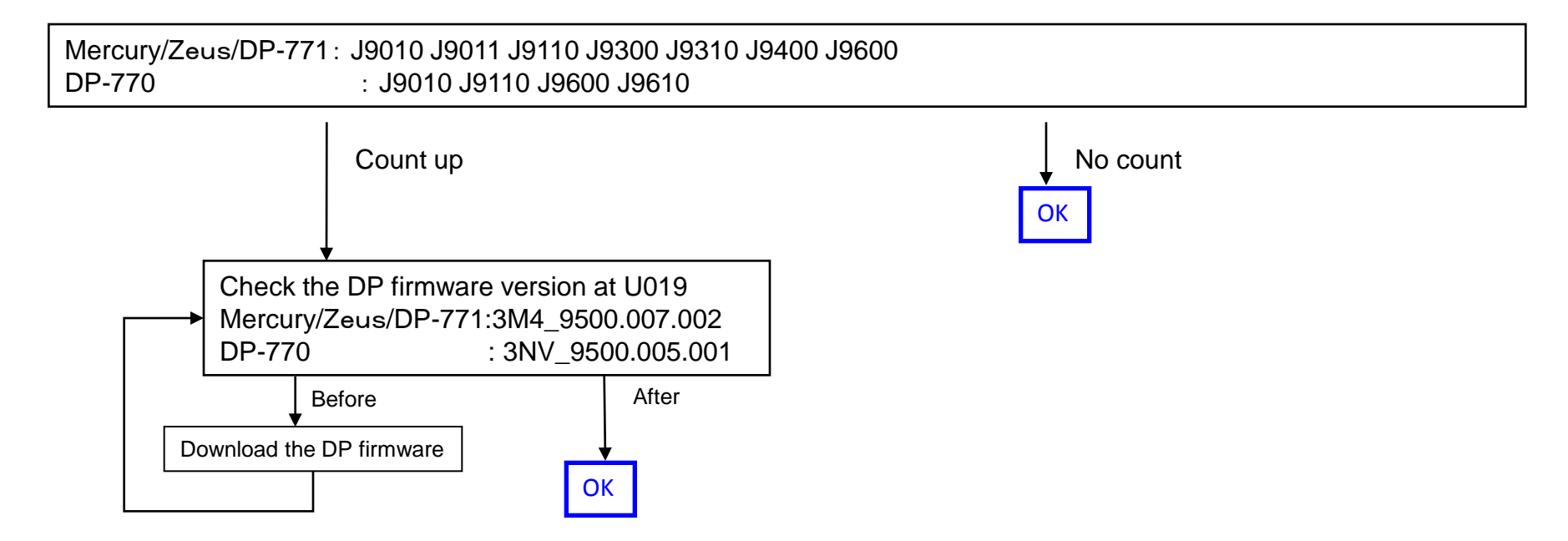

## Corner Folding (1/6)

### If Corner Folding occurs at paper, check below item.

- 1.If it occurs at lower tray ejecting, perform below a, b.
- (at DF-770 install: A tray eject/ at DF-790 installed: A, B tray eject)
- a. Add the films to the holes (2 locations )on the conveying unit. (Fig.1)
  - Affix the film (No.1) to the designated location at fig after cleaning where to affix it on the conveying unit. (Fig.2)

| No. | Old | New Parts No           | Parts name           | Q'ty |
|-----|-----|------------------------|----------------------|------|
| 1   |     | 302LF28820<br>2LF28820 | SHEET RERAY<br>LOWER | 2    |

■ Take the measure at the production machines after 2011 Nov.

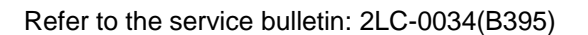

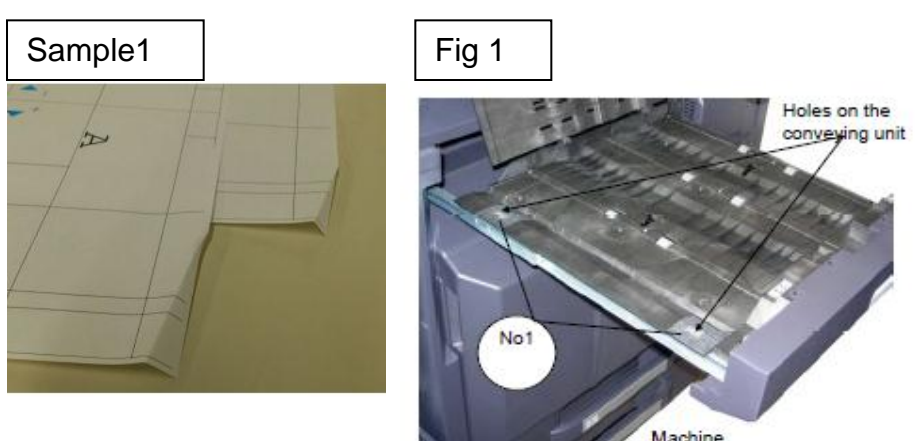

front side

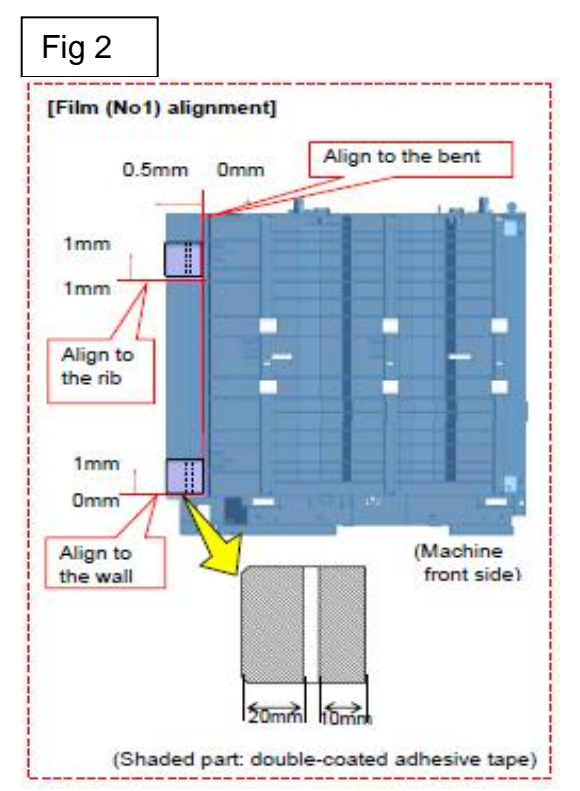

# Corner Folding (2 / 6)

b. Check whether the leverage of upper conveying guide on the bridge conveying unit is not detached.

 $\rightarrow$  if it is detached, add the below parts as referring the procedure mentioning next page.

| No. | Old | New Parts No           | Parts name             | Q'ty |
|-----|-----|------------------------|------------------------|------|
| 1   |     | 302LF28770<br>2LF28770 | SHEET HINGE<br>STOPPER | 2    |

■Affected machine's serial number is below

| AK-730              |            |            |            |            |
|---------------------|------------|------------|------------|------------|
| Other than<br>right | KMKR       | UTAX/TA    | KTST       | OLI        |
| 1703NB0UN0          | 1703NB0KR0 | 1703NB0UT0 | 1703NB0KS0 | 1703NB0LV0 |
| N341X13935          | NEM1X00009 | NKM1X02577 | NLL1X00041 | NKH1X00197 |

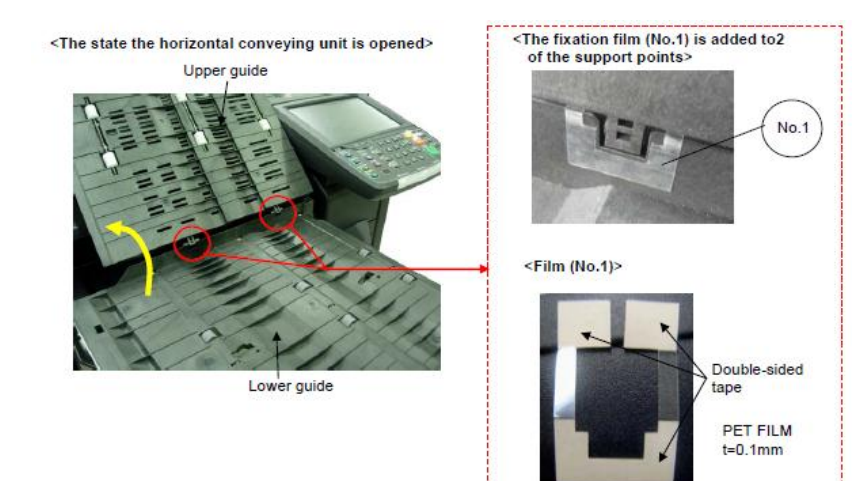

Refer to the service bulletin : 2LF-0004(B355)

# Corner Folding (3 / 6)

### ■The film attached procedure

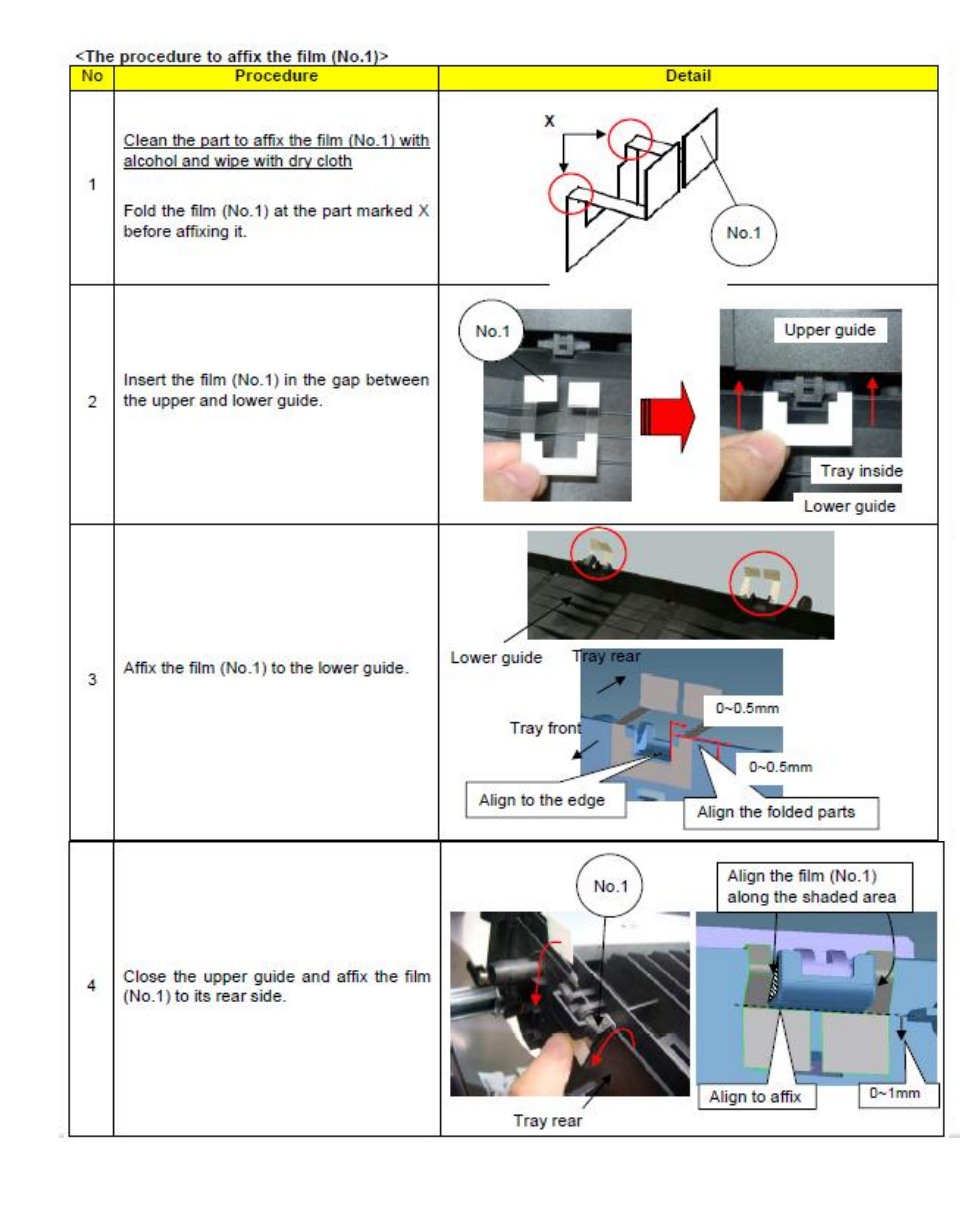

2. If it occurs at ejecting paper to upper tray (at DF-770 install: B tray eject/ at DF-790 installed: C tray eject), replace with new guide (No.1) which is affixed the films or the Relay exit unit (No,2).

| No. | Old | New Parts No           | Parts name                         | Q'ty |
|-----|-----|------------------------|------------------------------------|------|
| 1   |     | 303NB94190<br>3NB94190 | PARTS GUIDE RELAY EXIT<br>SHEFT SP | 1    |
| 2   |     | 302LF94173<br>2LF94173 | PARTS RELAY EXIT SP                | 1    |

■Affected machine's serial number is below.

#### (-->) AK-730

| KMKR       | KTST       | UTAX/TA    | OLIVETTI   | Other      |
|------------|------------|------------|------------|------------|
| 1703NB0KR0 | 1703NB0KS0 | 1703NB0UT0 | 1703NB0LV0 | 1703NB0UN0 |
| NEM1Y00012 | NLL2100056 | NKM1Y02982 | NKH100215  | N341Y17217 |

TASKalfa5550ci(AK)/4550ci(AK)/4500i(AK)/5500i(AK): since the 1st mass production

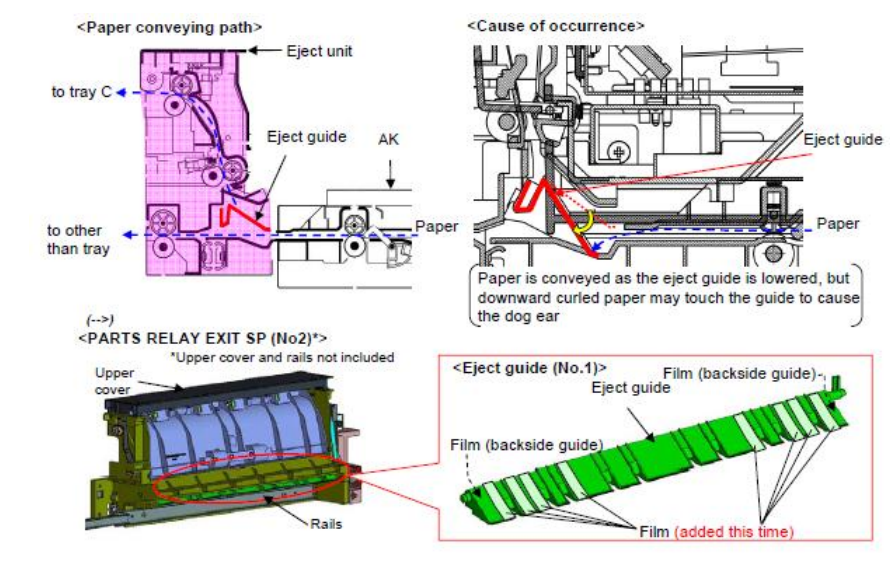

Refer to the service bulletin : 2LH-0005(B445)

# Corner Folding (5/6)

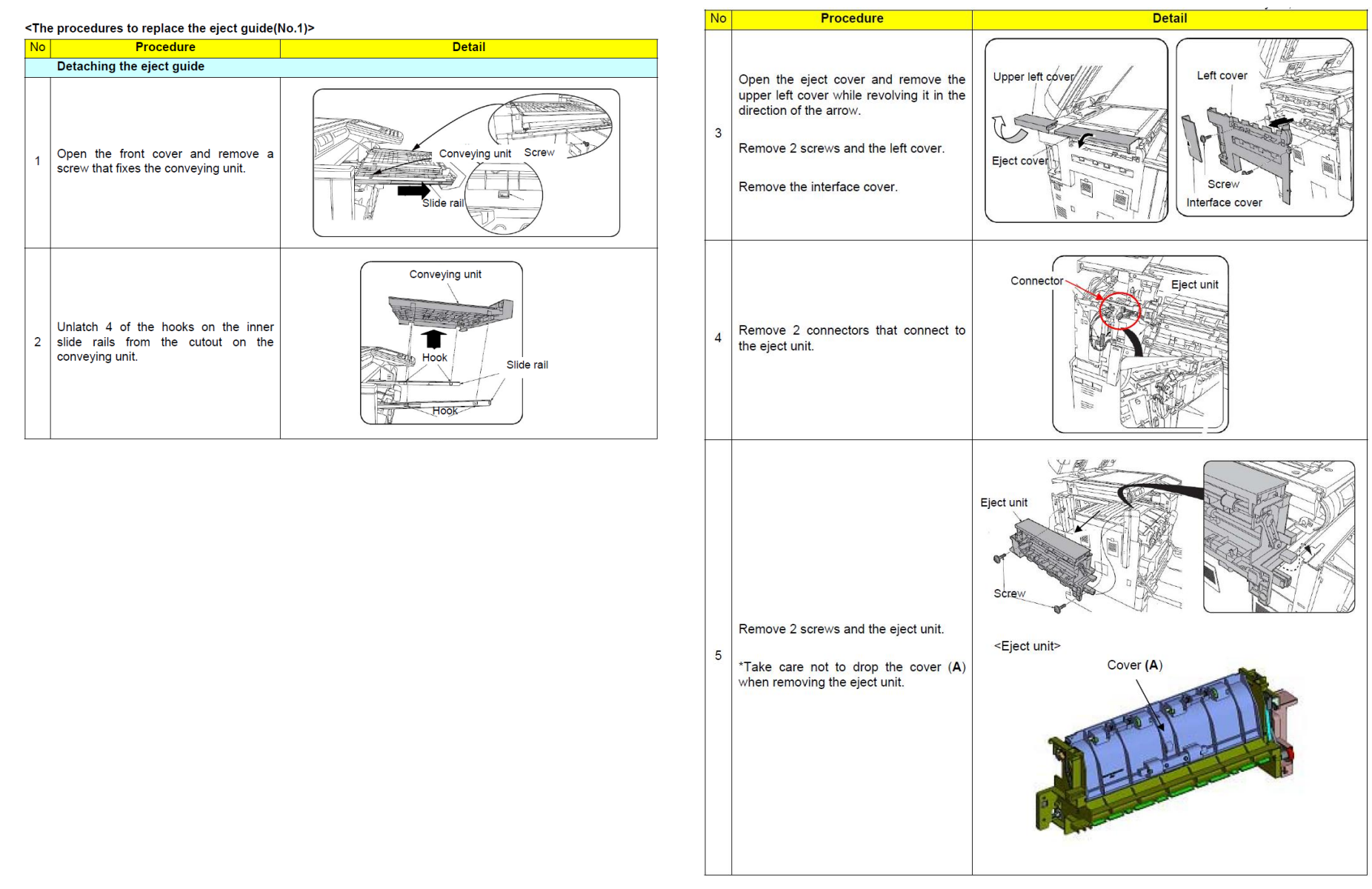

# Corner Folding (6/6)

| No | Procedure                                                                                                    | Detail                             |  |
|----|----------------------------------------------------------------------------------------------------|------------------------------------|--|
|    | Detaching the eject guide                                                                                                    |                                    |  |
| 6  | Remove 2 screws and<br>RELAY EXIT UPPER ASSY                                                                                                    | (Eject unit) RELAY EXIT UPPER ASSY |  |
| 7  | Remove the guide from the eject unit<br>and attach the guide with the films for<br>the countermeasures.<br>*Remove the guide fist from the rear<br>end and then right end while the guide<br>is lowered.<br>Attach the guide from the rear end<br>check if the guide is fitted in between<br>the resin part at the front end.<br>*A film is affixed to the part marked<br><b>Note 1</b> on the guide. Take care not to<br>have the film deform or peel off when<br>attaching the guide. | (Eject unit)                       |  |
| 8  | Press the part marked <b>B</b> to check if it<br>works correctly after replacing and<br>reseating the guide in a reverse manner<br>of the previous procedures.                                                                                                    | Solenoid                           |  |
| 9  | Reseat the eject unit in the machine in a reverse manner of the above.                                                                                                    |                                    |  |

# Paper Creasing (1/2)

### If the paper creasing like a below image occurs frequently, check as referring to below procedure.

No.

1

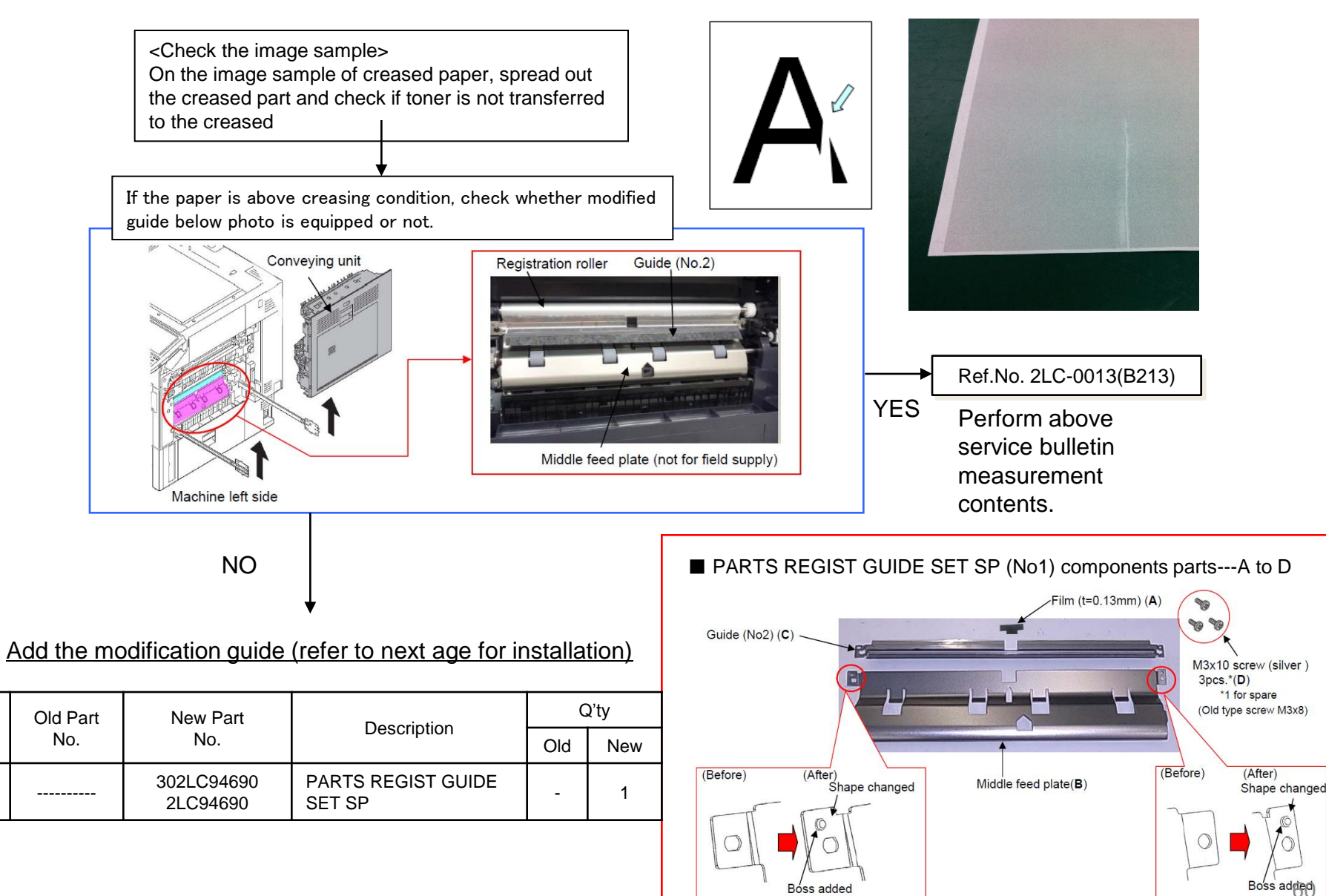

# Paper Creasing (2/2)

#### [The procedures to install the guide]

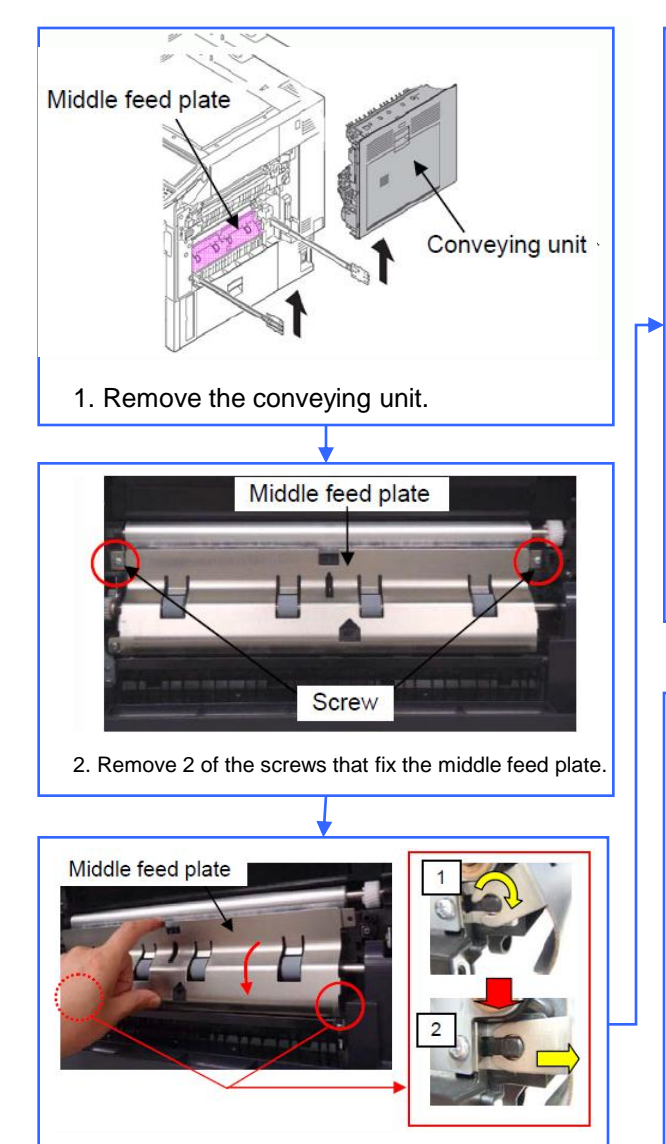

3. Remove the middle feed plate after rotating it downward as in the figure right.

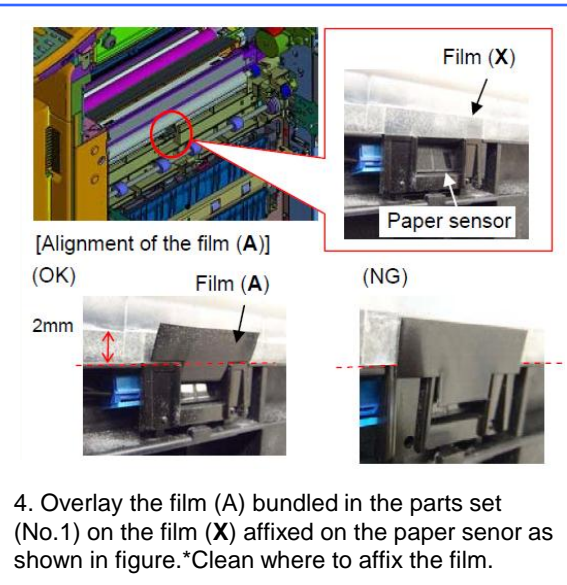

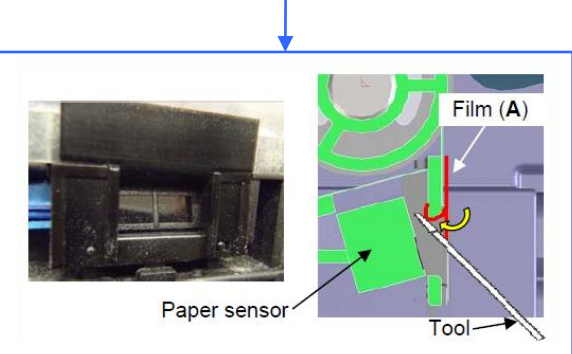

Fold the leading edge of the film (**A**) and affix it toward inner side using a flat-blade screwdriver, etc.

#### [Note]

Take care of the tool not to touch the paper sensor.

Securely fold the film or mis-sensing may occur.

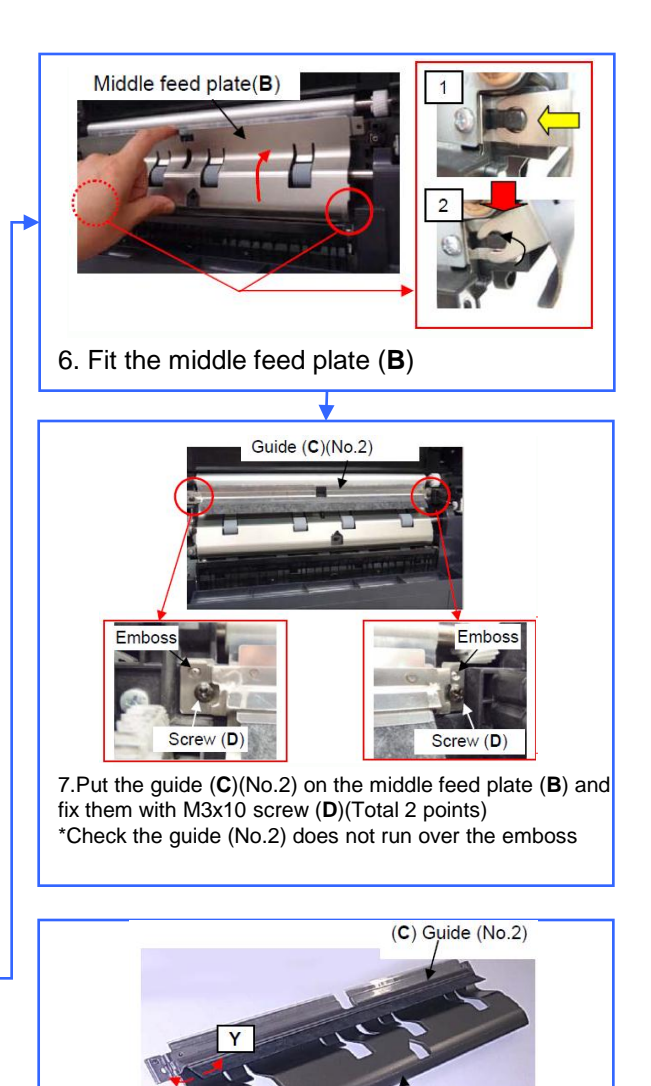

Check if the film is not warped toward **Z** before fitting the

guide (C) (No.2). If warped so, correct the warpage.

<Note>

61

(B) Middle feed plate

## C0640 (HDD error)

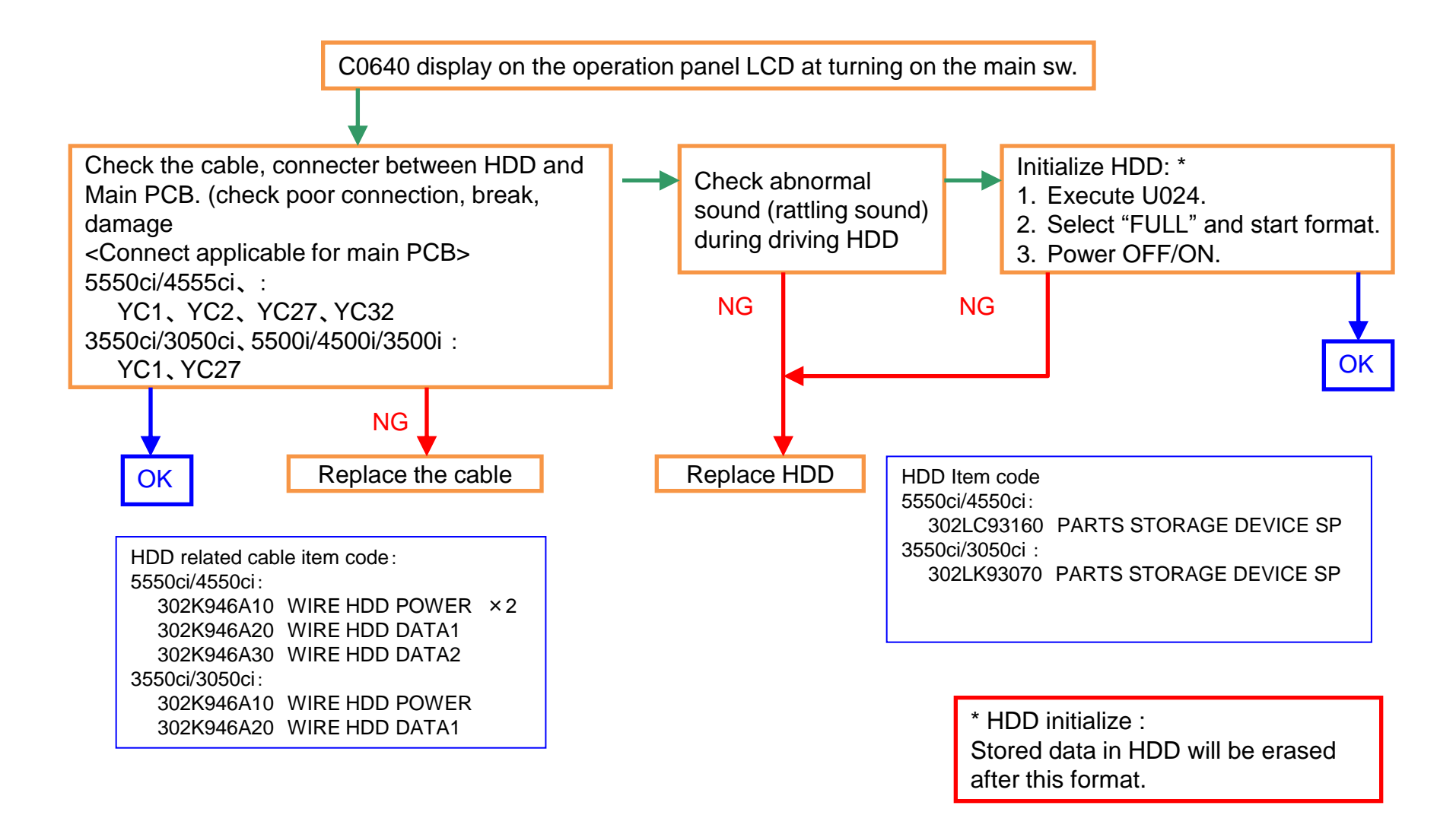

# C210X(Developing Motor Error)

There is a possibility that DLP is LOCKing by jam in the developing powder outlet etc. (It may be accompanied by the unusual rattling sound like no engagement of gears and C7101)

- 1. In case of abnormal sound occurs
- a. Replace the DLP UNIT .
- b. Re-assemble it as referring to below attention 1.

#### 2. In case of no abnormal sound (developing drive possible)

- a. Remove the INNER UNIT.
- b. Check the CASS SHUTTER of the DLP UNIT.
- c. If the parts is broken, replace the DLP UNIT. (Fig.1)
- d. Re-assemble it as referring to below attention 1.

3. In case of not applicable above 1,2.

a. It is possible of error at the DLP motor. Check the DLP motor.

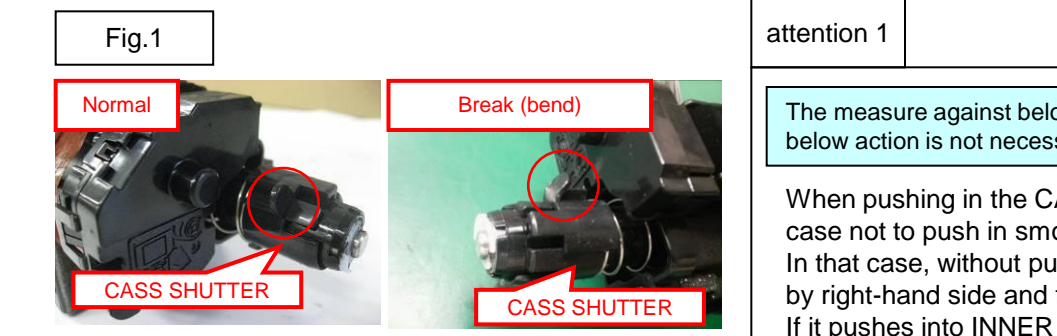

The measure against below condition was taken after 2011 Oct. production. Therefore, below action is not necessary if the production month is Oct. and after.

When pushing in the CASS LOCK release LEVER at the INNER UNIT, there is a case not to push in smoothly.

In that case, without pushing in by force, re-install the INNER UNIT while shifting it by right-hand side and fix.

If it pushes into INNER UNIT forcefully, the lock release cannot be done normally, C2101, C7101, and unusual sound occur again and DLP UNIT may damage.

# C22XX (Drum Motor Error) (1/2)

### 1. C22XX

### **Drum Motor Error**

- a. Remove the DRUM unit from machine.
- b. Check the drum rotation (refer to Fig1)
  - In case of no rotation, replace the drum unit

 $\rightarrow$  skip to "e".

c. Check rotation of the drum spiral roller (refer to Fig2)

In case of no rotation, replace the drum unit,

→ skip to "e".

- d. Replace the engine PCB.
- e. Check the Firmware version and version up to above FW PACK V3.03.

<Fig1 Check Drum Rotation> Turn it below direction.

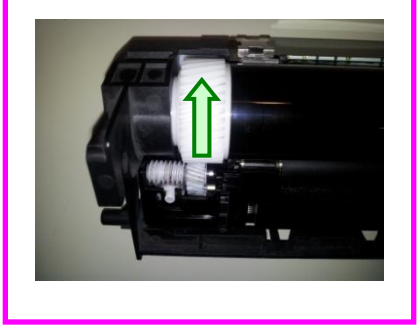

<Fig2 Check Spiral Roller Rotation

Check whether the spiral roller is rotating when turning the drum manually.

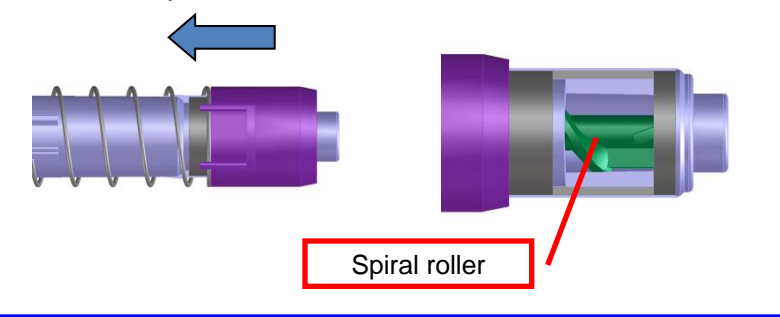

### C22XX (Drum Motor Error) (2/2)

### 1. C22X3

- a. Check whether the poor connection for motor connector.
- b. Check whether the drum unit is locked.
- c. Replace the drum motor.

New drum motor (RPS) for 3550ci/3050ci:

302LK94101 PARTS DRUM MOTOR SET SP

Affected production month: 2011 May 27th and after

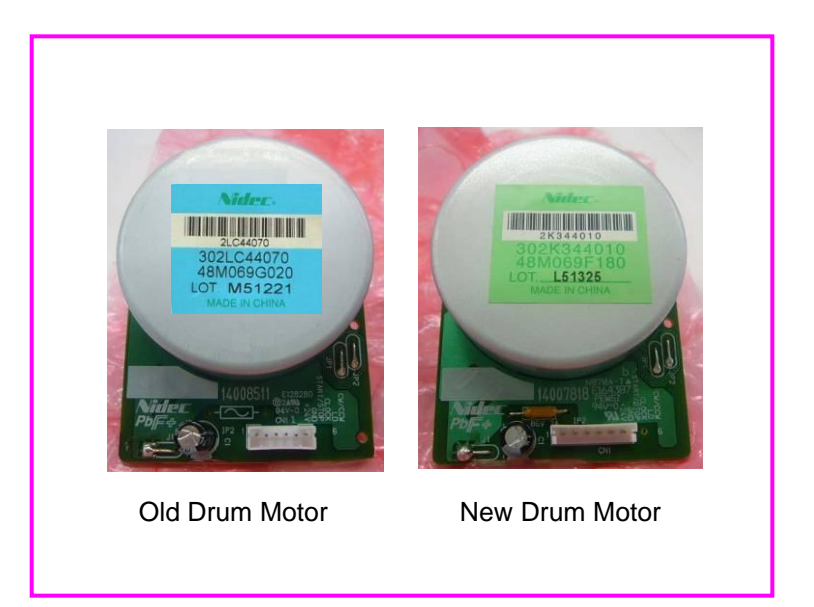

C2730

### 1. C2730

If C2730 occurs, check the following procedure.

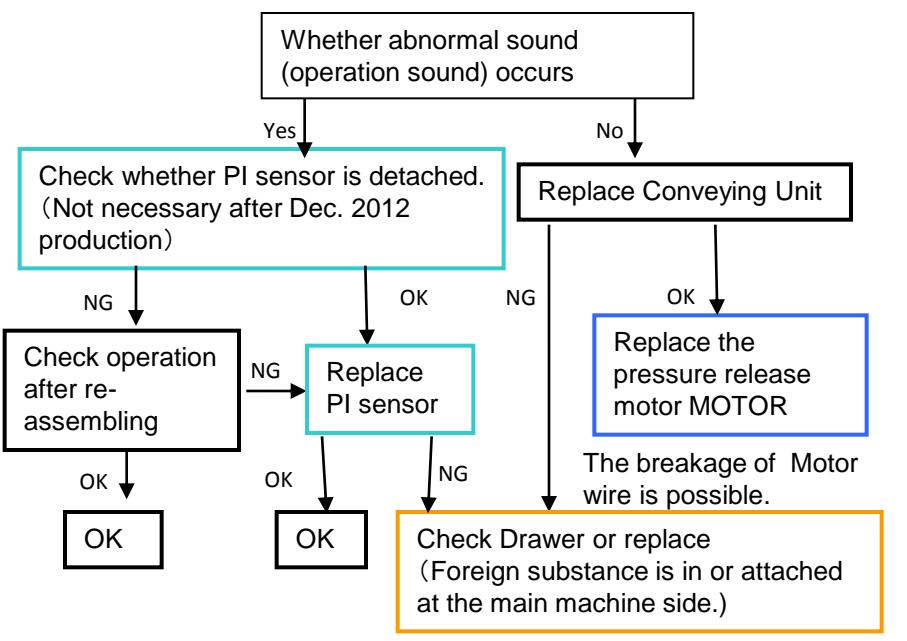

Fault on Drawer Connector

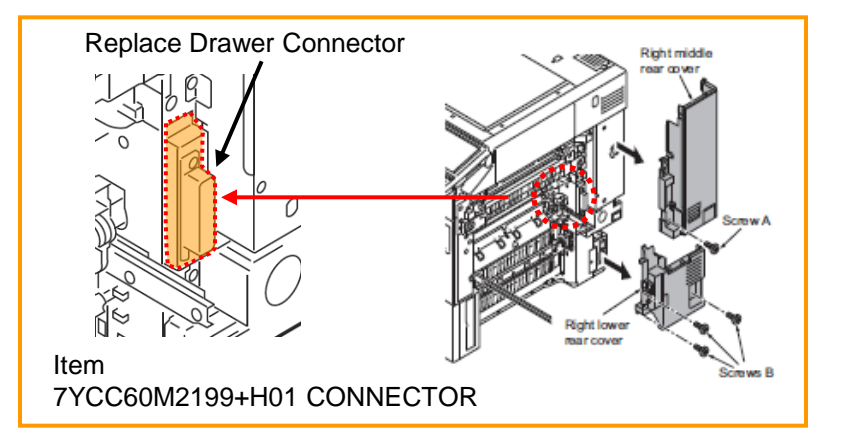

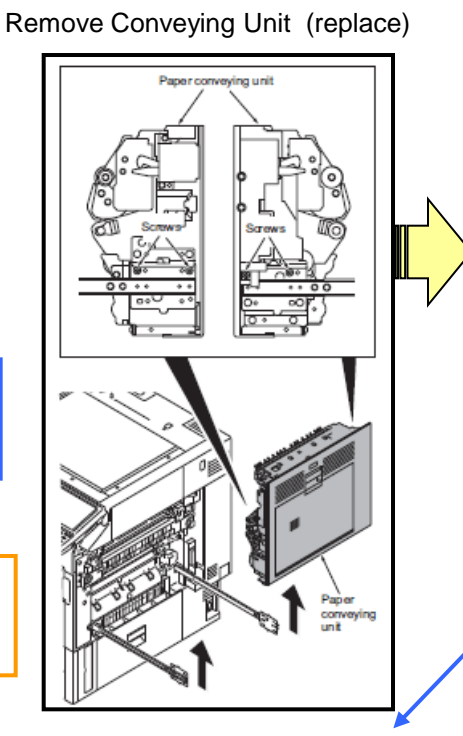

Replace the pressure release Motor

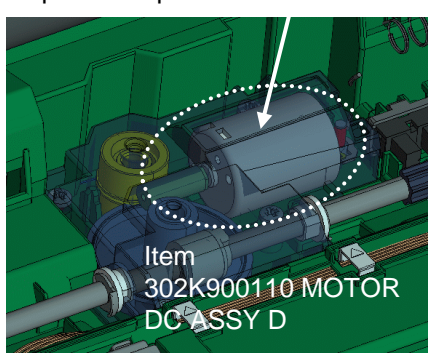

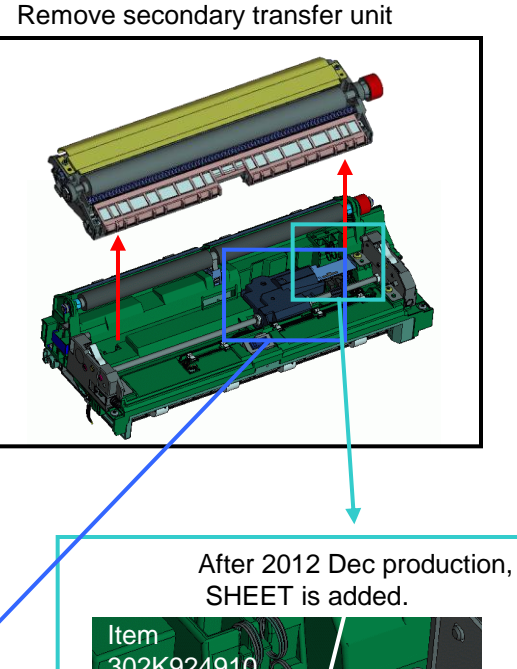

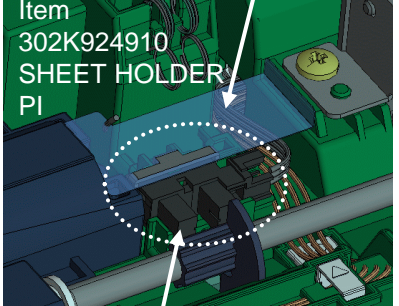

Check PI sensor detaching, mis-location. In case of problem, replace.

#### C2770

#### Middle Transfer belt Skew Feed

- a. Version up the firmware with most updated one.
- b. Execute U469 Adjust Color Registration → "Belt Check"
- c. Set Mode "B/W"→ select "Execute" → Press "Start" Key → Start detection (1 to 2 min)
- d. After disappearing the "Active" display, check the "Angle" display value.
- e. If "Angle" value is within 6 to 26, OK (To the next page), If below 5 or above 27, NG and go to below f.
- f. Detach the middle transfer unit and install.
- g. Execute U469 above b to e again.
- h. If NG at above g., replace the middle transfer belt unit.

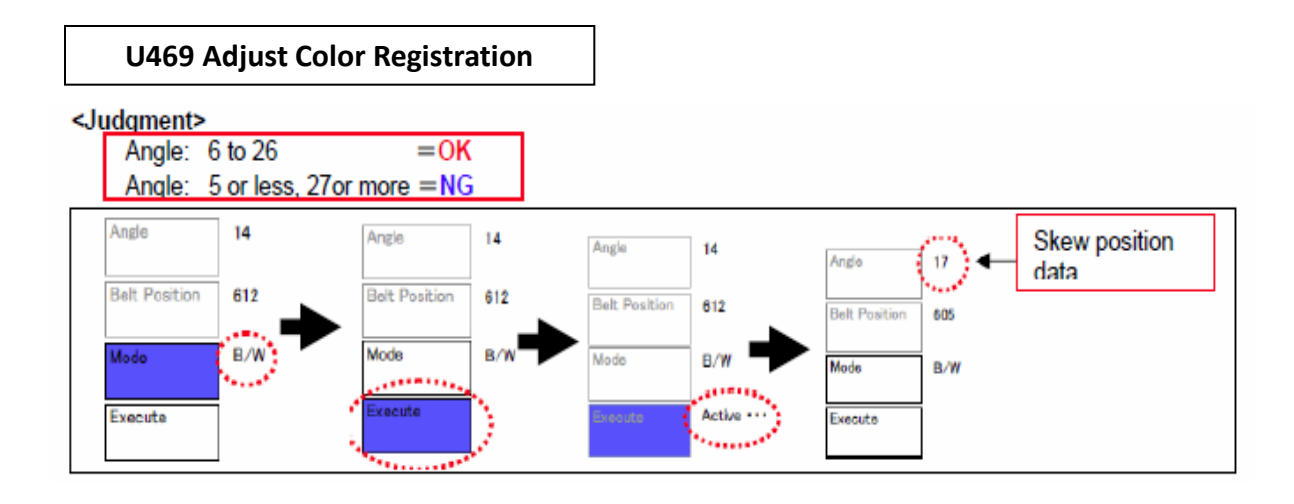

### C2770 (2/2)

Please use the following items.

<Item>

302K994D60:PARTS FILM IMAGE SET SP

 ${\boldsymbol{<}}{\mathsf{The}}\ \mathsf{pasting}\ \mathsf{method}\ {\boldsymbol{>}}$ 

Please stick each films after carrying out alcoholic cleaning of the pasting side.

1. Prevent toner from coming into the rear side of middle transfer belt. 2. Prevent toner from coming into the front side of middle transfer belt. 3. Prevent adhering toner on the belt edge and lower part of middle transfer belt from coming. \* Color of service part is milky white. 1 2 3 3 1

#### 1. C510X

#### Main HVT error

Check the Firmware version and version up to above FW PACK V3.07.

Please check the following a-f, when a problem is not solved.

- a. Remove the DRUM unit from machine.
- b. Check the drum rotation (refer to Fig1) In case of no rotation, replace the drum unit
- c. Check rotation of the drum spiral roller (refer to Fig2) In case of no rotation, replace the drum unit.
- d. Check the poor connection of cleaning lamp connector.
- e. Replace the HVT PCB.
- f. Replace the engine PCB.

<Fig1 Check Drum Rotation> Turn it below direction.

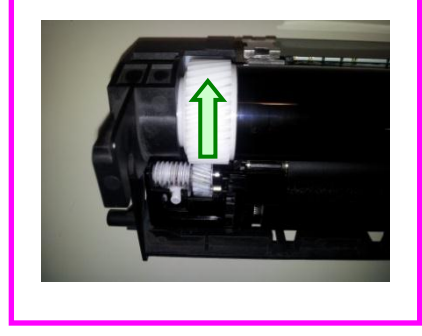

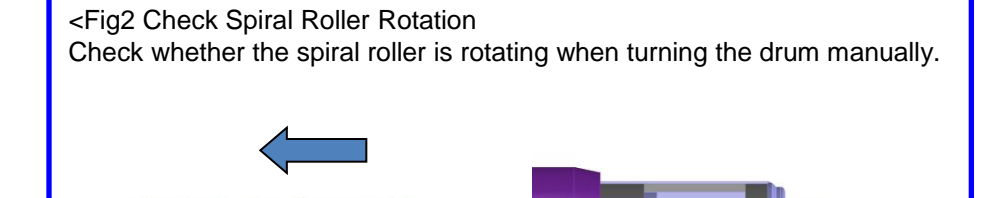

Spiral roller

### C6030 / C6050

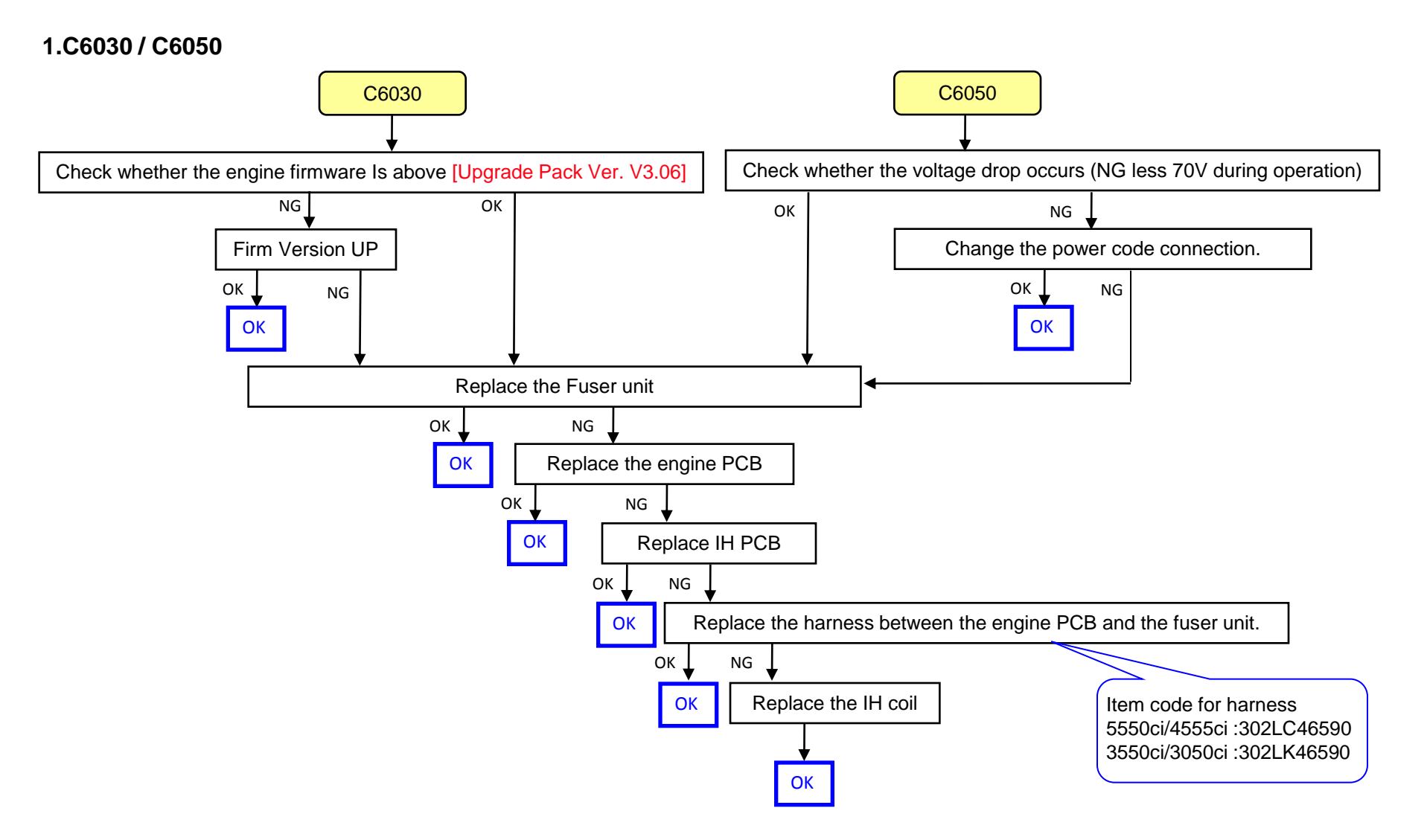

C6770

### 1.C6770

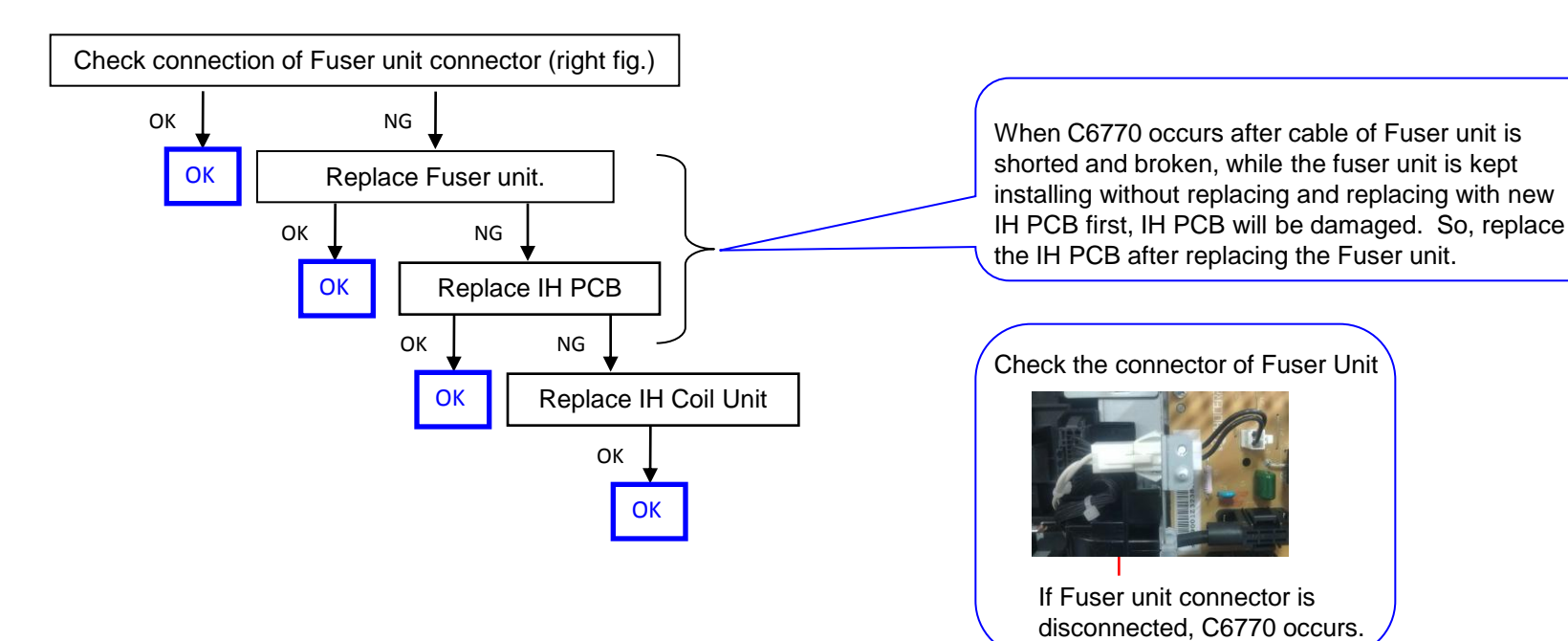

### C6910

Check the version of the firmware on the machine.

If the version is older than the following, upgrade the firmware to the latest version.

### ENGINE

Venus :2LC\_1000.007.0XX

Mercury :2K9\_1000.005.0XX Zeus/Gaia:2LF 1000.004.0XX

### U019 firmware Version

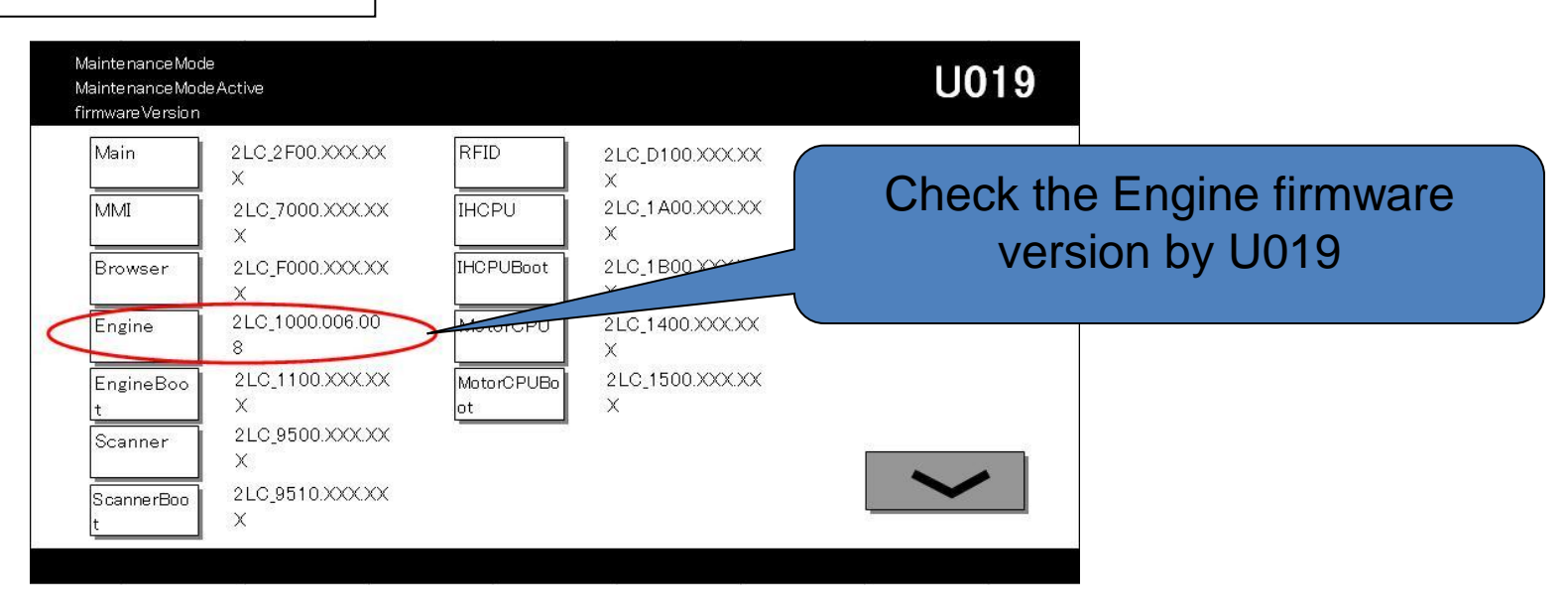
## C710X (Toner Control Sensor Error)

If the T/C control is not capable at the DLP or there is a possibility that DLP is LOCKing by jam in the developing powder outlet etc. (It may be accompanied by the unusual rattling sound like no engagement of gears and C7101)

1.In case of abnormal sound occurs

- a. Replace the DLP UNIT .
- b. Re-assemble it as referring to below attention 1.
- 2. In case of no abnormal sound (developing drive possible)
- a. Check the firmware ver. and version up with most updated one (after Feb.) and replace the DLP UNIT.
- b. Re-assemble it as referring to below attention 1.
- 3. In case of no abnormal sound and firmware version is most updated one
- a. Remove the INNER UNIT.
- b. Check the CASS SHUTTER of the DLP UNIT.
- c. Re-assemble it as referring to below attention 1.
- 4. In case of not applicable above 1,2.3
  - a. It is possible of error at the DLP motor. Check the DLP motor.

#### attention 1

The measure against below condition was taken after 2011 Oct. production. Therefore, below action is not necessary if the production month is Oct. and after.

When pushing in the CASS LOCK release LEVER at the INNER UNIT, there is a case not to push in smoothly. In that case, without pushing in by force, re-install the INNER UNIT while shifting it by right-hand side and fix. If it pushes into INNER UNIT forcefully, the lock release cannot be done normally, C2101, C7101, and unusual sound occur again and DLP UNIT may damage.

When pushing of the CASS LOCK release LEVER is uncompleted, LOCK of LEVER is released by transportation vibration etc. and it may jump out.

When CASS LOCK is released at setup. Make sure to insert the Lever till end and turn 90 degrees clockwise direction until it stops. Check that the line of the CASS LOCK release LEVER is horizontal.

The measure against below condition was taken after 2011 Nov. production. Therefore, below action is not necessary if the production month is Nov. and after.

## C9500/C9510/C9520/C0630/C0640/CF245 SATA cable contact failure

The SATA cable (No.1 to 4) may have contact failure or may be broken if the service call error below appears. Perform the corrective action below when it arises.

## <Corrective action>

- 1) Check and perform the corrective action for each checkpoint as described in the service manual.
- 2) If the service call error still appears after the above action, the SATA cable may be broken and replace the applicable cable.

|                         |   | SATA cable to replace |             |                |                         |  |
|-------------------------|---|-----------------------|-------------|----------------|-------------------------|--|
| Content of failure      |   | No                    | Parts No.   | Parts name     | Affected model          |  |
| - C9500 error           |   |                       | 302K946700* |                | 5550ci/4550ci/3550ci/30 |  |
| - C9510 error           |   |                       |             |                | 50ci                    |  |
| - C9520 error           |   | 1                     |             | WIRE CCD DATA  | 5500i/4500i/3500i       |  |
| - C0630 error           |   |                       |             |                | 7550ci/6550ci           |  |
| - Scanned image         |   |                       |             |                | 8000i/6500i             |  |
| block dropout (Refer to | / | 2                     | 303M446020  |                | 7550ci/6550ci,          |  |
| below for the image     |   |                       |             |                | 8000i/6500i             |  |
| sample)                 |   |                       |             | VIDEO          | DP-771                  |  |
|                         |   |                       | 302K946A20* |                | 5550ci/4550ci/3550ci/30 |  |
|                         |   | 3                     |             |                | 50ci                    |  |
| - C0640 error           |   |                       |             | WIRE HDD DATA1 | 5500i/4500i/3500i       |  |
| - F245 error            |   |                       |             |                | 7550ci/6550ci           |  |
|                         |   |                       |             |                | 8000i/6500i             |  |
|                         |   | 4                     | 302K946A30* |                | 5550ci/4550ci           |  |
|                         |   |                       |             | WIRE HDD DATA2 | 7550ci/6550ci           |  |
|                         |   |                       |             |                | 8000i/6500i             |  |

| Mintenance Report                                                                                                    | <b>C KUDCERƏ</b> | [Image blo              | ock dropout] (example)                     |                              | SB:2LC-077(   | C103)         |
|----------------------------------------------------------------------------------------------------|------------------|-------------------------|--------------------------------------------|------------------------------|---------------|---------------|
| Burling Burling <t< td=""><td>-5 H</td><td>068 I<br/>079 I<br/>089 N</td><td>)P読み取り位置調整<br/>うP読込位置変更動作設定<br/>MIP-PGパターン出力</td><td>2000 - 2002<br/>61 850 - 2002</td><td>0<br/>6<br/>140</td><td>0<br/>140</td></t<> | -5 H             | 068 I<br>079 I<br>089 N | )P読み取り位置調整<br>うP読込位置変更動作設定<br>MIP-PGパターン出力 | 2000 - 2002<br>61 850 - 2002 | 0<br>6<br>140 | 0<br>140      |
| Line Solution Solution <th< td=""><td>а,</td><td>091 E</td><td>自筋補正設定</td><td>1910) 55 (<br/>1999-395-10)</td><td>0</td><td>0<br/>78<br/>74</td></th<>                   | а,               | 091 E                   | 自筋補正設定                                     | 1910) 55 (<br>1999-395-10)   | 0             | 0<br>78<br>74 |

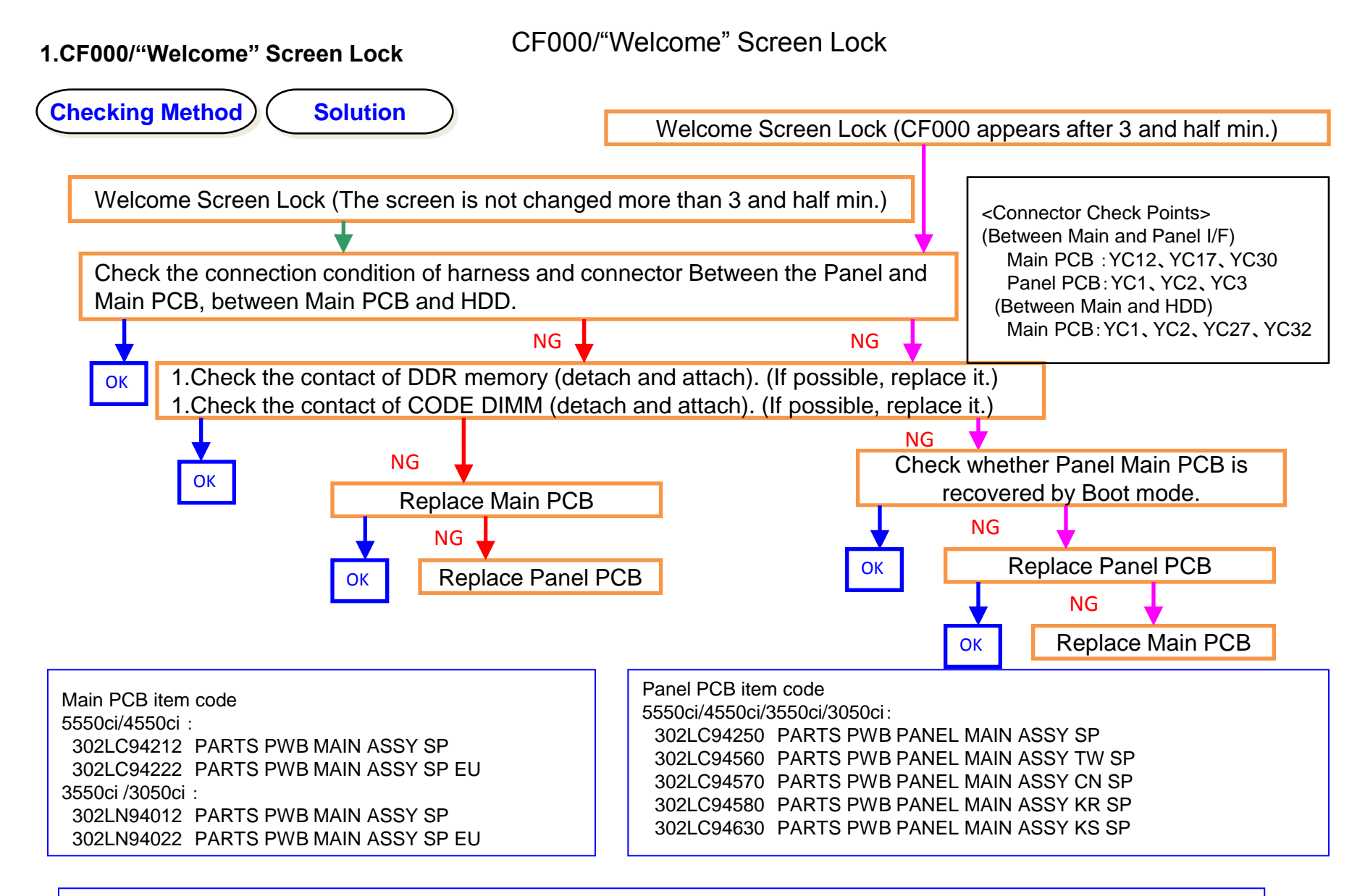

<Note> At appearance of CF000, if Panel LED is "light up" as stating right, DDR2 failure might be the cause. Memory LED → Light Up Check the contact between YS1 or YS2 and this DDR memory. Attention LED → Light Up

## CF040

## 1.CF040 (Communication Error between the Main PCB and Engine PCB)

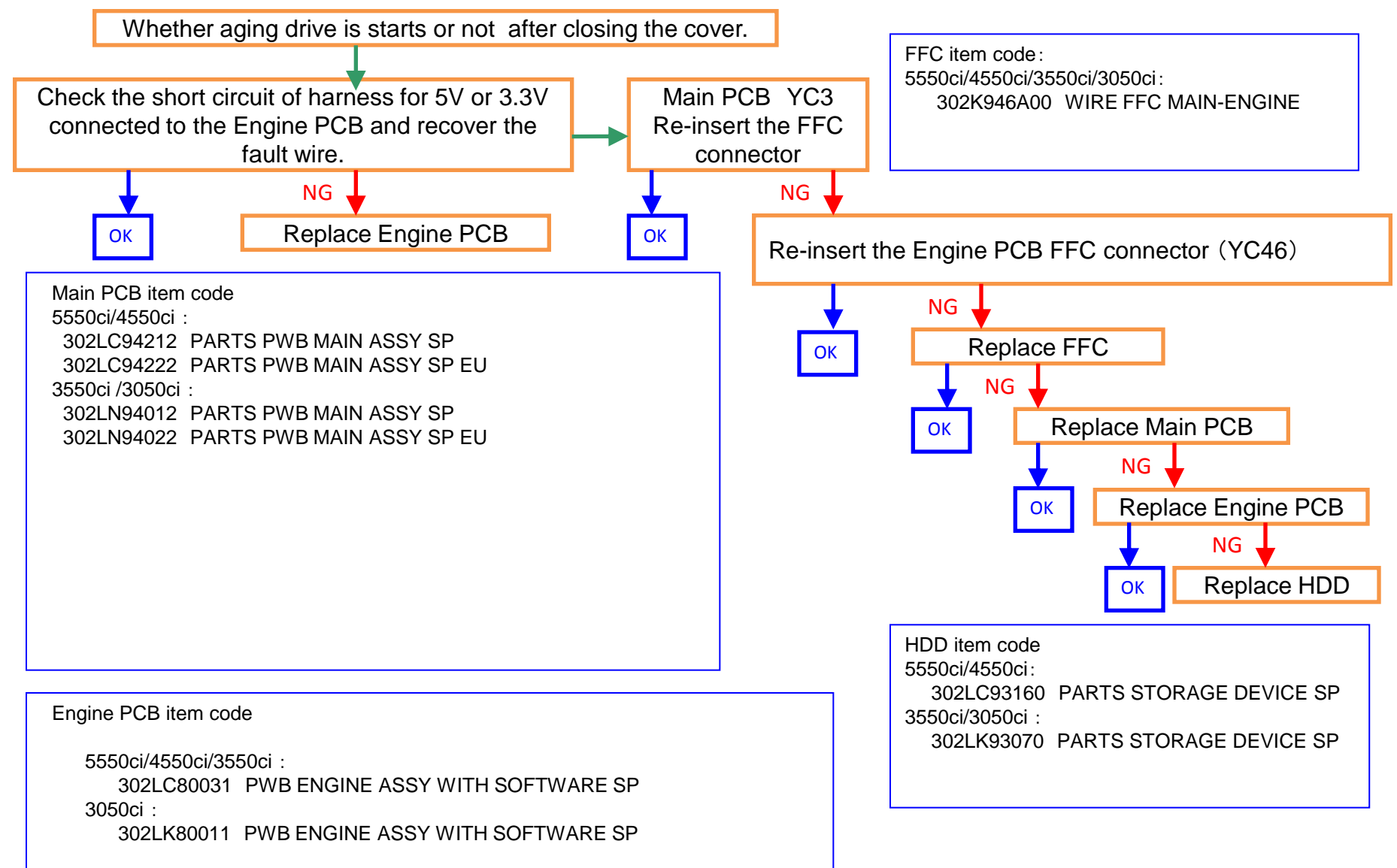

1. Abnormal Sound from Developing Section

There is a possibility that DLP is LOCKing by jam in the developing powder outlet etc.

(It may be accompanied by C2101 and C7101)

- a. Replace the DLP UNIT .
- b. Re-assemble it as referring to below attention 1.

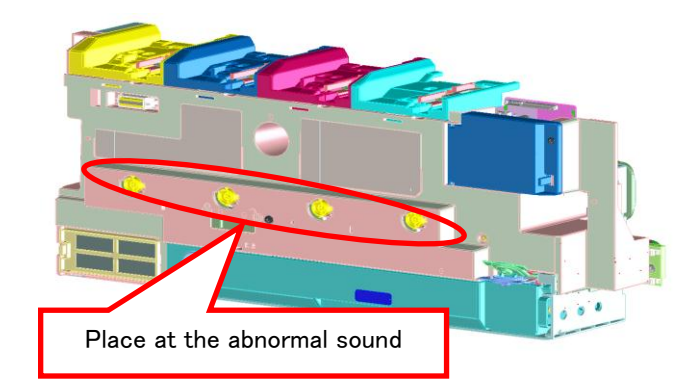

| attention 1                                                                      |                                                                                                    |
|----------------------------------------------------------------------------------|----------------------------------------------------------------------------------------------------|
| The measu<br>below actio                                                         | re against below condition was taken after 2011 Oct. production. Therefore, on is not necessary if the production month is Oct. and after.                                                                                                    |
| When pus<br>case not to<br>In that cas<br>by right-ha<br>If it pushe<br>C2101, C | thing in the CASS LOCK release LEVER at the INNER UNIT, there is a<br>o push in smoothly.<br>se, without pushing in by force, re-install the INNER UNIT while shifting it<br>and side and fix.<br>s into INNER UNIT forcefully, the lock release cannot be done normally,<br>7101, and unusual sound occur again and DLP UNIT may damage. |

# Abnormal sound from fuser

#### 1. Abnormal sound from fuser

Specify the place of abnormal sound as checking the following contents and the phenomenon, take the measure.

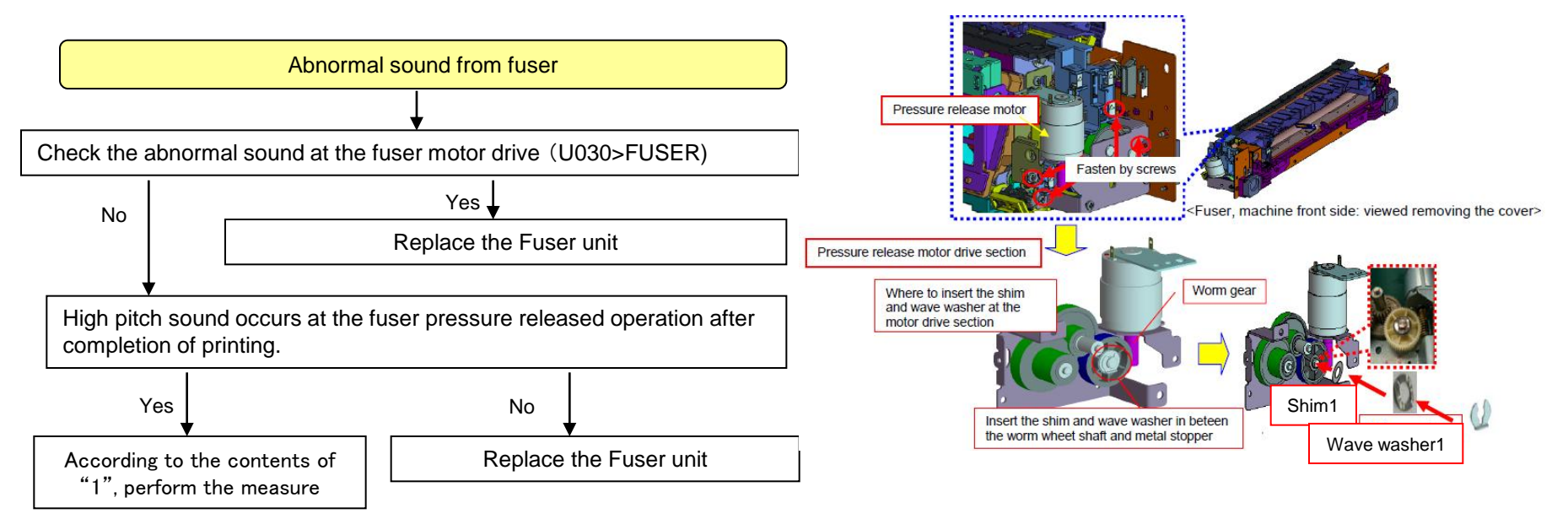

1,Add the following parts as referring to the right fig.

- a, Prevent the vibration adding each 1 of shim1 and wave washer1 into the worm wheel shaft for while color gear at the pressure release drive section.
- b, Prevent the vibration adding each 1 of shim2 and wave washer2 into the worm wheel shaft for middle gray color gear at the pressure release drive section.

| Nº | Contents                        | Parts item             | Parts name                      | Q'ty |
|----|---------------------------------|------------------------|---------------------------------|------|
| 1  | Shim1and Wave<br>washer 1 set   | 302LC94670<br>2LC94670 | PARTS SHIM+WASHER SET<br>SP     | 1    |
| 2  | Shim 2 and Wave<br>washer 2 set | 302LC94710<br>2LC94710 | PARTS SHIM+WASHER<br>SET(M8) SP | 1    |

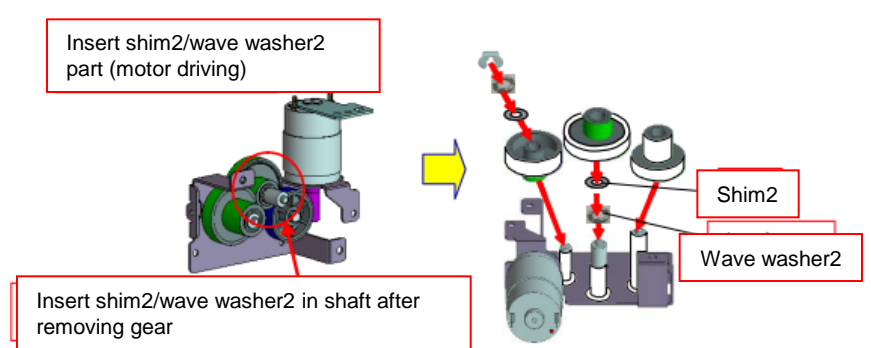

# **DP Motor Driving Sound**

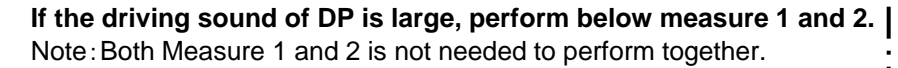

#### <Measure 1>

Eject motor driving sound can be reduced by changing motor drive control.

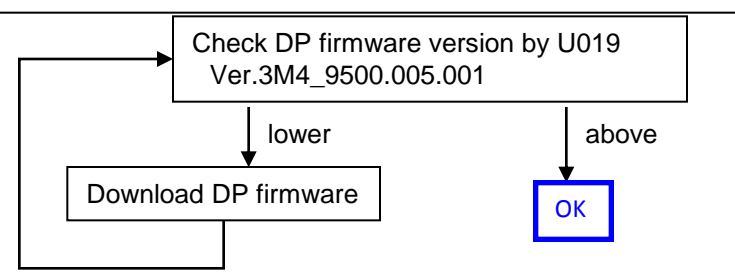

#### <Measure 2>

By changing the driving gears of the regist and exit motors, engagement of gears sound can be reduced.

#### Measure 2 Content of parts change

|                                                   | New Peet Ne  | Description  | Q'ty                         |   | Compatible |     | Demode |                   |  |
|---------------------------------------------------|--------------|--------------|------------------------------|---|------------|-----|--------|-------------------|--|
| NO.                                               | Old Part No. | New Part No. | Description                  |   | New        | Old | New    | Remarks           |  |
| TASKalfa 7550ci/6550ci, TASKlafa 8000i/6500i (DP) |              |              |                              |   |            |     |        |                   |  |
| 1                                                 |              | 303M494210   | PARTS MOTOR-GEAR SET SP      | - | 1          | -   | 0      | Set item No2 to 4 |  |
| 2                                                 | 303M494180   | 303M494181   | +PARTS MOTOR REGISTRATION SP | 1 | 1          | X*  | X*     |                   |  |
| 3                                                 |              | 303M431101   | +GEAR Z43 Z22                | - | 1          | -   | X*     |                   |  |
| 4                                                 |              | 303M431440   | +GEAR EXIT Z43 Z20           | - | 1          | -   | 0      |                   |  |
| DP-771                                            |              |              |                              |   |            |     |        |                   |  |
| 5                                                 |              | 303NW94070   | PARTS MOTOR-GEAR SET SP      | - | 1          | -   | 0      | Set item No6 to 8 |  |
| 6                                                 | 303M494180   | 303M494181   | +PARTS MOTOR REGISTRATION SP | 1 | 1          | X*  | X*     |                   |  |
| 7                                                 |              | 303NW31081   | +GEAR Z43 Z18                | - | 1          | -   | X*     |                   |  |
| 8                                                 | 303NW94030   | 303NW94031   | +PARTS GEAR Z62 Z20 LOOP SP  | 1 | 1          | 0   | 0      |                   |  |

#### Measure 2. Parts replacement procedure

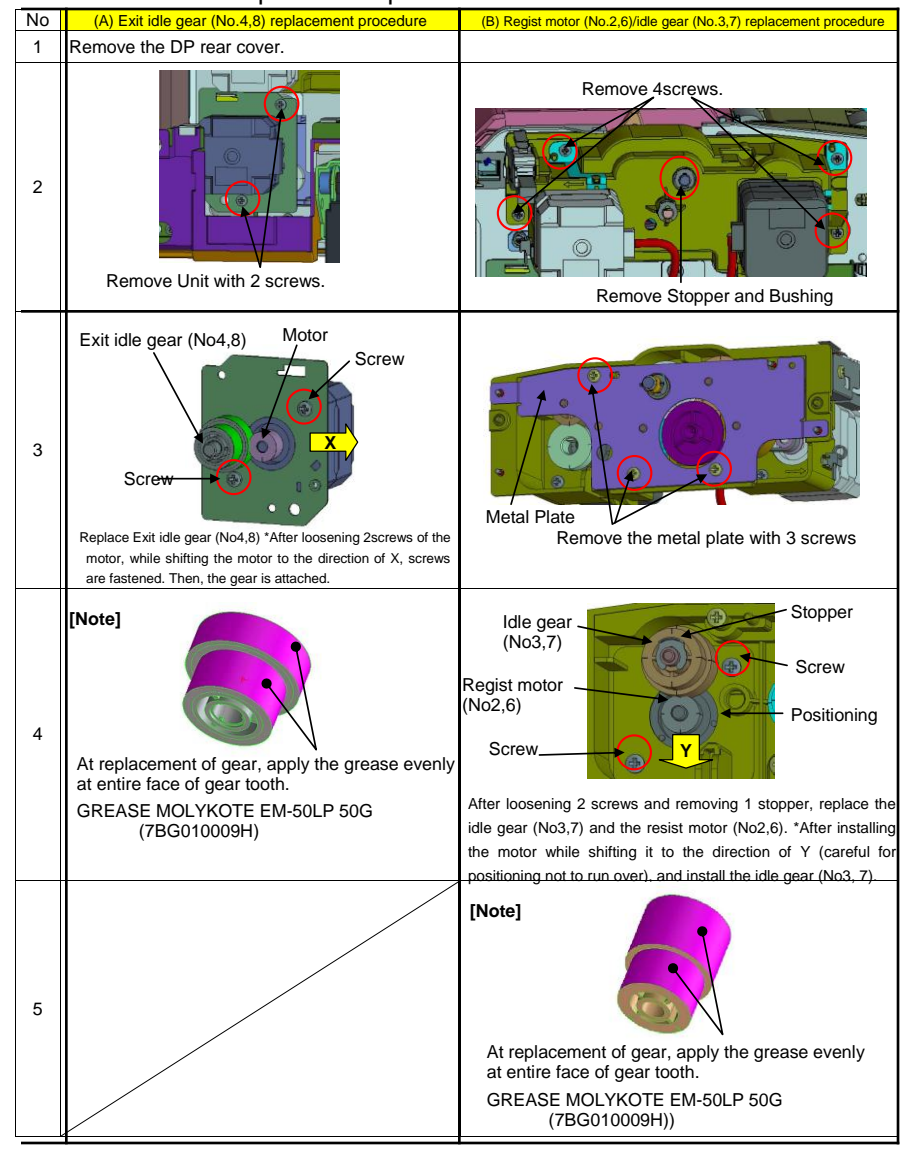

## Abnormal sound for the middle transfer belt conveying

# 1.Abnormal sound for the middle transfer belt conveying

- a. Remove the PARTS CLN WT UNIT(302K994110) (Fig.1)
- b. Remove the spring inside of the nozzle. SPRING SCREW(302K923610) (Fig.1)
- c. Place the last one turn of the spring at the end of coil over the previous turn.
- d. Reseat the spring while taking care of the direction of the spring (the end of the coil comes to lower right of the red line below (Fig.2)

<Measures at production>

\* Tentative measures (main machine)

TASKalfa 3050ci : N2N1600550-TASKalfa 3550ci : N2H1500186-TASKalfa 4550ci : N2C1500166-TASKalfa 5550ci : from June 2011 produciton on

\* Tentative measures (service parts)

PARTS CLN WT UNIT SP(302K994110): from the 1st shipment

SPRING SCREW(302K923610): shipment not planned

- → Replace with the service parts after installing the tentative measures
- \* Permanent measures

Change of construction: from .March 2012 production on

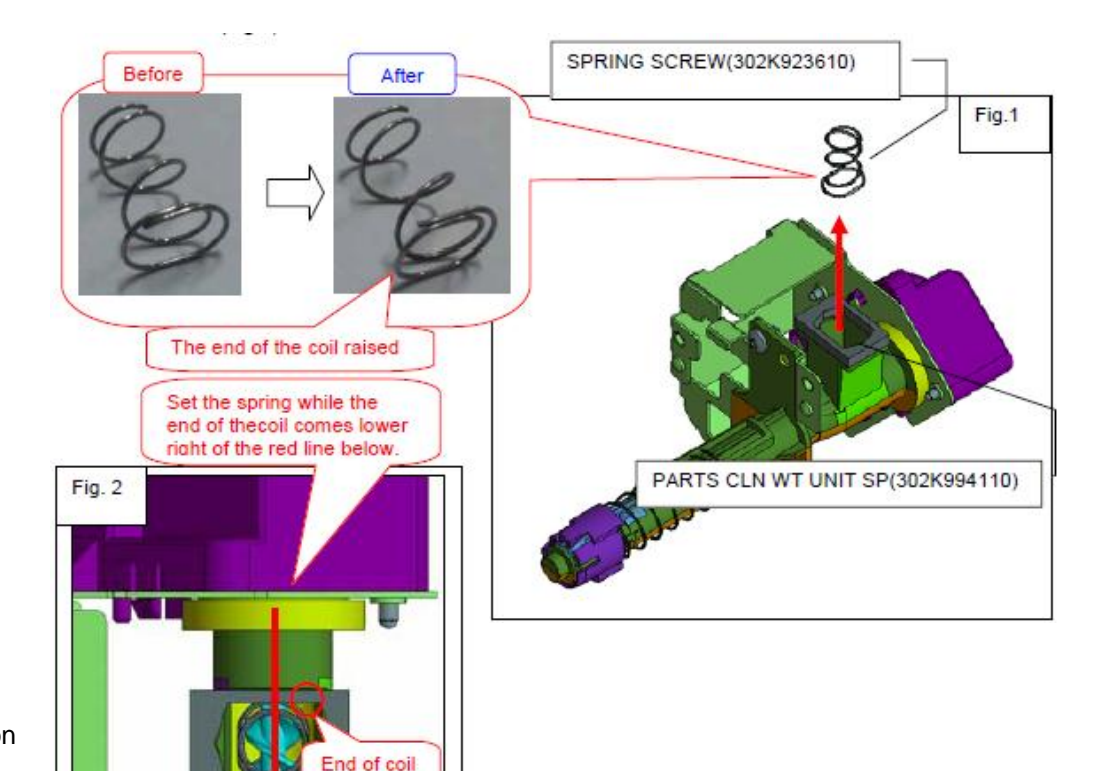

## LSU cleaning motor abnormal sound

<Phenomenon> Un-engaged Gear sound occurs at LSU slit glass cleaning

<Method of measure>

- 1. The motor part of LSU drive unit (PARTS LSU RETAINER MOTOR ASSY SP : 302K994140) is fixed by the filament tape (refer to below photo)
- 2. Install the drive unit above 1 at the LSU unit.

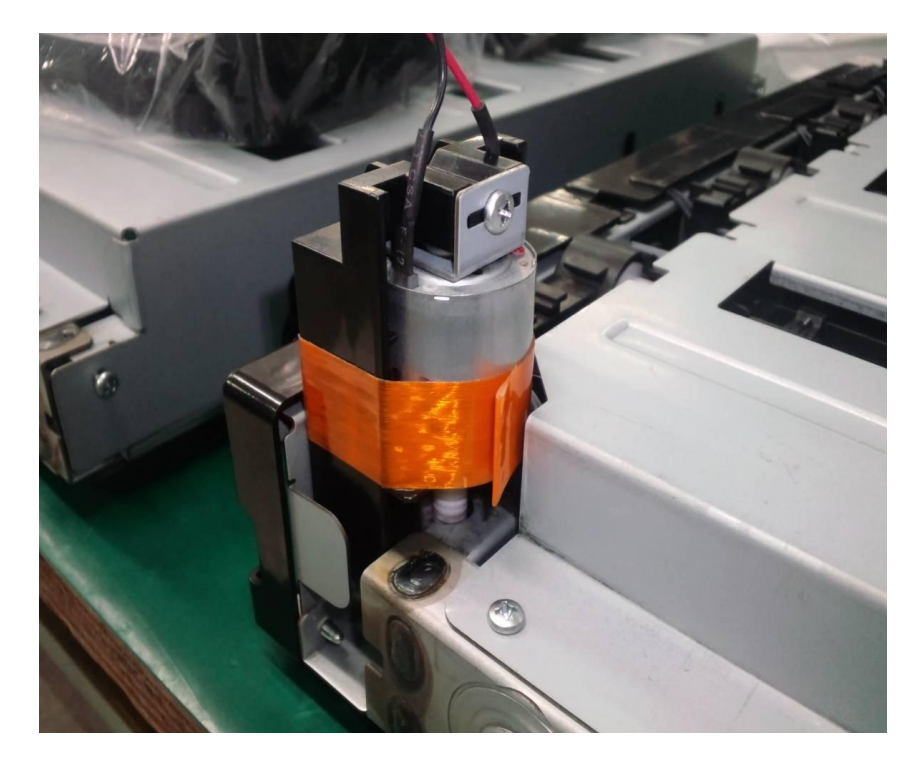

<Noted items> Clean a tape pasting part by alcohol and winds filament tape like a left-hand figure

Apply the tension while pulling and strongly wind it without play.

Wind up the tapes at least two times.

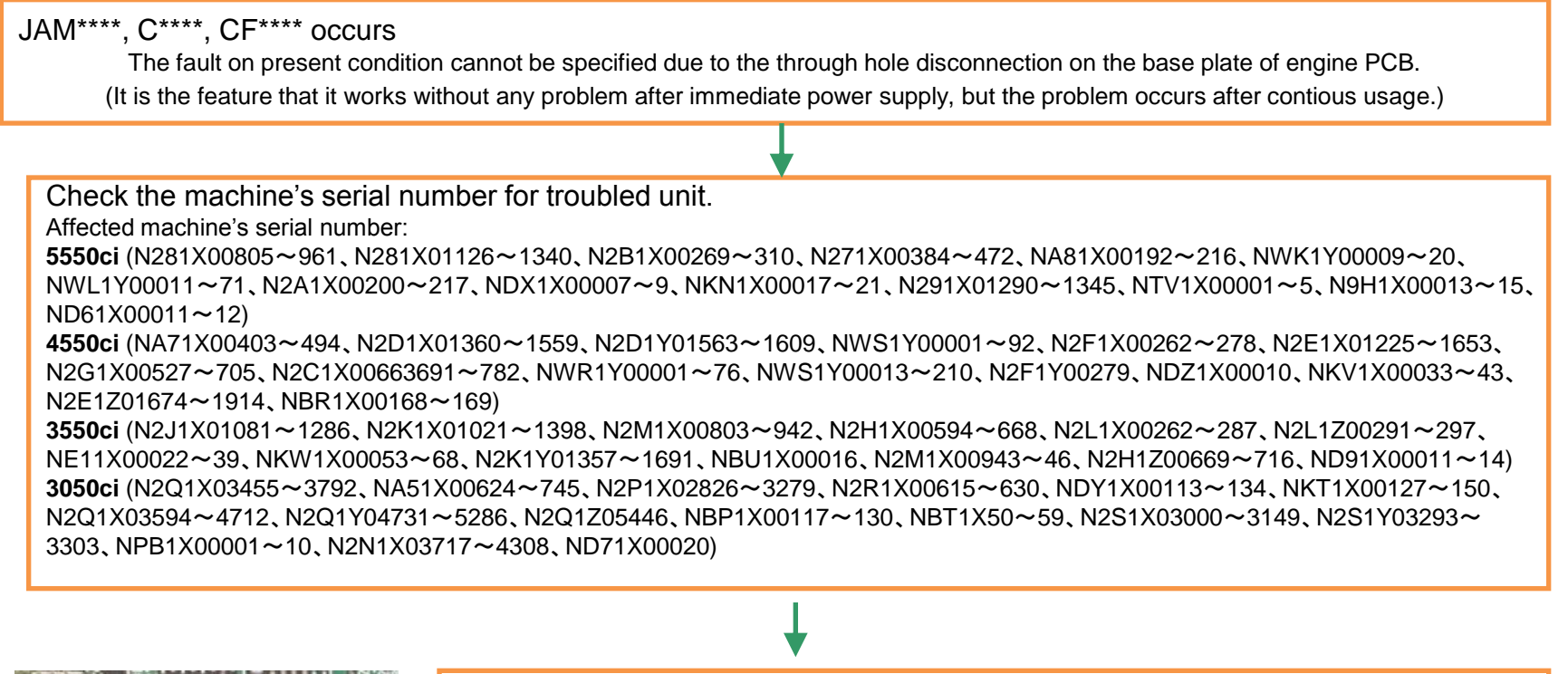

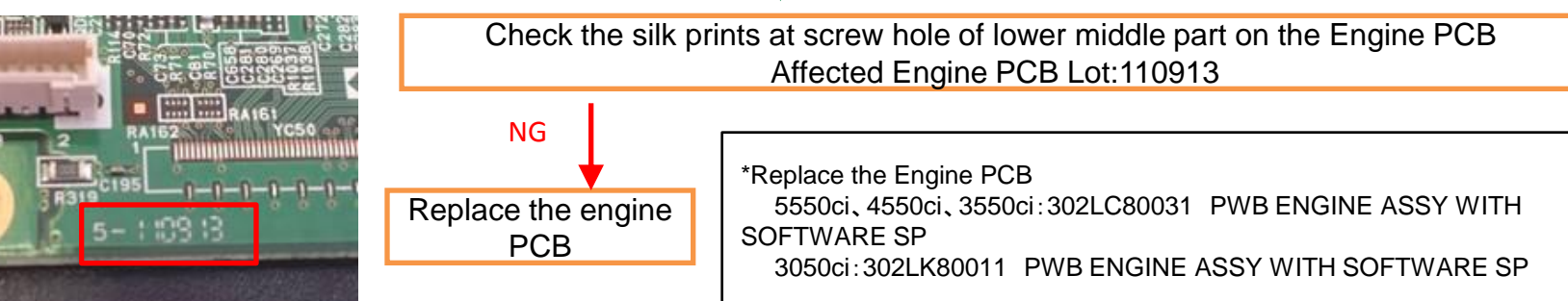

## Waste Toner Bottle

#### 1. When full of the waste toner bottle is detected earlier incorrectly, check the following.

- a. If turning the waste toner (toner entrance) down or it is accidentally dropped, while the waste toner is in the WT-860 or vibration is added, \*Toner will adhere to remaining toner amount detection section.
  - \* Developer enters into the bushing part and torque becomes heavy.
  - Incorrect Full detection of the waste toner bottle occurs due to the above cause. Be careful of handling.

#### 2. When the waste toner bottle near end detection rubber is peeling off, check the following and take the measure.

- a. When Lot No. of the waste toner bottle is "25" (refer to fig. A) and before, check it as referring to the fig. B.
- b. When there are any faults such as peeling and poor adhesion, replace with another waste toner bottle.

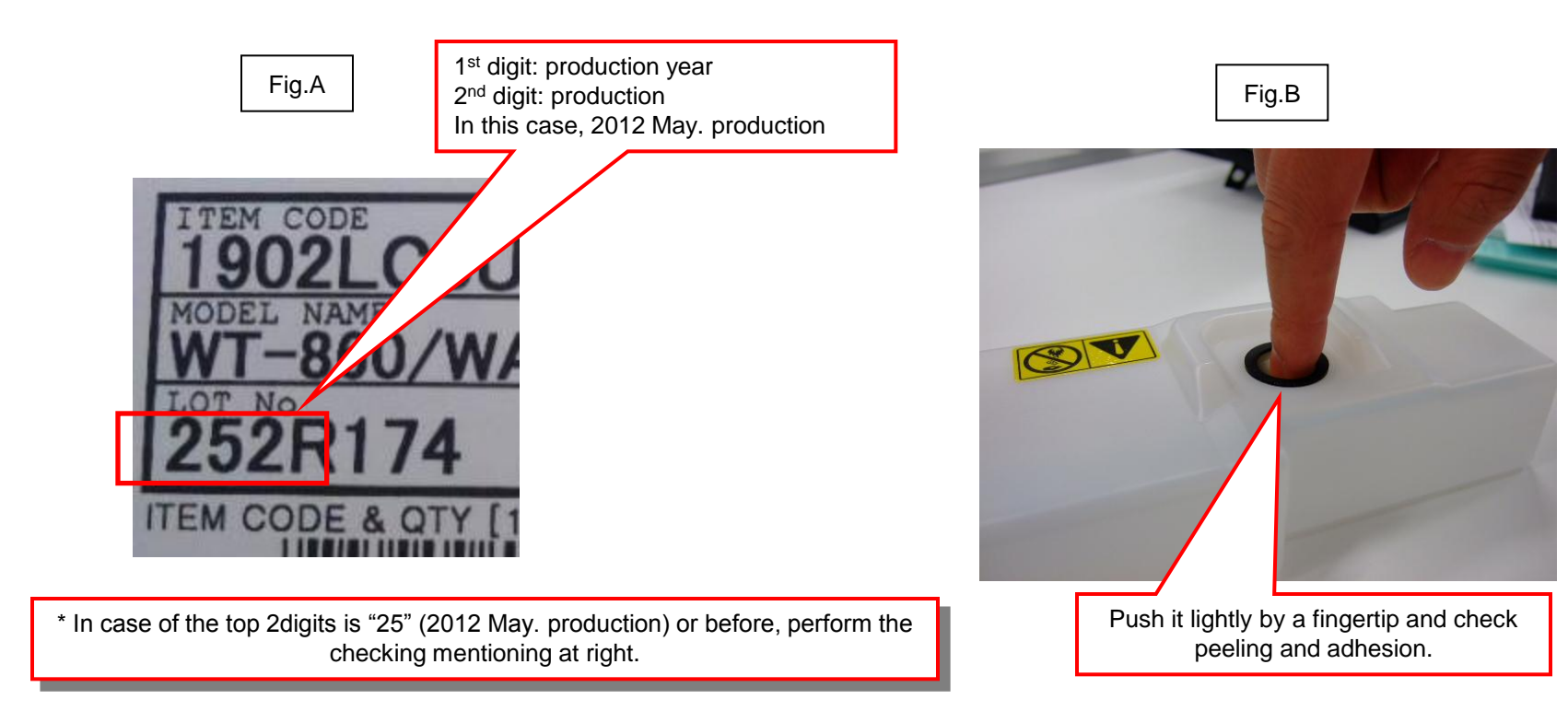

## **DP Size Detection Error**

## **1.DP Size Detection Error**

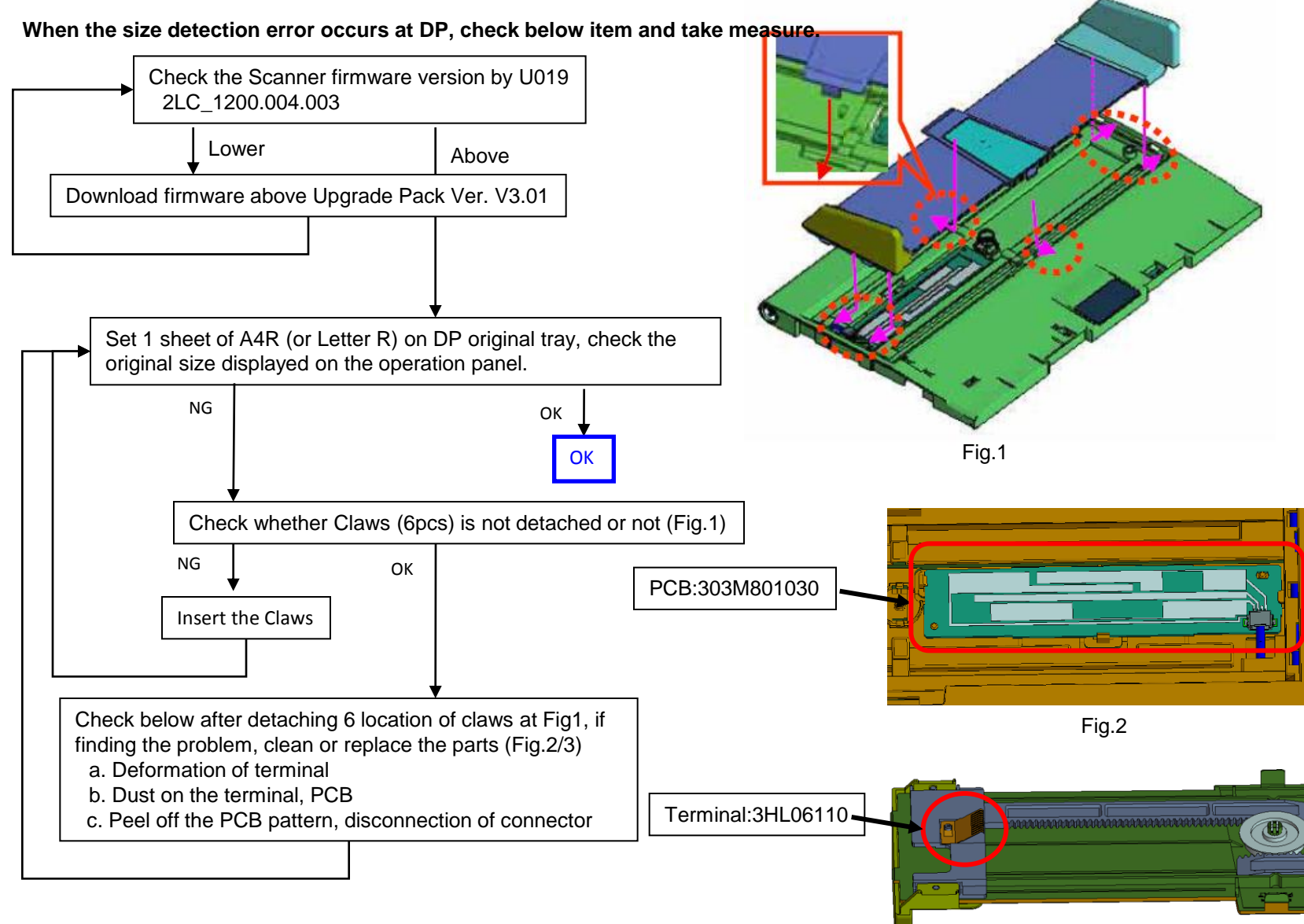

1. Time for maintenance.(T)

When "Time for maintenance.(T)" was displayed on a status bar (refer to attachment picture), please take the following measure.

- a. Performs resetting partial operation control in Sim.906.
- b. Set up the present time from a system menu.
- c. When can not canceled above, please exchange Main PCB.

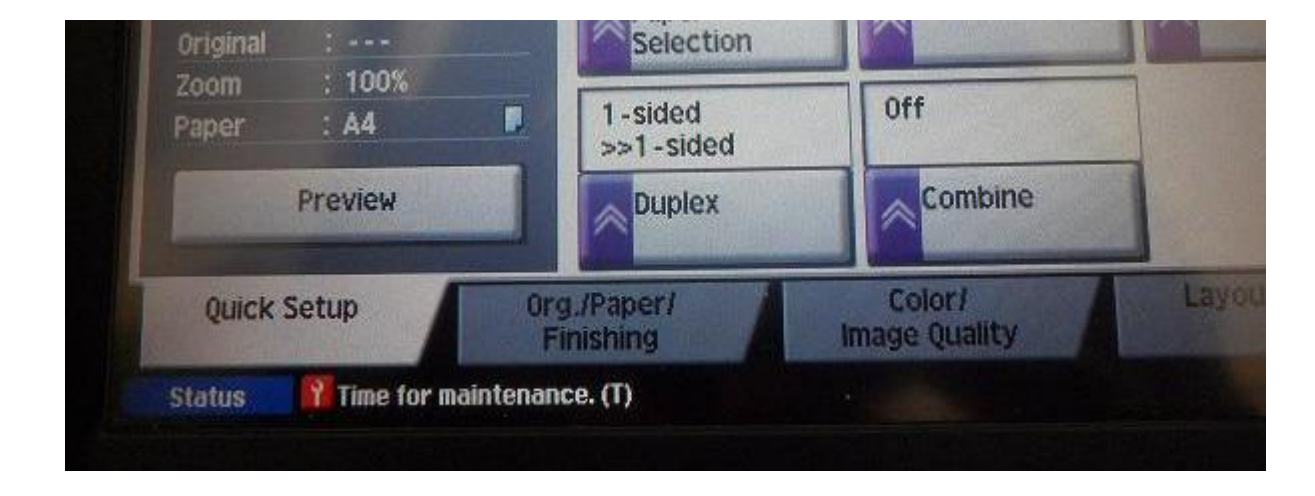

This technical publication is confidential information that is the property of Kyocera Document Solutions. It is solely for the use of Kyocera Document Solutions authorized dealers. This information may not be published, reproduced, sold, or copied in any media.

Its unauthorized use is prohibited. This document was developed as a support document and in no way replaces the service manual.

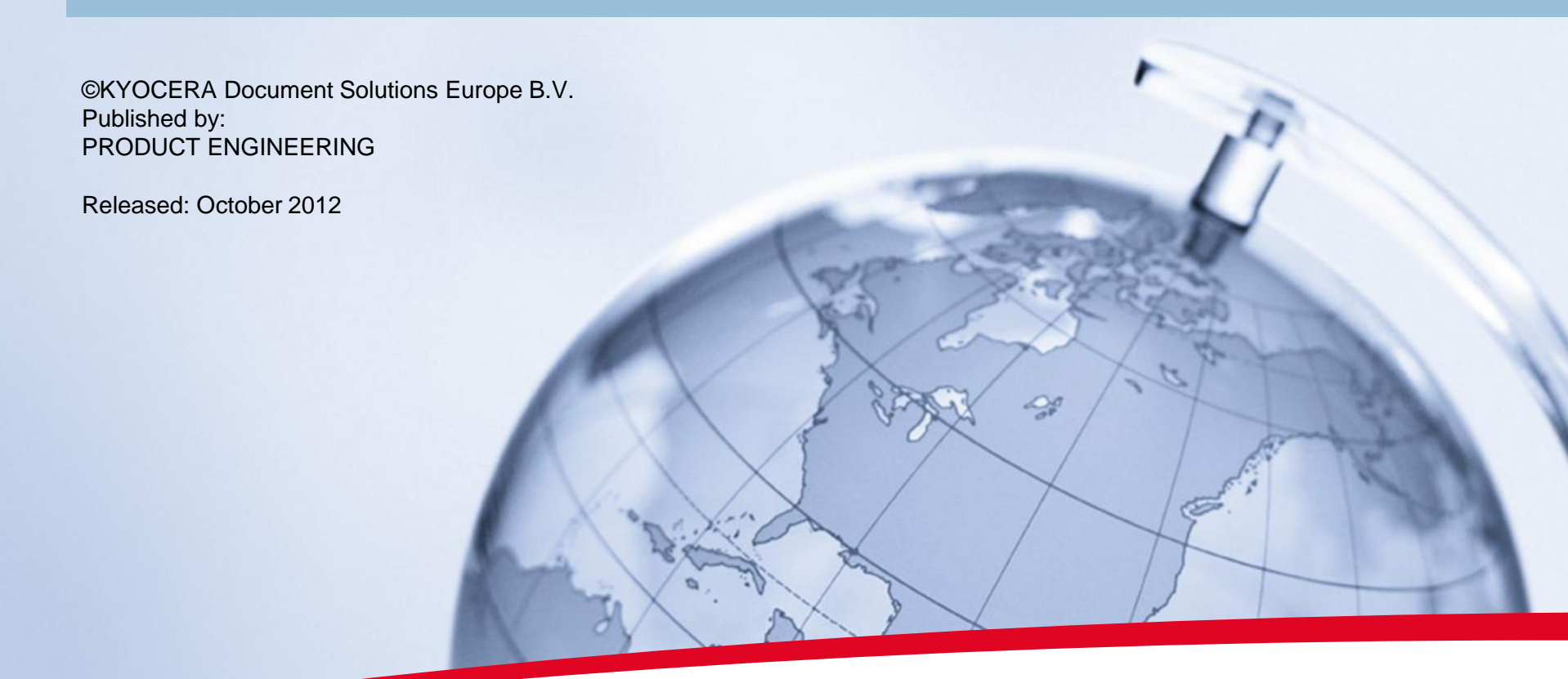

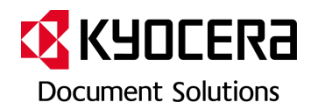